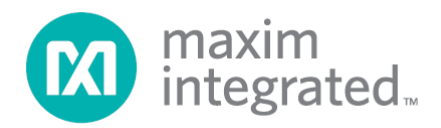

# MAX11300/MAX11301 PIXI Configuration Software User Guide

Rev 0, 1/15

Maxim Integrated cannot assume responsibility for use of any circuitry other than circuitry entirely embodied in a Maxim Integrated product. No circuit patent licenses are implied. Maxim Integrated reserves the right to change the circuitry and specifications without notice at any time.

Maxim Integrated and the Maxim Integrated logo are trademarks of Maxim Integrated Products, Inc.

# **Table of Contents**

| 1.  | Ove | erview                                         | 3 |
|-----|-----|------------------------------------------------|---|
| 2.  | Rec | quired Equipment                               | 4 |
| 3.  | Pro | cedure                                         | 5 |
| 4.  | Sof | tware Functions                                | 7 |
| 5.  | Sta | rting a Design                                 | 8 |
| 6.  | PIX | I (MAX11300/MAX11301) Device Area              | 9 |
| 7.  | MA  | X11300 Components1                             | 1 |
| 7   | .1  | ADC with Single-Ended Input1                   | 2 |
| 7   | .2  | ADC with Differential Inputs1                  | 3 |
| 7   | .3  | ADC with Pseudo-Differential Input Set by DAC1 | 4 |
| 7   | .4  | DAC1                                           | 5 |
| 7   | .5  | DAC with ADC Monitoring1                       | 6 |
| 7   | .6  | GPI Mode1                                      | 7 |
| 7   | .7  | GPO Mode1                                      | 8 |
| 7   | .8  | Unidirectional Level Translator1               | 9 |
| 7   | .9  | Bidirectional Level Translator2                | 0 |
| 7   | .10 | Externally (Pin) Controlled Analog Switch2     | 1 |
| 7   | .11 | Internally Controlled Analog Switch2           | 2 |
| 8.  | PIX | I Component Properties Pallet2                 | 3 |
| 9.  | Sof | tware Main Menu2                               | 4 |
| 9   | .1  | File Menu2                                     | 5 |
| 9   | .2  | Edit Menu2                                     | 6 |
| 9   | .3  | View Menu2                                     | 7 |
| 10. | Ρ   | arameter Configuration Menu2                   | 8 |
| 1   | 0.1 | Device Zoom Function3                          | 1 |
| 11. | R   | egister Map3                                   | 2 |
| 12. | Т   | rademarks5                                     | 8 |
| 13. | R   | evision History5                               | 9 |

# List of Figures

| Figure 1. MAX11300 Configuration Software                | 6    |
|----------------------------------------------------------|------|
| Figure 2. MAX11300 Configuration Software Main View      | 7    |
| Figure 3. Configuration of External Voltages             | 8    |
| Figure 4. MAX11300 Configuration Software Design Example | 9    |
| Figure 5. MAX11300 Component Function                    | . 10 |
| Figure 6. Removing a Connection                          | . 10 |
| Figure 7. MAX11300 Functional Diagram                    | . 11 |
| Figure 8. ADC with Single-Ended Input                    | . 12 |
| Figure 9. ADC with Differential Input                    | . 13 |
| Figure 10. ADC with Pseudo-Differential Input Set by DAC | . 14 |
| Figure 11. DAC Output                                    | . 15 |
| Figure 12. DAC with ADC Monitoring                       | . 16 |
| Figure 13. GPI Mode                                      | . 17 |
| Figure 14. GPO Mode                                      | . 18 |
| Figure 15. Unidirectional Level Translator               | . 19 |
| Figure 16. Bidirectional Level Translation               | . 20 |
| Figure 17. Externally Controlled Analog Switch           | . 21 |
| Figure 18. Internally Controlled Analog Switch           | . 22 |
| Figure 19. Properties Pallet                             | . 23 |
| Figure 20. Configuration Software Menu                   | . 24 |
| Figure 21. File Options                                  | . 25 |
| Figure 22. Edit Options                                  | . 26 |
| Figure 23. View Options                                  | . 27 |
| Figure 24. General Parameter Configuration Options       | . 28 |
| Figure 25. Temperature Sensor Configuration Options      | . 29 |
| Figure 26. Device Zoom Function                          | . 31 |
| Figure 27. Register Map for MAX11300                     | . 33 |
| Figure 28. C Header File for MAX11300                    | . 57 |

# 1. Overview

This document explains how a Windows®-based design tool can be used to create a configuration bitstream for the MAX11300 and MAX11301. The MAX11300 and MAX11301 are functionally similar from a configuration design, with the difference being the type of serial interface (MAX11300 = SPI, MAX11301 =  $I^2C$ ). Within this document the MAX11300 is often used to refer to both part numbers and is also referred to as PIXI<sup>TM</sup>. Refer to the MAX11300 and MAX11301 IC data sheets for detailed information regarding the operation of the IC.

The MAX11300 and MAX11301 ICs offer 20 ports, all of which can be individually configured in a number of different modes including ADC, DAC, GPI, GPO, or analog switch terminal. MAX11300 Configuration Software provides easy configuration for the MAX11300 and MAX11301 PIXI devices and all possible configuration modes. Each port can be configured through simple drag-and-drop functionality to select the mode required. The software tool generates the bitstream that users download to the target PIXI in order to configure its functionality within their end application. All configurations implemented through this software can be saved for later use.

# 2. Required Equipment

 PC with Windows OS (this software has been tested with Windows XP<sup>®</sup>, Windows 7, and Windows 8 and 8.1 running .net v4)

## 3. Procedure

The MAX11300 Configuration Software is not only a stand-alone tool, but also included within the MAX11300 EV KIT Software and the Munich GUI, which support the hardware platforms allowing easy evaluation and prototyping with MAX11300. Follow these steps to download and install the software:

#### • MAX11300 Configuration Software

- a) Go to <u>www.maximintegrated.com/evkitsoftware</u> to download the latest version of the MAX11300 Configuration Software, MAX11300ConfigurationSetupV1.1.zip. Save the Configuration Software to a temporary folder and uncompress the ZIP file.
- b) Install the MAX11300 Configuration Software on your computer by running the MAX11300ConfigurationSetupV1.1.exe program inside the temporary folder. The program files are copied to your PC and icons are created in the Windows <u>Start | Programs</u> menu.

#### • MAX11300 EV KIT Software

- a) Go to <u>www.maximintegrated.com/evkitsoftware</u> to download the latest version of the MAX11300 EV KIT Software, MAX11300EVKitSetupV1.1.zip. Save the MAX11300 EV KIT software to a temporary folder and uncompress the ZIP file.
- b) During the installation process the user can select which components to install between the Configuration Software and the EV KIT GUI.
- c) Install the EV KIT software and USB driver on your computer by running the MAX11300EVKitSetupV1.1.exe program inside the temporary folder. The program files are copied to your PC and icons are created in the Windows <u>Start | Programs</u> menu. During software installation, some versions of Windows may show a warning message indicating that this software is from an unknown publisher. This is not an error condition and it is safe to proceed with installation. Administrator privileges are required to install the USB device driver on Windows. The software requires .NET Framework v4. If this framework is not detected during installation, the installer will launch <u>dotNetFx40 Full setup.exe</u> to install it. Internet access may be required to install the .NET Framework v4 if it is not already installed.
- Munich GUI 2.02
  - a) Go to <u>www.maximintegrated.com/evkitsoftware</u> to download the latest version of the **Munich GUI 2.02** software, **Munich\_GUISetupV2.02.zip**. Save the Munich GUI 2.02 software to a temporary folder and uncompress the ZIP file.
  - b) During the installation process the user can select which components to install between the Configuration Software and the Munich GUI.
  - c) Install the Munich GUI 2.02 software and USB driver on your computer by running the Munich\_GUISetupV2.02.exe program inside the temporary folder. The program files are copied to your PC and icons are created in the Windows <u>Start</u> | <u>Programs</u> menu.

Start the MAX11300 Configuration Software by opening its icon in the Windows <u>Start</u> | <u>Programs</u> menu. The MAX11300 Configuration Software main window appears, as shown in <u>Figure 1</u>. Drag and drop **Components** into the **Device**, wire them up, and then use **File** | **Generate Registers** to export the configuration to **Max11300Register.csv**.

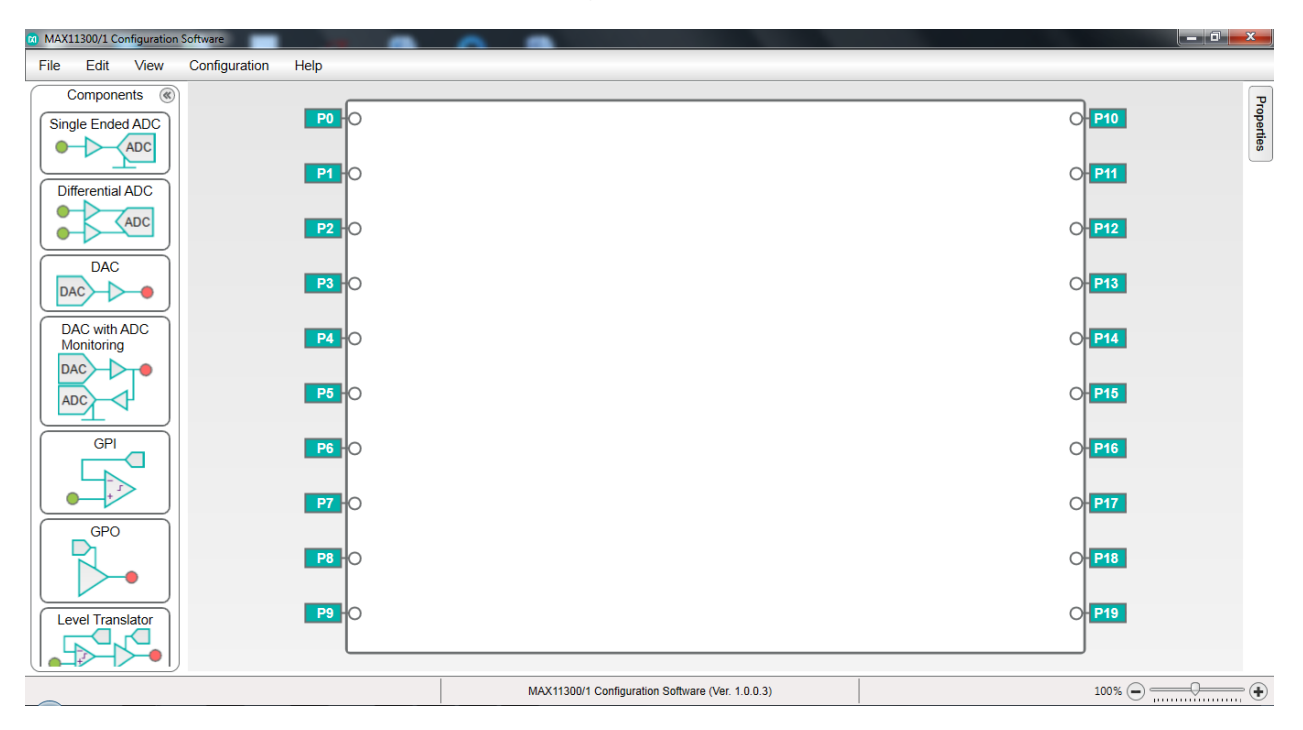

Figure 1. MAX11300 Configuration Software

# 4. Software Functions

Figure 2 shows the main view for the software.

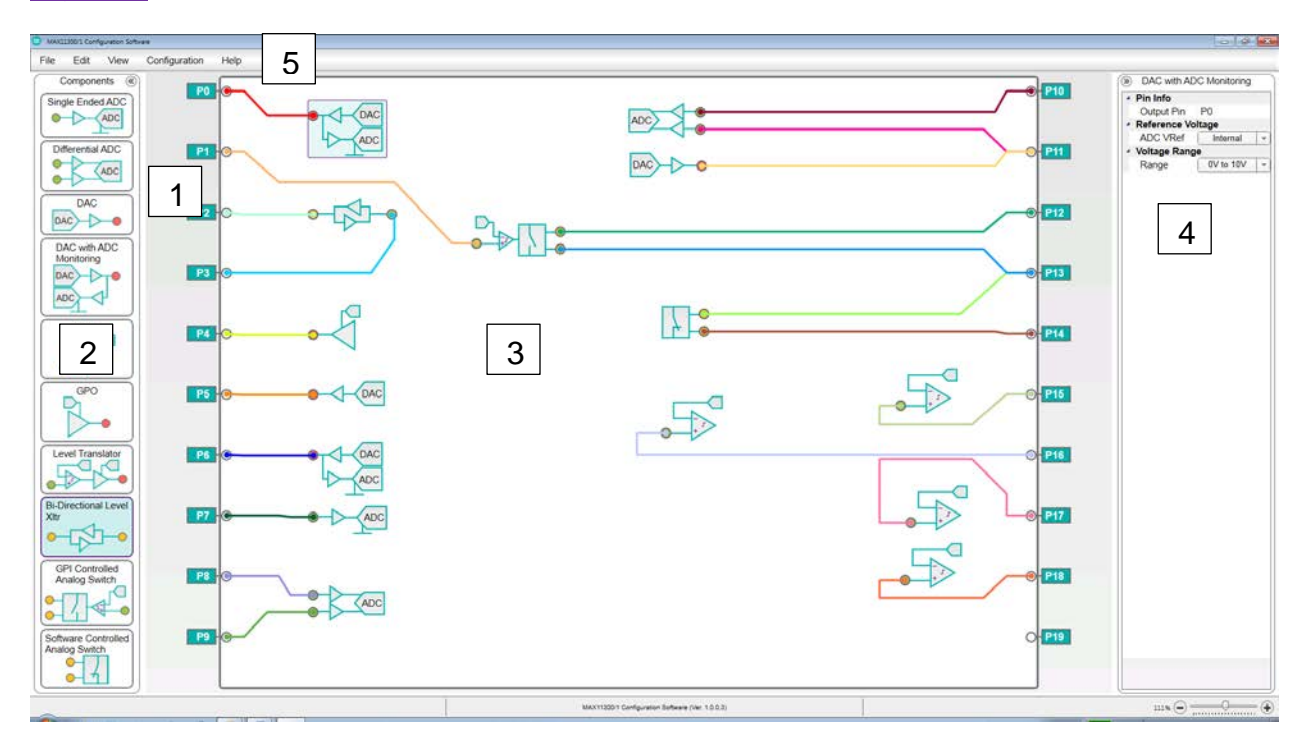

Figure 2. MAX11300 Configuration Software Main View

- 1. **Ports:** 20 user-configurable I/Os.
- 2. **Components:** The range of modes that are used to define the functionality each I/O port.
- 3. **PIXI Device Area:** Used to place components and to connect them to I/O ports.
- 4. **Properties Pallet:** Details for each I/O port for component specifications such as input or output, and voltage range.
- 5. **Menu:** Drop-down menus for user options.

### 5. Starting a Design

Before starting a design it is recommended to use the **General Parameter Configuration** screen (from the **Configuration** menu) to input the external voltages for I/O ports and voltage references (Figure 3). For details of applicable values, refer to the MAX11300 IC data sheet. The **Voltage**-related options are only for validation of the external power supply connected to the board.

| FIELD       | FUNCTION                       |
|-------------|--------------------------------|
| AVSS_IO     | Analog -V Supply for I/O Ports |
| AVDD_IO     | Analog +V Supply for I/O Ports |
| DVDD        | +V Digital Supply              |
| AVDD        | +V Analog Supply               |
| DAC_REF     | DAC External Voltage Reference |
| ADC_EXT_REF | ADC External Voltage Reference |
| ADC_INT_REF | ADC Internal Voltage Reference |

| General Parameter Configuration |                    |                                  |  |  |  |  |
|---------------------------------|--------------------|----------------------------------|--|--|--|--|
| Voltage                         |                    |                                  |  |  |  |  |
| AVSSIO -2.5                     | V AVDDIO 12.5 V    | DVDD 2.5 V AVDD 5 V              |  |  |  |  |
| DAC                             |                    |                                  |  |  |  |  |
| Ext Voltage Ref                 | 2.5 V              | Update Mode Sequential -         |  |  |  |  |
| Preset Value1                   | 0.833 V            | Preset Value2 0.249 V            |  |  |  |  |
| ADC                             |                    |                                  |  |  |  |  |
| Int Voltage Ref                 | 2.5 V              | Conversion Mode Continuous sweep |  |  |  |  |
| Ext Voltage Ref                 | 2.5 V              | Conversion Rate 200 - Ksps       |  |  |  |  |
| Interrupt Mask                  |                    |                                  |  |  |  |  |
| ADC Flag                        | ADC Data Ready     | GPI Data Ready GPI Data Missed   |  |  |  |  |
| ADC Data Missed                 | Voltage Monitor    | DAC Driver Over Current          |  |  |  |  |
| General                         |                    |                                  |  |  |  |  |
| Soft Reset Control              | Soft Reset Control |                                  |  |  |  |  |
| Serial Interface<br>Burst Mode  |                    |                                  |  |  |  |  |
| Configure Cancel                |                    |                                  |  |  |  |  |

Figure 3. Configuration of External Voltages

## 6. PIXI (MAX11300/MAX11301) Device Area

The **Device Area** allows connection and configuration of PIXI components to any of the 20 available ports. The software provides simple drag-and-drop function to place the components within the boundary of PIXI device and connect wires to the required ports, as shown in <u>Figure 4</u>. To create a "wire," simply position the cursor over the port (cursor will change from "arrow" to "finger") and then drag the wire to the PIXI component with the left mouse button held.

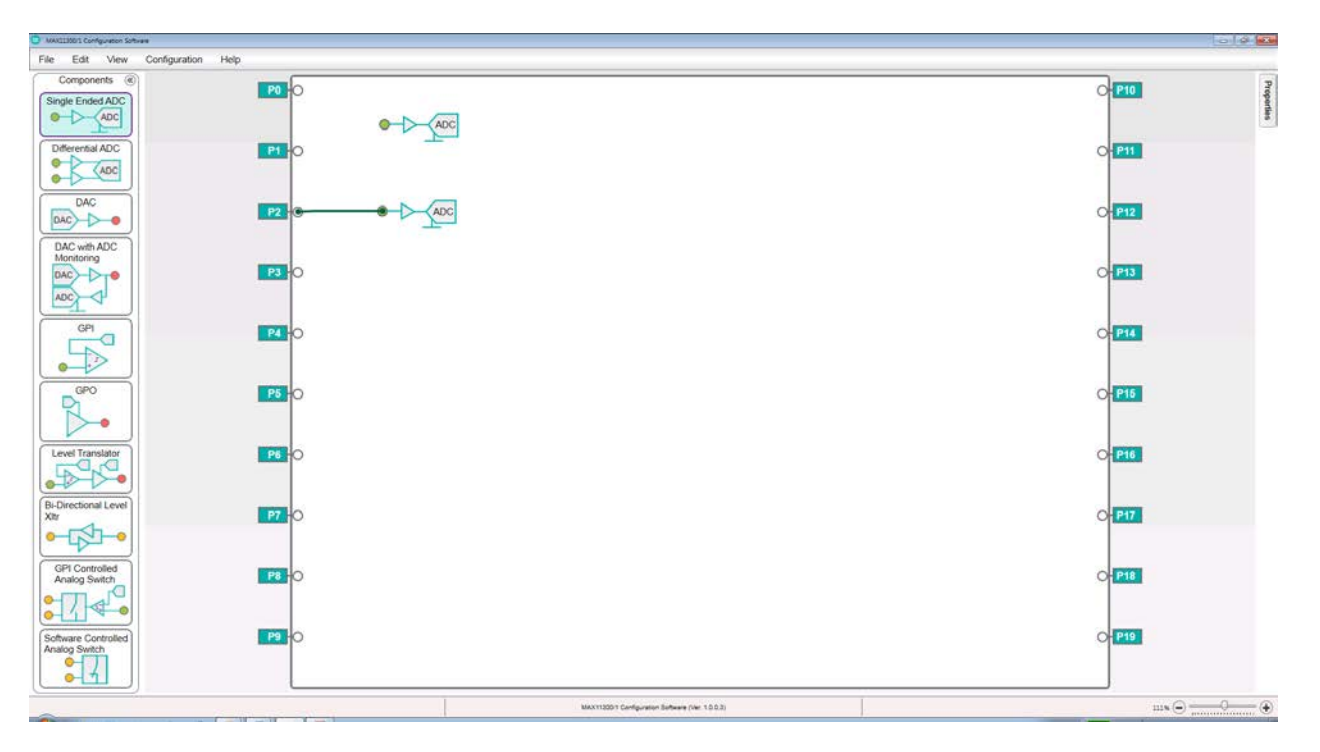

Figure 4. MAX11300 Configuration Software Design Example

The software provides user interface features that include functions like flip, copy, paste, and view properties of components on the device area. These functions are available by right-clicking on the component as shown in <u>Figure 5</u>.

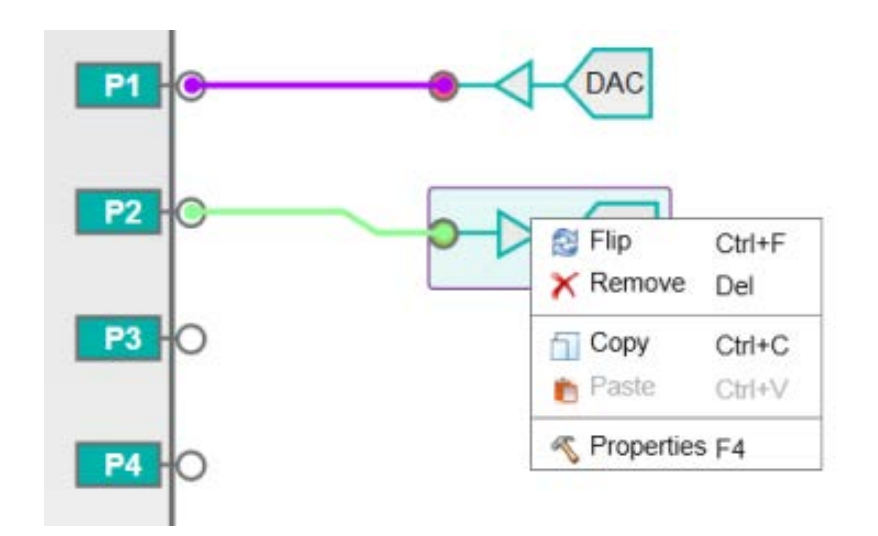

#### Figure 5. MAX11300 Component Function

Upon selecting **Properties** a new set of data is presented in the **PIXI Components' Properties Pallet**.

Right-clicking on a wire brings up the option to remove the connection, as shown in Figure 6.

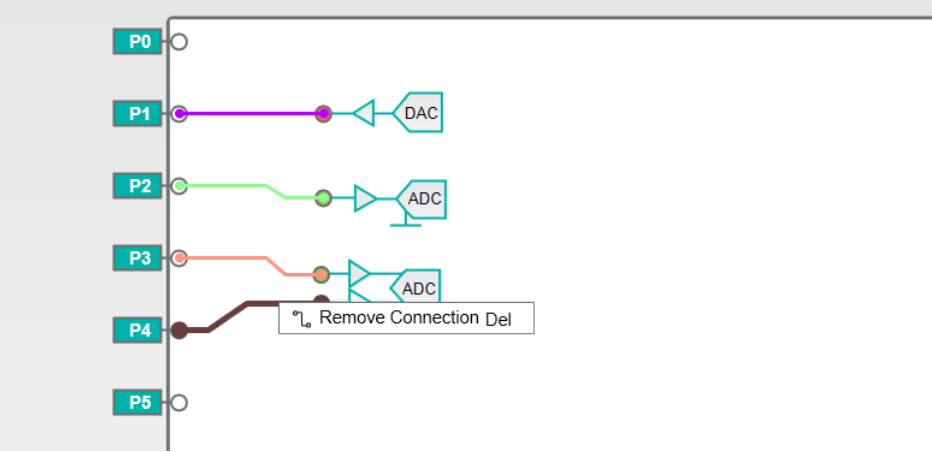

#### Figure 6. Removing a Connection

**Note:** An error is generated if a component is placed but it is not connected to any MAX11300 port.

### 7. MAX11300 Components

The MAX11300 device allows each port to be configured as a variety of functional components such as ADC, DAC, GPI. GPO, or level translator (Figure 7). Each component has a set of properties and default values for sub parameters.

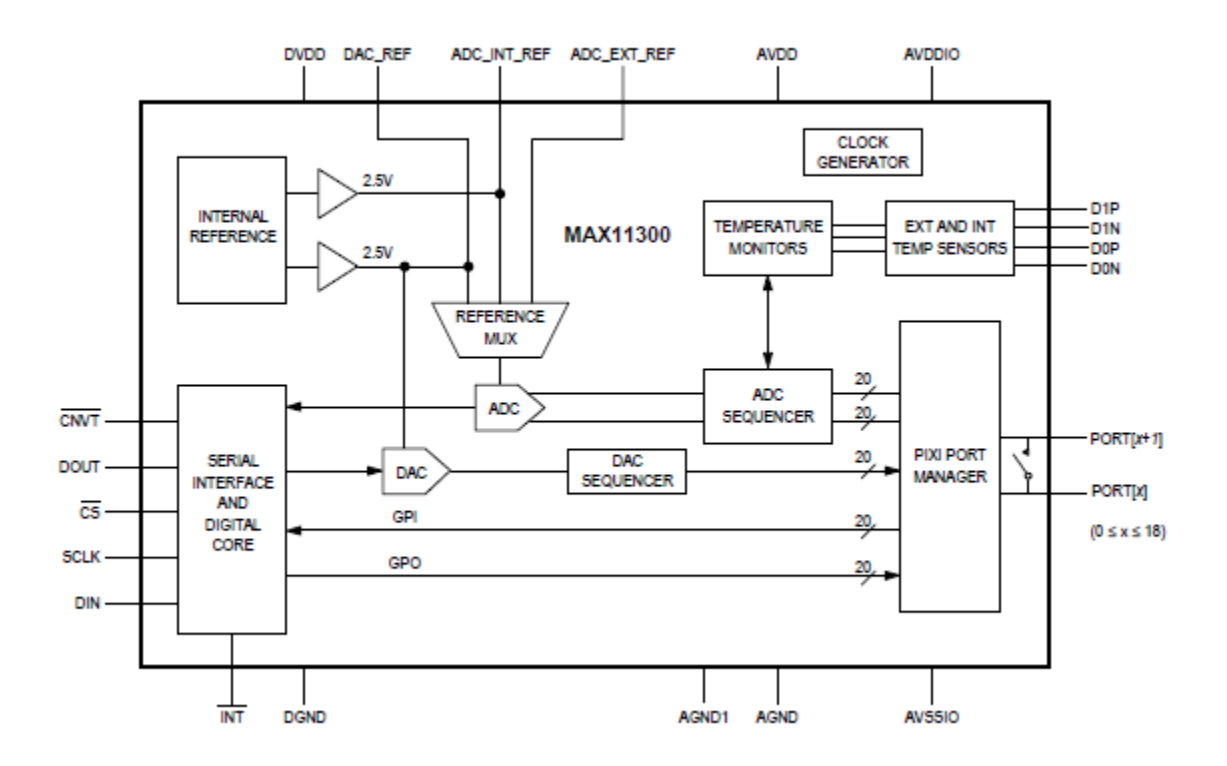

Figure 7. MAX11300 Functional Diagram

#### 7.1 ADC with Single-Ended Input

<u>Figure 8</u> represents a single-ended ADC. The readings are taken with reference to ground. The input can be connected to any MAX11300 port.

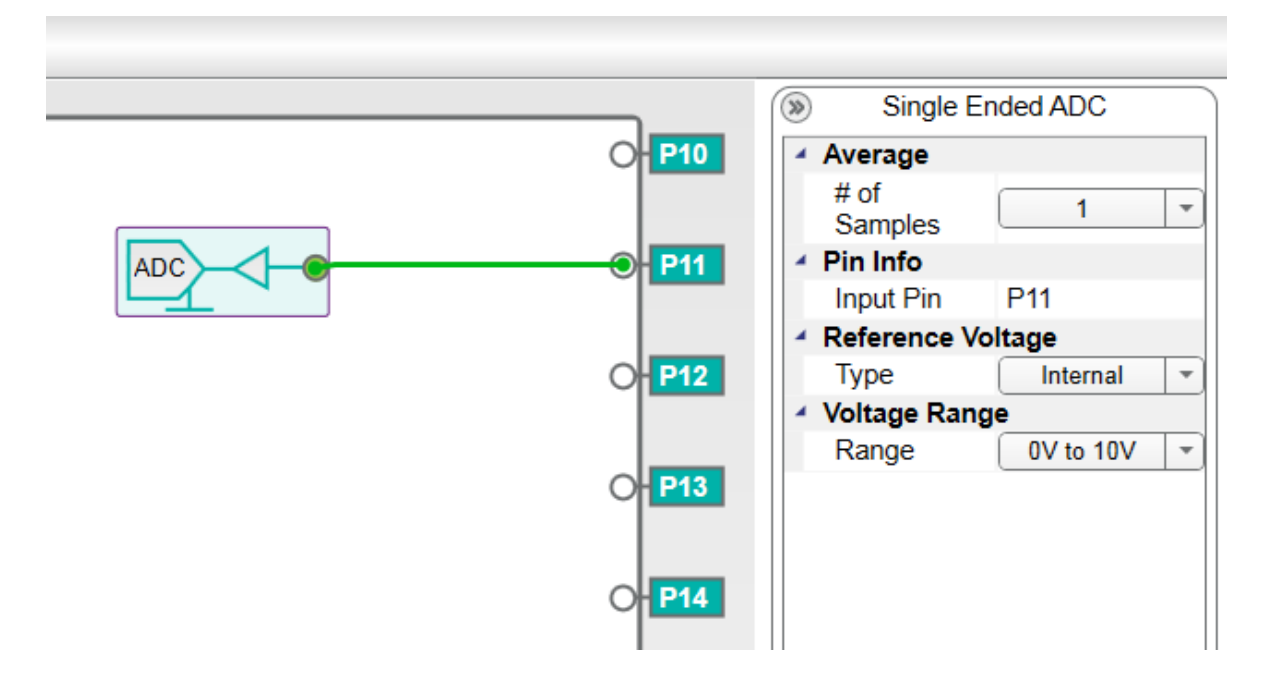

| NAME                        | DESCRIPTION                            | DEFAULT   | RANGE                                             |
|-----------------------------|----------------------------------------|-----------|---------------------------------------------------|
| Average –<br># of Samples   | Number of measurement average          | 1         | 1, 2, 4, 8, 16, 32, 64,<br>128                    |
| Pin Info –<br>Input Pin     | Port# the input is connected to        | None      | PORT0 to PORT19                                   |
| Reference Voltage –<br>Type | Is internal or external reference used | Internal  | Internal / External                               |
| Voltage Range –<br>Range    | V <sub>REF</sub> = 2.5V                | 0V to 10V | 0V to 10V<br>-5V to 5V<br>-10V to 0V<br>0 to 2.5V |

### 7.2 ADC with Differential Inputs

<u>Figure 9</u> represents a differential ADC with two inputs. The two inputs can be connected to any I/O port. Note that the upper port is always the positive ADC input.

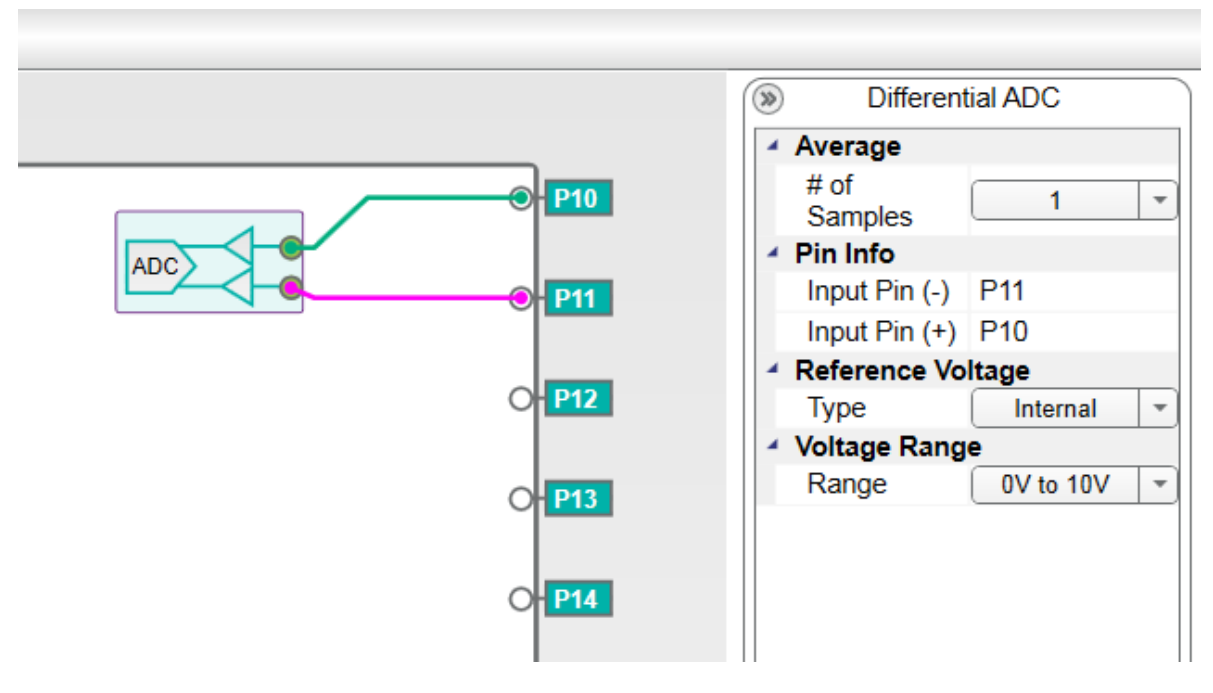

| Figure 9. | ADC wit | h Differential | Input |
|-----------|---------|----------------|-------|
|-----------|---------|----------------|-------|

| NAME                        | DESCRIPTION                               | DEFAULT   | RANGE                                             |
|-----------------------------|-------------------------------------------|-----------|---------------------------------------------------|
| Average –<br># of Samples   | Number of                                 | 1         | 1, 2, 4, 8, 16, 32, 64,                           |
| Pin Info –                  | Port# the first input is                  | None      | PORT0 to PORT19                                   |
| Pin Info –<br>Input Pin (+) | Port# the second input<br>is connected to | None      | PORT0 to PORT19                                   |
| Reference Voltage –<br>Type | Is internal or external reference used    | Internal  | Internal / External                               |
| Voltage Range –<br>Range    | V <sub>REF</sub> = 2.5V                   | 0V to 10V | 0V to 10V<br>-5V to 5V<br>-10V to 0V<br>0 to 2.5V |

#### 7.3 ADC with Pseudo-Differential Input Set by DAC

In pseudo-differential mode (Figure 10), one port produces the voltage applied to the negative input of the ADC while another port forms the positive input. The negative port (lower port on the differential ADC component symbol) is tied to a DAC port, with more than one differential ADC tied to the same DAC.

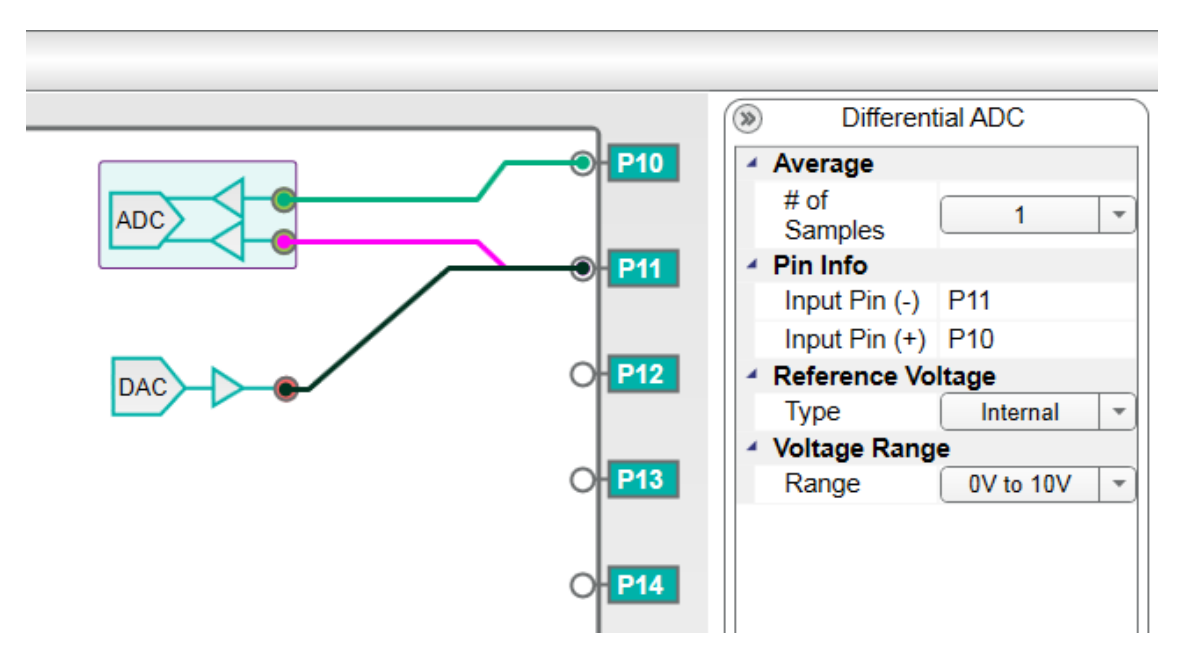

Figure 10. ADC with Pseudo-Differential Input Set by DAC

### 7.4 DAC

<u>Figure 11</u> represents a DAC with voltage output. It can be used to set any voltage to any port, between the selected voltage ranges.

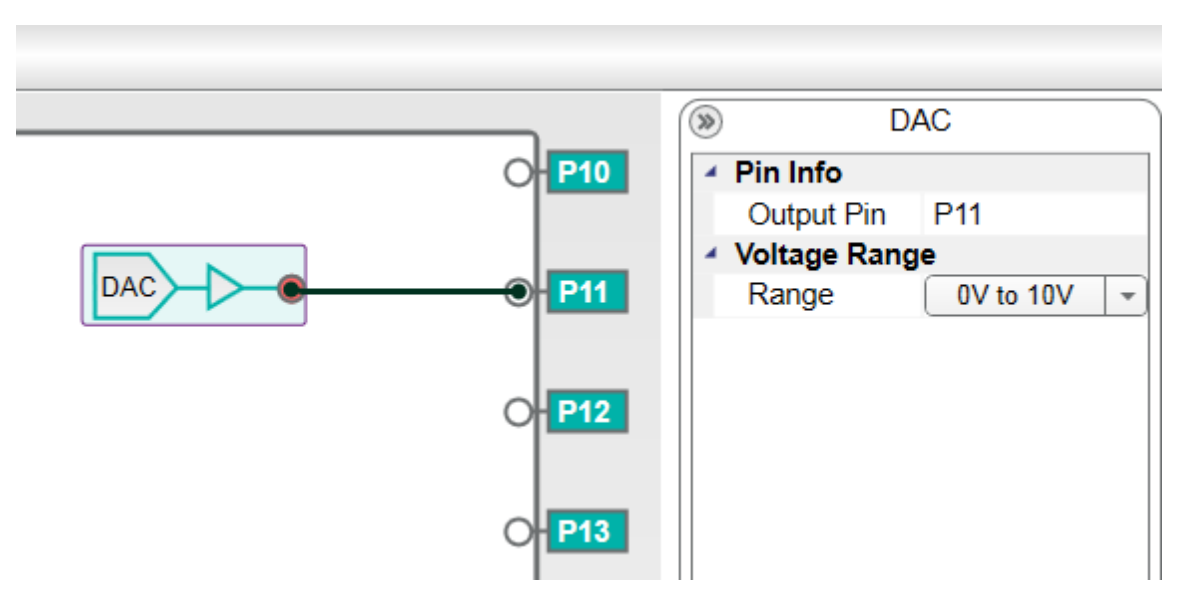

Figure 11. DAC Output

| NAME          | DESCRIPTION         | DEFAULT   | RANGE            |
|---------------|---------------------|-----------|------------------|
| Pin Info –    | Port# the output is | Nono      |                  |
| Output Pin    | connected to        | None      | FORTO IO FORTI 9 |
| Voltago Rango |                     |           | 0V to 10V        |
| Pango         | $V_{REF} = 2.5V$    | 0V to 10V | -5V to 5V        |
| Kange         |                     |           | -10V to 0V       |

#### 7.5 DAC with ADC Monitoring

Figure 12 represents a DAC output with an ADC readback. This object allows a DAC to be monitored by a dedicated ADC. The input can be connected to any port.

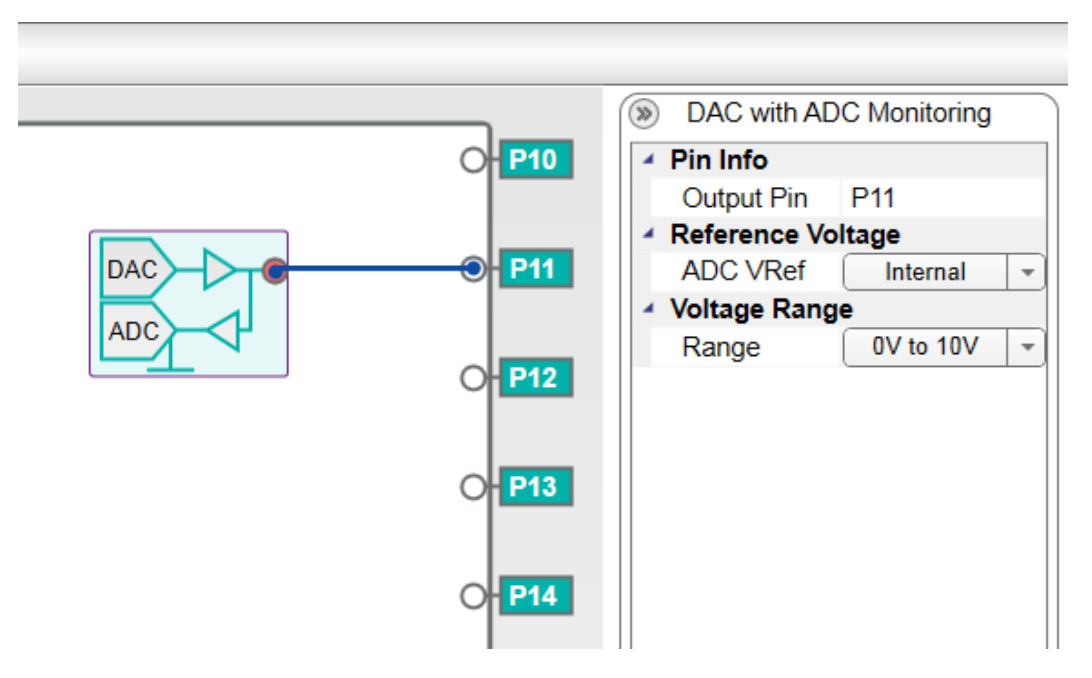

#### Figure 12. DAC with ADC Monitoring

| NAME                            | DESCRIPTION                            | DEFAULT   | RANGE                                |
|---------------------------------|----------------------------------------|-----------|--------------------------------------|
| Pin Info –<br>Output Pin        | Port# the output is<br>connected to    | None      | PORT0 to PORT19                      |
| Reference Voltage –<br>ADC VRef | Internal or external reference for ADC | Internal  | Internal / External                  |
| Voltage Range –<br>Range        | V <sub>REF</sub> = 2.5V                | 0V to 10V | 0V to 10V<br>-5V to 5V<br>-10V to 0V |

#### 7.6 GPI Mode

Figure 13 represents a general-purpose input (GPI) block. It consists of a comparator with one of the comparison line driven by a DAC. It can be connected to any PIXI I/O port.

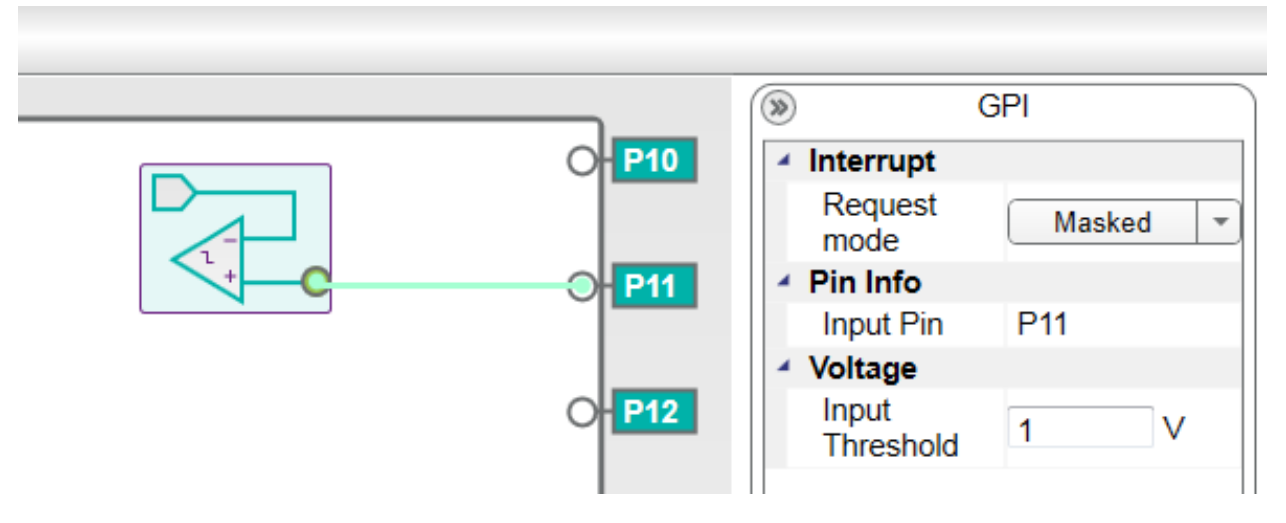

Figure 13. GPI Mode

| NAME            | DESCRIPTION                     | DEFAULT                  | RANGE                     |
|-----------------|---------------------------------|--------------------------|---------------------------|
| Interrupt –     | How will the interrupt be       | Masked                   | Masked, Rising Edge,      |
| Request mode    | generated                       | (no interrupt generated) | Falling Edge, Either Edge |
| Pin Info –      | Port# the input is              | Nono                     |                           |
| Input Pin       | connected to                    | None                     | FORTO IO FORTIS           |
| Voltage –       | Threshold for the               | 0\/                      | 0  to  2  E               |
| Input Threshold | comparator ( $V_{REF} = 2.5V$ ) | 00                       | 0102.50                   |

### 7.7 GPO Mode

Figure 14 represents a general-purpose output (GPO) block. It can be set to 0 or 1 with the high level set by the DAC.

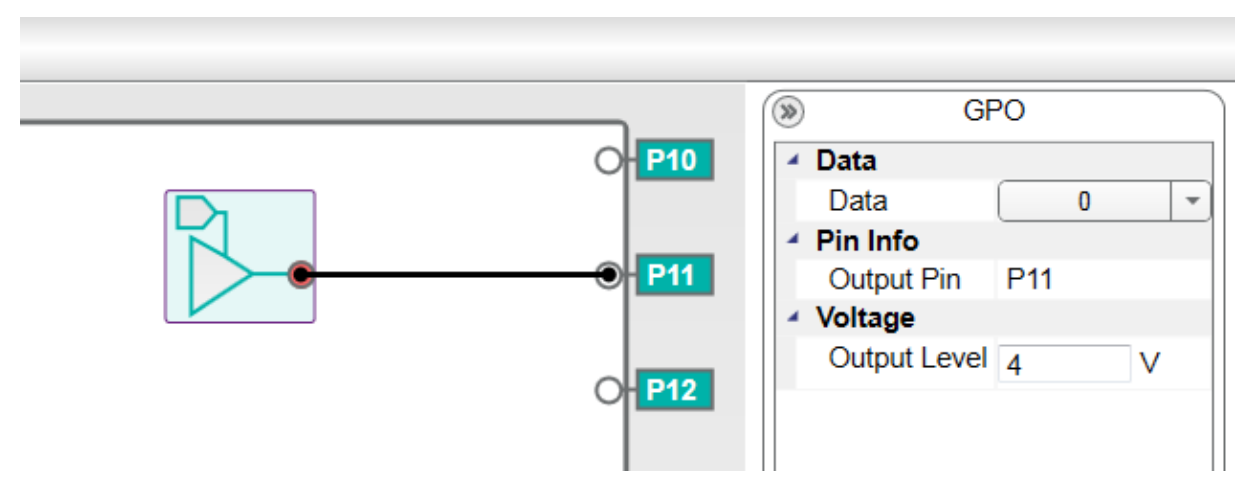

Figure 14. GPO Mode

| NAME         | DESCRIPTION                 | DEFAULT | RANGE            |
|--------------|-----------------------------|---------|------------------|
| Data –       | This is the logic value of  |         |                  |
| Data         | the output                  | 0 (LO)  | 07 T (TIT7 EO)   |
| Pin Info –   | Port# the output is         | Nono    |                  |
| Output Pin   | connected to                | None    | FORTO IO FORTI 9 |
| Voltage –    | Voltage for the HI level (= | 0)/     | 0  to  2  E      |
| Output Level | 4x DAC value)               | 00      | 0102.50          |

#### 7.8 Unidirectional Level Translator

Figure 15 represents a level translator that is equivalent to a GPI connected to GPO back to back. The input side uses the DAC to set the comparison level, while the output side uses a DAC to set the HI level. The input and output ports can be connected to any port. Another feature it allows is the ability to invert the result of the comparison.

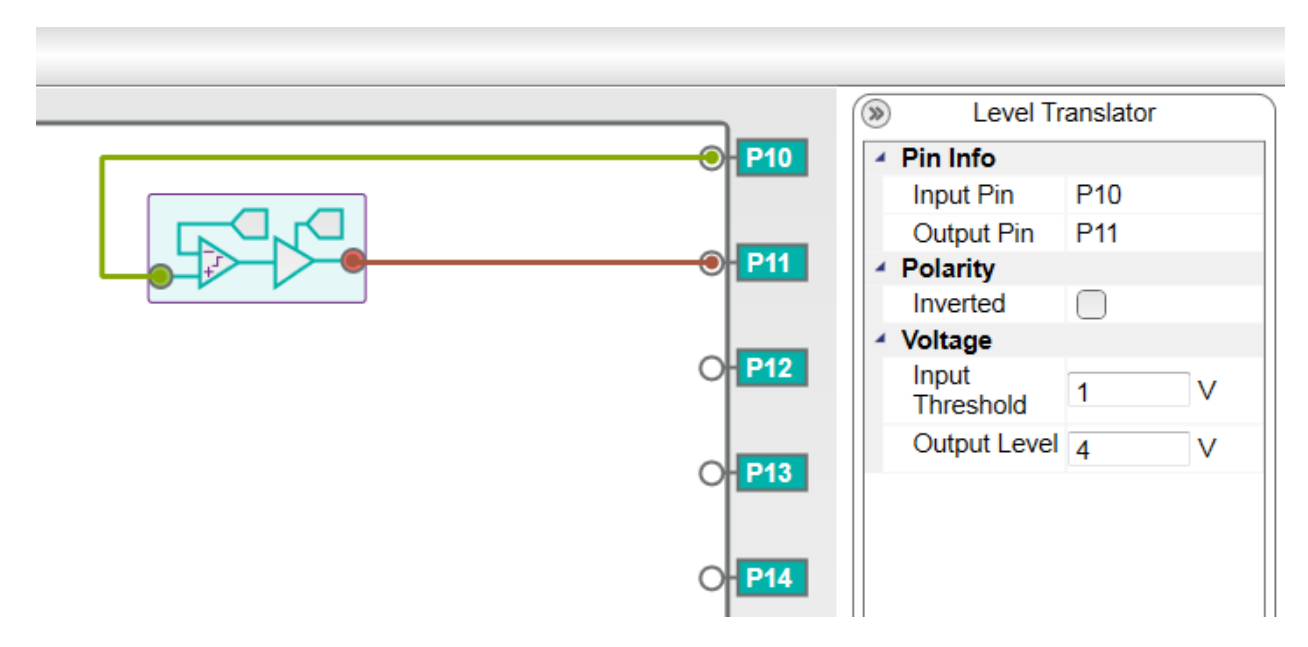

Figure 15. Unidirectional Level Translator

| NAME                         | DESCRIPTION                                       | DEFAULT      | RANGE                   |
|------------------------------|---------------------------------------------------|--------------|-------------------------|
| Pin Info –<br>Input Pin      | Port# the input is<br>connected to                | none         | PORT0 to PORT19         |
| Pin Info –<br>Output Pin     | Port# the output is<br>connected to               | none         | PORT0 to PORT19         |
| Polarity                     | Flip the control logic                            | Non-Inverted | Non-Inverted / Inverted |
| Voltage –<br>Input Threshold | Threshold for the comparator ( $V_{REF} = 2.5V$ ) | 0V           | 0 to 2.5V               |
| Voltage –<br>Output Level    | Voltage for the HI level                          | 0V           | 0 to 10V                |

#### 7.9 Bidirectional Level Translator

Figure 16 represents a bidirectional level translator that allows level translation in both directions (equivalent to two GPI with open-collector outputs). This is ideal for interfacing buses with two different levels. Each port acts like an I/O port that can compare the voltage being applied and the ability to actively drive low only on the other side. This component mode requires adjacent ports.

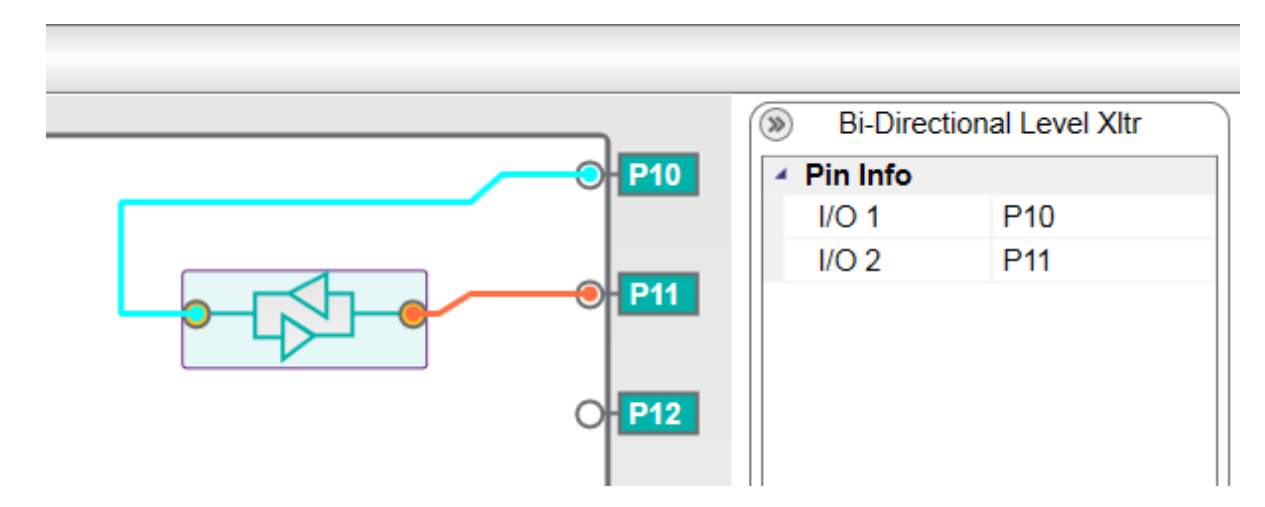

#### Figure 16. Bidirectional Level Translation

| NAME                     | DESCRIPTION                         | DEFAULT | RANGE           |
|--------------------------|-------------------------------------|---------|-----------------|
| Pin Info –<br>Input Pin  | Port# the input is<br>connected to  | None    | PORT0 to PORT19 |
| Pin Info –<br>Output Pin | Port# the output is<br>connected to | None    | PORT0 to PORT19 |

#### 7.10 GPI Controlled Analog Switch

Two adjacent PIXI ports can form a  $60\Omega$  analog switch that is controlled by two different schemes. Figure 17 represents an analog switch that is dynamically controlled by any other PIXI port configured as GPI. The switch component connects two adjacent ports, using a third port as a control line for the switch. The DAC on the control line sets the level that will trigger the opening or closing of the switch. The switch connections have to be adjacent ports with connection not allowed between PORT0 and PORT19. The control line does not have this restriction. The control line logic can also be flipped by just setting the inversion bit.

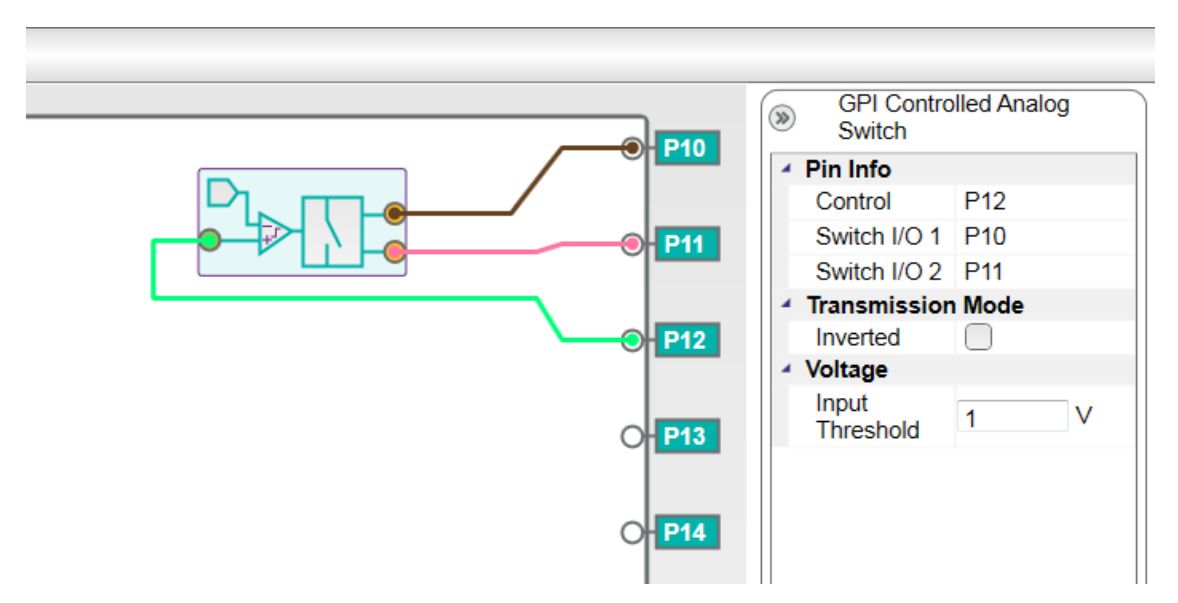

Figure 17. Externally Controlled Analog Switch

| NAME                           | DESCRIPTION                     | DEFAULT      | RANGE                   |
|--------------------------------|---------------------------------|--------------|-------------------------|
| Pin Info –                     | Port# for the control line      | Nono         |                         |
| Control                        | input                           | None         | FORTO IO FORTI 9        |
| Pin Info –                     | Port# for one side of           | Nono         |                         |
| Switch I/O 1                   | switch                          | None         | FORTO IO FORTI 9        |
| Pin Info –                     | Port# for other side of         | Nono         |                         |
| Switch I/O 2                   | switch                          | None         | FORTO IO FORTI 9        |
| Transmission Mode–<br>Inverted | Flip the control logic          | Non-Inverted | Non-Inverted / Inverted |
| Voltage –                      | Threshold for the               | 0)/          | 0 to 2 51/              |
| Input Threshold                | comparator ( $V_{REF} = 2.5V$ ) | 00           | 0102.50                 |

#### 7.11 Software Controlled Analog Switch

The switch (Figure 18) is programmed to be permanently "ON" by configuring the corresponding PIXI port. This is similar to the Externally Controlled Analog Switch, except it is not controlled by a PIXI port. Use is restricted to adjacent ports. To turn the switch "OFF" the PIXI port needs to be reprogrammed to high-impedance (HI-Z) mode.

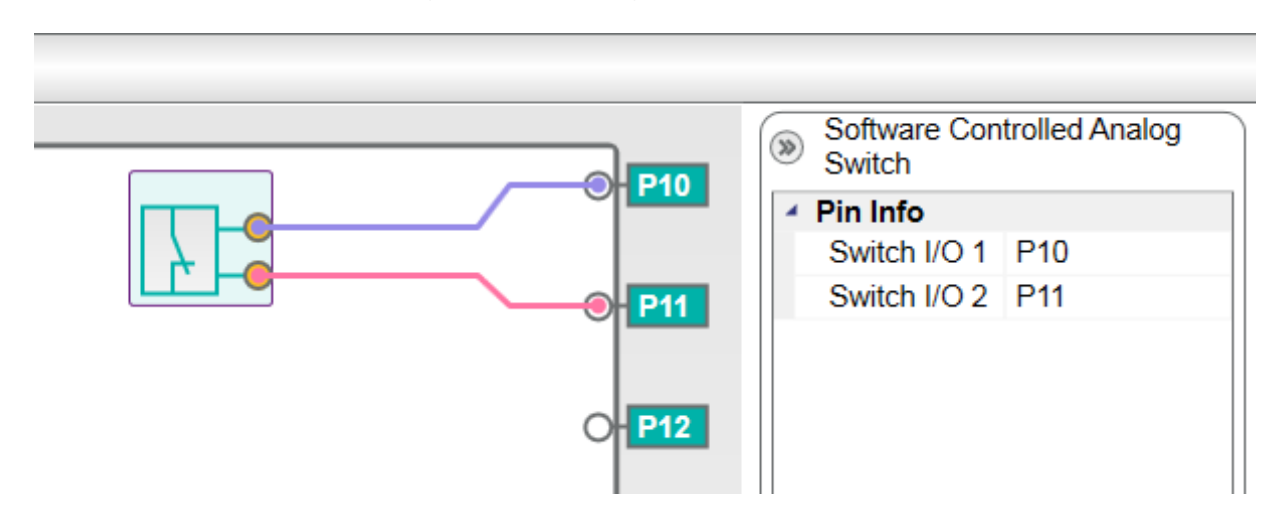

#### Figure 18. Internally Controlled Analog Switch

| NAME                       | DESCRIPTION                     | DEFAULT | RANGE           |
|----------------------------|---------------------------------|---------|-----------------|
| Pin Info –<br>Switch I/O 1 | Port# for one side of<br>switch | None    | PORT0 to PORT19 |
| Pin Info –<br>Switch I/O 2 | Port# for one side of<br>switch | None    | PORT0 to PORT19 |

# 8. PIXI Component Properties Pallet

The software provides easy configuration of PIXI components through the **Property Pallet**. Each PIXI component has a set of **Properties** that could be different from other components. The **Property Pallet** shows properties of the selected component only.

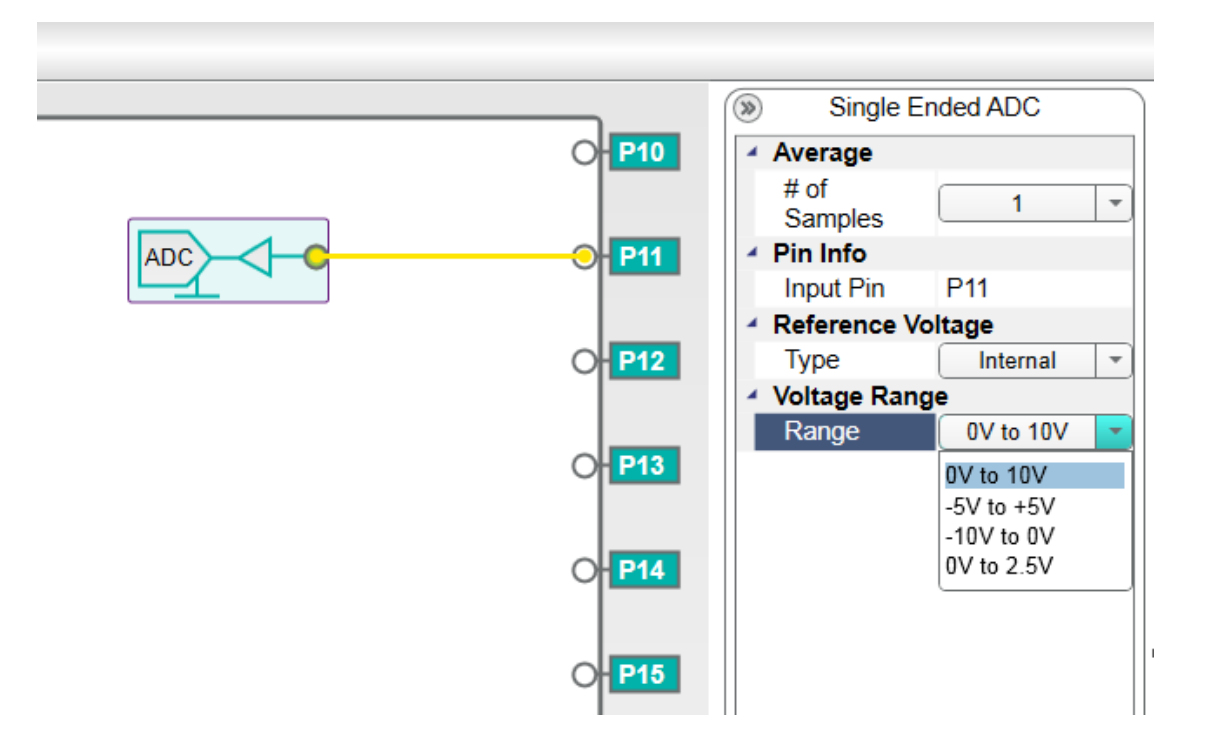

Figure 19. Properties Pallet

All the settings in properties pallet, for each component, are reflected in the register map generated by the software.

Note: The range of analog components such as ADC or DAC mainly depends on the AVDD\_IO and AVSS\_IO power supply. If different components have different ranges, then +12.5V and -12.5V supply is recommended on AVDD\_IO and AVSS\_IO, respectively.

# 9. Software Main Menu

Figure 20 shows the PIXI Configuration Software Main Menu contents.

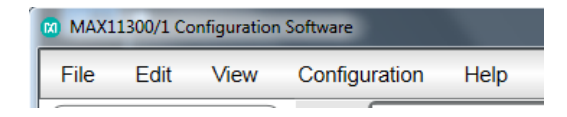

Figure 20. Configuration Software Menu

#### 9.1 File Menu

The **File** menu (<u>Figure 21</u>) provides options to make new, open already saved, or save current PIXI configuration. It also provides option to generate the register map through the configuration.

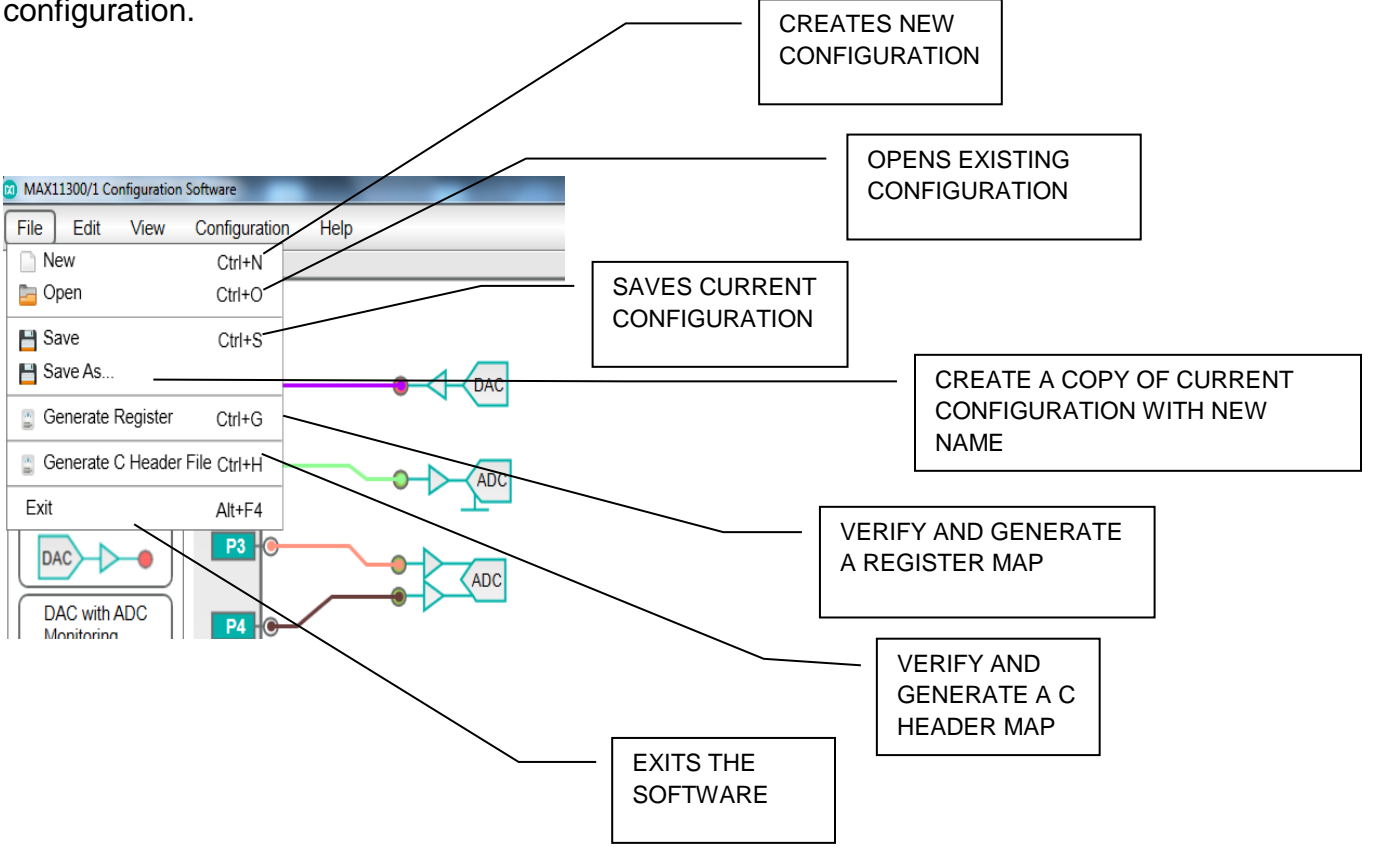

Figure 21. File Options

#### 9.2 Edit Menu

The **Edit** menu (Figure 22) provides option to undo, redo any changes, and copy and paste any components in device area.

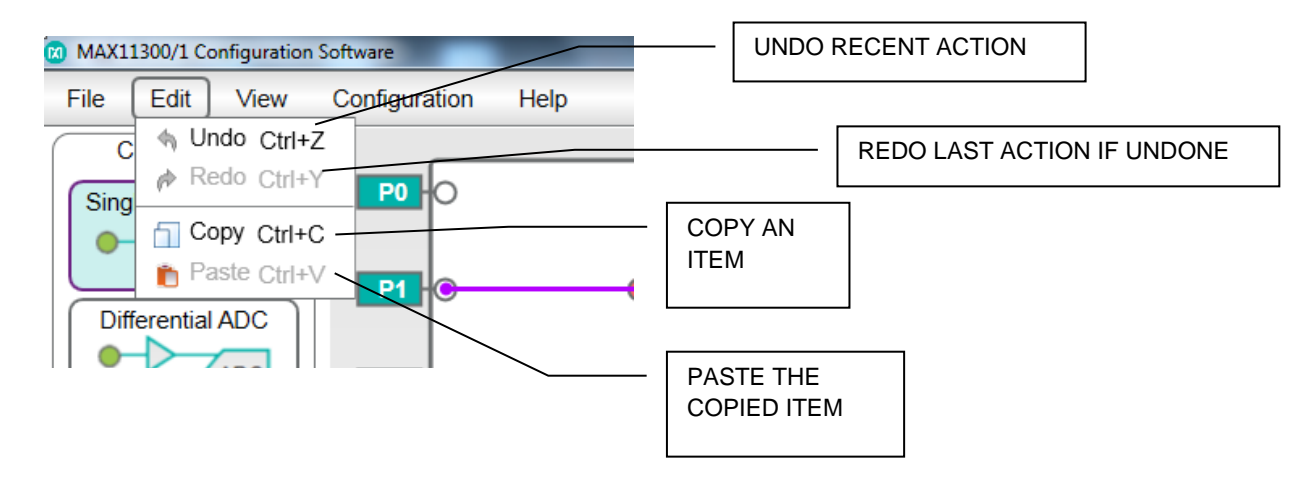

Figure 22. Edit Options

#### 9.3 View Menu

The **View** menu (Figure 23) has options related to device area. These options include zoom functions, fit to screen, and full-screen view function.

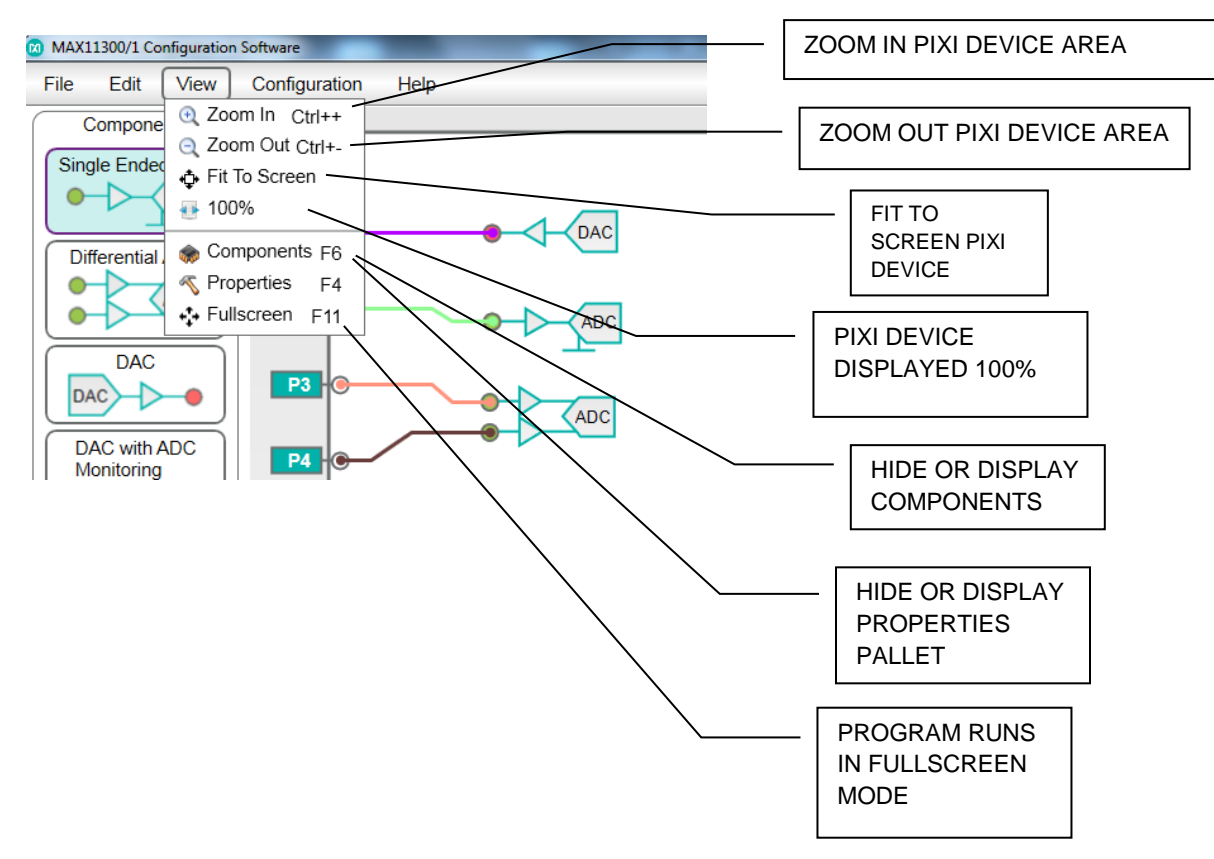

Figure 23. View Options

### 10. Configuration Menu

The **General Parameter Configuration** (Figure 24) and **Temperature Sensor Configuration** (Figure 25) menu provides option to configure MAX11300 device functions. These options include temperature sensor configuration, ADC and DAC reference and conversion modes adjustment, MAX11300 interrupt-related functions, and MAX11300 general functions including power mode and interface selection.

| General Parameter Configuration                      |                                                             |                                                          |  |  |
|------------------------------------------------------|-------------------------------------------------------------|----------------------------------------------------------|--|--|
| Voltage                                              |                                                             | _                                                        |  |  |
| AVSSIO -2.5                                          | V AVDDIO 12.5 V                                             | DVDD 2.5 V AVDD 5 V                                      |  |  |
| DAC                                                  |                                                             |                                                          |  |  |
| Ext Voltage Ref<br>Preset Value1                     | 2.5 V<br>0.833 V                                            | Update Mode     Sequential       Preset Value2     0.249 |  |  |
| ADC                                                  |                                                             |                                                          |  |  |
| Int Voltage Ref                                      | 2.5 V                                                       | Conversion Mode Continuous sweep *                       |  |  |
| Ext Voltage Ref                                      | 2.5 V                                                       | Conversion Rate 200   Ksps                               |  |  |
| Interrupt Mask                                       |                                                             |                                                          |  |  |
| ADC Flag                                             | <ul> <li>ADC Data Ready</li> <li>Voltage Monitor</li> </ul> | GPI Data Ready GPI Data Missed                           |  |  |
| General                                              |                                                             |                                                          |  |  |
| Soft Reset Control<br>Serial Interface<br>Burst Mode | Default address incrementing mode                           | Sleep Mode                                               |  |  |
|                                                      | Configure                                                   | Cancel                                                   |  |  |

Figure 24. General Parameter Configuration Options

The **Voltage**-related options are only for validation of the external power supply connected to the board.

Through the **ADC** and **DAC** option pallet, voltage reference and conversion modes can be selected. Internal reference is selected by default for ADC and DAC. DAC can be configured for four update modes, whereas ADC can be configured for four conversion modes and four conversion rates.

Interrupt Mask provides the option to enable/disable all MAX11300 interrupts.

Through the **General** setting area, MAX11300 operation mode and serial interface options can be selected.

| Temperature Sensor Configuration                                                                                            |                                             |                              |  |  |  |  |
|----------------------------------------------------------------------------------------------------|---------------------------------------------|------------------------------|--|--|--|--|
| Internal 1 <sup>st</sup> External 2 <sup>nd</sup> External Sensor Series Resistance Cancellation                            | Conversion Time Control<br>Thermal Shutdown | Default ▼<br>✓               |  |  |  |  |
| Temperature Interrupt Mask                                                                                                  | Temperature Threshold                       |                              |  |  |  |  |
| Internal Temperature                                                                                                    | Internal Temperature                        |                              |  |  |  |  |
| <ul> <li>Larger Than High Threshold</li> <li>Lower Than Low Threshold</li> <li>New Temperature Data Is Available</li> </ul> | Average<br>High Threshold<br>Low Threshold  | 4 ▼<br>255.875 °C<br>-256 °C |  |  |  |  |
| 1 <sup>st</sup> External Temperature                                                                                        | 1 <sup>st</sup> External Temperature        |                              |  |  |  |  |
| <ul> <li>Larger Than High Threshold</li> <li>Lower Than Low Threshold</li> <li>New Temperature Data Is Available</li> </ul> | Average<br>High Threshold<br>Low Threshold  | 4 ▼<br>255.875 °C<br>-256 °C |  |  |  |  |
| 2 <sup>nd</sup> External Temperature                                                                                        | 2 <sup>nd</sup> External Temperature        |                              |  |  |  |  |
| <ul> <li>Larger Than High Threshold</li> <li>Lower Than Low Threshold</li> <li>New Temperature Data Is Available</li> </ul> | Average<br>High Threshold<br>Low Threshold  | 4 ▼<br>255.875 °C<br>-256 °C |  |  |  |  |
| Configure Cancel                                                                                                    |                                             |                              |  |  |  |  |

#### Figure 25. Temperature Sensor Configuration Options

Through the **General** setting area, internal temperature sensor and external temperature can be enabled and the threshold can be changed in **Temperate Threshold** section. **Temperature Interrupt Mask** provides the option to enable/disable all temperature interrupts.

Through **Conversion Time Control** option, the conversion time can be extended.

Through **Sensor Series Resistance Cancellation** option, MAX11300 can eliminate temperature reading error for parasitic series resistances up to  $10\Omega$ .

Through the **Thermal Shutdown** option, when the temperature meets the shutdown requirement, the device can be reset, bringing all channels to high-impedance mode and setting all registers to their default value.

When all settings are made and the Configure button is pressed, the user selects **Generate Register** in the **File** menu to allow the software to generate a register map with the updated values in hex format. This register map becomes the bitstream that is programmed into the IC device in the end equipment to configure it for the required mode of operation. The user can also select **Generate C Header File** in the **File** menu to allow the software to generate a global file including C function declarations and components definitions to be shared in a module. By including the header file in the program with C preprocessing directive #include, the user can make sure they are using the same definitions for all of the program components.

#### **10.1 Device Zoom Function**

The software provides feature to zoom in and out MAX11300 device area through the drag button, as shown in Figure 26.

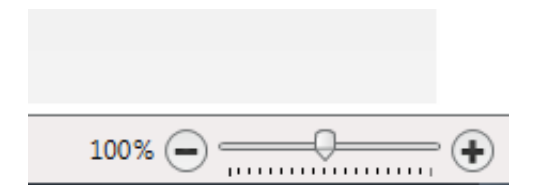

#### Figure 26. Device Zoom Function

This could also be achieved through mouse wheel or through **View** options in the **Main** menu.

# 11. Register Map

Figure 27 is an example of a register map generated as an output from the PIXI Configuration Software.

| Created on             | 21/10/2014 |        |                                                |
|------------------------|------------|--------|------------------------------------------------|
|                        | 07:04      |        |                                                |
| Namo                   | Addross    | Value  | Description                                    |
| Name                   | Audress    | value  | Description                                    |
| ano data 15 to 0       |            | 0×0000 | GPO data for PIXI ports 15 to 0                |
| gpo_data_19_to_16      |            | 0x0000 | GPO data for PIXI ports 19 to 16               |
| device control         | 0x10       | 0x0000 | Device main control register                   |
| interrunt mask         | 0x10       | 0x6d81 | Interrunt mask register                        |
| gni iramode 7 to 0     | 0x12       | 0x0000 | GPI port 0 to 7 mode register                  |
| gni iramode 15 to 8    | 0x12       | 0x0000 | GPI port 8 to 15 mode register                 |
| gni iramode 19 to 16   | 0x13       | 0x0039 | GPI port 16 to 19 mode register                |
| dac preset data 1      | 0x16       | 0x0155 | DAC preset data #1                             |
| dac_preset_data_2      | 0x17       | 0x0066 | DAC preset data #2                             |
| tmp mon cfg            | 0x18       | 0x0000 | Temperature monitor configuration              |
| tmp mon int hi thresh  | 0x19       | 0x02a8 | Internal temperature monitor high              |
|                        |            |        | threshold                                      |
| tmp_mon_int_lo_thresh  | 0x1A       | 0x0ec0 | Internal temperature monitor low               |
|                        |            |        | threshold                                      |
| tmp_mon_ext1_hi_thresh | 0x1B       | 0x039a | 1st external temperature monitor high          |
| tmp mon ext1 lo thresh | 0v10       | 0x0000 | Infestiold                                     |
|                        | UXIC       | 0x0090 | threshold                                      |
| tmp_mon_ext2_hi_thresh | 0x1D       | 0x07ff | 2nd external temperature monitor high          |
|                        |            |        | threshold                                      |
| tmp_mon_ext2_lo_thresh | 0x1E       | 0x0800 | 2nd external temperature monitor low threshold |
| port_cfg_00            | 0x20       | 0x6100 | Configuration register for PIXI port 0         |
| port_cfg_01            | 0x21       | 0x1000 | Configuration register for PIXI port 1         |
| port_cfg_02            | 0x22       | 0x2000 | Configuration register for PIXI port 2         |
| port_cfg_03            | 0x23       | 0x0000 | Configuration register for PIXI port 3         |
| port_cfg_04            | 0x24       | 0x3000 | Configuration register for PIXI port 4         |
| port_cfg_05            | 0x25       | 0x5100 | Configuration register for PIXI port 5         |
| port_cfg_06            | 0x26       | 0x6100 | Configuration register for PIXI port 6         |
| port_cfg_07            | 0x27       | 0x7400 | Configuration register for PIXI port 7         |
| port_cfg_08            | 0x28       | 0x8409 | Configuration register for PIXI port 8         |
| port_cfg_09            | 0x29       | 0x9400 | Configuration register for PIXI port 9         |
| port_cfg_10            | 0x2A       | 0x810b | Configuration register for PIXI port 10        |
| port_cfg_11            | 0x2B       | 0xa100 | Configuration register for PIXI port 11        |

| port_cfg_12      | 0x2C | 0xb001 | Configuration register for PIXI port 12 |
|------------------|------|--------|-----------------------------------------|
| port_cfg_13      | 0x2D | 0x0000 | Configuration register for PIXI port 13 |
| port_cfg_14      | 0x2E | 0x0000 | Configuration register for PIXI port 14 |
| port_cfg_15      | 0x2F | 0x1000 | Configuration register for PIXI port 15 |
| port_cfg_16      | 0x30 | 0x1000 | Configuration register for PIXI port 16 |
| port_cfg_17      | 0x31 | 0x1000 | Configuration register for PIXI port 17 |
| port_cfg_18      | 0x32 | 0x1000 | Configuration register for PIXI port 18 |
| port_cfg_19      | 0x33 | 0x0000 | Configuration register for PIXI port 19 |
| dac_data_port_00 | 0x60 | 0x0000 | DAC data register for PIXI port 0       |
| dac_data_port_01 | 0x61 | 0x0666 | DAC data register for PIXI port 1       |
| dac_data_port_02 | 0x62 | 0x0000 | DAC data register for PIXI port 2       |
| dac_data_port_03 | 0x63 | 0x0000 | DAC data register for PIXI port 3       |
| dac_data_port_04 | 0x64 | 0x0666 | DAC data register for PIXI port 4       |
| dac_data_port_05 | 0x65 | 0x0000 | DAC data register for PIXI port 5       |
| dac_data_port_06 | 0x66 | 0x0000 | DAC data register for PIXI port 6       |
| dac_data_port_07 | 0x67 | 0x0000 | DAC data register for PIXI port 7       |
| dac_data_port_08 | 0x68 | 0x0000 | DAC data register for PIXI port 8       |
| dac_data_port_09 | 0x69 | 0x0000 | DAC data register for PIXI port 9       |
| dac_data_port_10 | 0x6A | 0x0000 | DAC data register for PIXI port 10      |
| dac_data_port_11 | 0x6B | 0x0000 | DAC data register for PIXI port 11      |
| dac_data_port_12 | 0x6C | 0x0000 | DAC data register for PIXI port 12      |
| dac_data_port_13 | 0x6D | 0x0000 | DAC data register for PIXI port 13      |
| dac_data_port_14 | 0x6E | 0x0000 | DAC data register for PIXI port 14      |
| dac_data_port_15 | 0x6F | 0x0666 | DAC data register for PIXI port 15      |
| dac_data_port_16 | 0x70 | 0x0666 | DAC data register for PIXI port 16      |
| dac_data_port_17 | 0x71 | 0x0666 | DAC data register for PIXI port 17      |
| dac_data_port_18 | 0x72 | 0x0666 | DAC data register for PIXI port 18      |
| dac_data_port_19 | 0x73 | 0x0000 | DAC data register for PIXI port 19      |

Figure 27. Register Map for MAX11300

#### 12. C Header File

Figure 28 is an example of C header file generated by the PIXI Configuration Software.

```
/// Generated by: MAX11300 Configuration Software (Ver. 1.0.0.3) 20/10/2014 11:34
#ifndef _MAX11300_DESIGNVALUE_H_
#define _MAX11300_DESIGNVALUE_H_
/// SPI first byte when writing MAX11300 (7-bit address in bits 0x7E; LSB=0 for write)
#define MAX11300Addr SPI Write(RegAddr) ( (RegAddr << 1)</pre>
                                                              )
/// SPI first byte when reading MAX11300 (7-bit address in bits 0x7E; LSB=1 for read)
#define MAX11300Addr SPI Read(RegAddr) ( (RegAddr << 1) | 1 )</pre>
/// MAX11300EVKIT Register Addresses
typedef enum MAX11300RegAddressEnum {
/// 0x00 r/o dev id Device Identification
dev id = 0 \times 00,
/// 0x01 r/o interrupt flag Interrupt flags
interrupt flag = 0 \times 01,
/// 0x02 r/o adc status 15 to 0 new ADC data available
adc status 15 to 0 = 0x02,
/// 0x03 r/o adc status 19 to 16 new ADC data available
adc_status_19_to_16 = 0x03,
/// 0x04 r/o dac oi status 15 to 0 DAC Overcurrent Interrupt
dac oi status 15 to 0 = 0x04,
/// 0x05 r/o dac_oi_status_19_to_16 DAC Overcurrent Interrupt
dac_oi_status_19_to_16 = 0x05,
/// 0x06 r/o gpi_status_15_to_0 GPI event ready
gpi_status_15_to_0 = 0x06,
/// 0x07 r/o gpi_status_19_to_16 GPI event ready
gpi_status_19_to_16 = 0x07,
/// 0x08 r/o tmp_int_data Internal Temeprature
tmp_int_data = 0x08,
/// 0x09 r/o tmp ext1 data External Temperature D0P/D0N
tmp_ext1_data = 0x09,
/// 0x0a r/o tmp_ext2_data External Temperature D1P/D1N
tmp ext2 data = 0x0a,
/// 0x0b r/o gpi data 15 to 0 GPI input ports data
gpi_data_15_to_0 = 0x0b,
/// 0x0c r/o gpi data 19 to 16 GPI input ports data
gpi data 19 to 16 = 0 \times 0c,
```

/// 0x0d r/w gpo data 15 to 0 GPO output ports data  $gpo_data_{15}to_0 = 0x0d$ , /// 0x0e r/w gpo\_data\_19\_to\_16 GPO output ports data gpo data 19 to 16 =  $0 \times 0e$ , /// 0x0f r/o reserved 0F reserved reserved 0F = 0x0f, /// 0x10 r/w device control Global device control register device control =  $0 \times 10$ , /// 0x11 r/w interrupt\_mask interrupt mask (1 = disable interrupt source) interrupt\_mask = 0x11, /// 0x12 r/w gpi irqmode 7 to 0 xxxxxx gpi irqmode 7 to 0 = 0x12, /// 0x13 r/w gpi irqmode 15 to 8 xxxxxx gpi\_irqmode\_15\_to\_8 = 0x13, /// 0x14 r/w gpi\_irqmode\_19\_to\_16 xxxxxx gpi irqmode 19 to 16 = 0x14, /// 0x15 r/w gpi\_irqmode\_31\_to\_24 xxxxxx gpi\_irqmode\_31\_to\_24 = 0x15, /// 0x16 r/w dac preset data 1 DAC preset activated by <see cref="device control"/> dac preset data  $1 = 0 \times 16$ , /// 0x17 r/w dac preset data 2 DAC preset activated by <see cref="device control"/>  $dac_preset_data_2 = 0x17$ , /// 0x18 r/w tmp\_mon\_cfg Temperautre Monitor Configuration tmp mon cfg = 0x18, /// 0x19 r/w tmp\_mon\_int\_hi\_thresh Internal Temeprature Hot Threshold tmp\_mon\_int\_hi\_thresh = 0x19, /// 0x1a r/w tmp\_mon\_int\_lo\_thresh Internal Temeprature Cold Threshold tmp\_mon\_int\_lo\_thresh = 0x1a, /// 0x1b r/w tmp\_mon\_ext1\_hi\_thresh External Temperature D0P/D0N Hot Threshold tmp\_mon\_ext1\_hi\_thresh = 0x1b, /// 0x1c r/w tmp\_mon\_ext1\_lo\_thresh External Temperature D0P/D0N Cold Threshold tmp mon ext1 lo thresh = 0x1c, /// 0x1d r/w tmp\_mon\_ext2\_hi\_thresh External Temperature D1P/D1N Hot Threshold tmp mon ext2 hi thresh = 0x1d, /// 0x1e r/w tmp mon ext2 lo thresh External Temperature D1P/D1N Cold Threshold tmp mon ext2 lo thresh = 0x1e, /// 0x1f r/w reserved 1F reserved reserved 1F = 0x1f,

/// 0x20 r/w port\_cfg\_00 PIXI Port 0 configuration register port cfg 00 = 0x20, /// 0x21 r/w port\_cfg\_01 PIXI Port 1 configuration register  $port_cfg_01 = 0x21$ , /// 0x22 r/w port cfg 02 PIXI Port 2 configuration register port cfg 02 = 0x22, /// 0x23 r/w port\_cfg\_03 PIXI Port 3 configuration register  $port_cfg_03 = 0x23$ , /// 0x24 r/w port cfg 04 PIXI Port 4 configuration register  $port_cfg_04 = 0x24$ , /// 0x25 r/w port\_cfg\_05 PIXI Port 5 configuration register port cfg 05 = 0x25, /// 0x26 r/w port cfg 06 PIXI Port 6 configuration register port cfg 06 = 0x26, /// 0x27 r/w port cfg 07 PIXI Port 7 configuration register  $port_cfg_07 = 0x27$ , /// 0x28 r/w port cfg 08 PIXI Port 8 configuration register  $port_cfg_08 = 0x28$ , /// 0x29 r/w port\_cfg\_09 PIXI Port 9 configuration register  $port_cfg_09 = 0x29$ , /// 0x2a r/w port cfg 10 PIXI Port 10 configuration register  $port_cfg_10 = 0x2a$ , /// 0x2b r/w port\_cfg\_11 PIXI Port 11 configuration register  $port_cfg_{11} = 0x2b$ , /// 0x2c r/w port cfg 12 PIXI Port 12 configuration register  $port_cfg_12 = 0x2c$ , /// 0x2d r/w port\_cfg\_13 PIXI Port 13 configuration register  $port_cfg_13 = 0x2d$ , /// 0x2e r/w port\_cfg\_14 PIXI Port 14 configuration register  $port_cfg_14 = 0x2e$ , /// 0x2f r/w port\_cfg\_15 PIXI Port 15 configuration register  $port_cfg_{15} = 0x2f$ , /// 0x30 r/w port cfg 16 PIXI Port 16 configuration register  $port_cfg_16 = 0x30$ , /// 0x31 r/w port\_cfg\_17 PIXI Port 17 configuration register port cfg 17 = 0x31, /// 0x32 r/w port cfg 18 PIXI Port 18 configuration register  $port_cfg_{18} = 0x32$ , /// 0x33 r/w port\_cfg\_19 PIXI Port 19 configuration register  $port_cfg_19 = 0x33$ , /// 0x40 r/o adc\_data\_port\_00 PIXI Port 0 Analog to Digital Converter register adc\_data\_port\_00 = 0x40, /// 0x41 r/o adc data port 01 PIXI Port 1 Analog to Digital Converter register adc data port 01 = 0x41, /// 0x42 r/o adc data port 02 PIXI Port 2 Analog to Digital Converter register  $adc_data_port_02 = 0x42$ , /// 0x43 r/o adc data port 03 PIXI Port 3 Analog to Digital Converter register adc data port 03 = 0x43, /// 0x44 r/o adc\_data\_port\_04 PIXI Port 4 Analog to Digital Converter register adc data port 04 = 0x44, /// 0x45 r/o adc data port 05 PIXI Port 5 Analog to Digital Converter register adc data port 05 = 0x45, /// 0x46 r/o adc\_data\_port\_06 PIXI Port 6 Analog to Digital Converter register adc data port 06 = 0x46, /// 0x47 r/o adc\_data\_port\_07 PIXI Port 7 Analog to Digital Converter register adc\_data\_port\_07 = 0x47, /// 0x48 r/o adc\_data\_port\_08 PIXI Port 8 Analog to Digital Converter register adc\_data\_port\_08 = 0x48, /// 0x49 r/o adc data port 09 PIXI Port 9 Analog to Digital Converter register adc data port 09 = 0x49, /// 0x4a r/o adc\_data\_port\_10 PIXI Port 10 Analog to Digital Converter register adc\_data\_port\_10 = 0x4a, /// 0x4b r/o adc data port 11 PIXI Port 11 Analog to Digital Converter register adc data port 11 = 0x4b, /// 0x4c r/o adc\_data\_port\_12 PIXI Port 12 Analog to Digital Converter register adc\_data\_port\_12 = 0x4c, /// 0x4d r/o adc\_data\_port\_13 PIXI Port 13 Analog to Digital Converter register adc\_data\_port\_13 = 0x4d, /// 0x4e r/o adc\_data\_port\_14 PIXI Port 14 Analog to Digital Converter register adc\_data\_port\_14 = 0x4e, /// 0x4f r/o adc data port 15 PIXI Port 15 Analog to Digital Converter register adc data port 15 = 0x4f, /// 0x50 r/o adc data port 16 PIXI Port 16 Analog to Digital Converter register adc data port  $16 = 0 \times 50$ , /// 0x51 r/o adc data port 17 PIXI Port 17 Analog to Digital Converter register adc data port 17 = 0x51, /// 0x52 r/o adc\_data\_port\_18 PIXI Port 18 Analog to Digital Converter register adc\_data\_port\_18 = 0x52,

/// 0x53 r/o adc\_data\_port\_19 PIXI Port 19 Analog to Digital Converter register adc\_data\_port\_19 = 0x53,

/// 0x60 r/w dac\_data\_port\_00 PIXI Port 0 Digital to Analog Converter register
dac\_data\_port\_00 = 0x60,

/// 0x61 r/w dac\_data\_port\_01 PIXI Port 1 Digital to Analog Converter register
dac\_data\_port\_01 = 0x61,

/// 0x62 r/w dac\_data\_port\_02 PIXI Port 2 Digital to Analog Converter register
dac\_data\_port\_02 = 0x62,

/// 0x63 r/w dac\_data\_port\_03 PIXI Port 3 Digital to Analog Converter register
dac\_data\_port\_03 = 0x63,

/// 0x64 r/w dac\_data\_port\_04 PIXI Port 4 Digital to Analog Converter register
dac\_data\_port\_04 = 0x64,

/// 0x65 r/w dac\_data\_port\_05 PIXI Port 5 Digital to Analog Converter register
dac\_data\_port\_05 = 0x65,

/// 0x66 r/w dac\_data\_port\_06 PIXI Port 6 Digital to Analog Converter register
dac\_data\_port\_06 = 0x66,

/// 0x67 r/w dac\_data\_port\_07 PIXI Port 7 Digital to Analog Converter register
dac\_data\_port\_07 = 0x67,

/// 0x68 r/w dac\_data\_port\_08 PIXI Port 8 Digital to Analog Converter register
dac\_data\_port\_08 = 0x68,

/// 0x69 r/w dac\_data\_port\_09 PIXI Port 9 Digital to Analog Converter register
dac\_data\_port\_09 = 0x69,

/// 0x6a r/w dac\_data\_port\_10 PIXI Port 10 Digital to Analog Converter register
dac\_data\_port\_10 = 0x6a,

/// 0x6b r/w dac\_data\_port\_11 PIXI Port 11 Digital to Analog Converter register
dac\_data\_port\_11 = 0x6b,

/// 0x6c r/w dac\_data\_port\_12 PIXI Port 12 Digital to Analog Converter register
dac\_data\_port\_12 = 0x6c,

/// 0x6d r/w dac\_data\_port\_13 PIXI Port 13 Digital to Analog Converter register
dac\_data\_port\_13 = 0x6d,

/// 0x6e r/w dac\_data\_port\_14 PIXI Port 14 Digital to Analog Converter register
dac\_data\_port\_14 = 0x6e,

/// 0x6f r/w dac\_data\_port\_15 PIXI Port 15 Digital to Analog Converter register
dac\_data\_port\_15 = 0x6f,

/// 0x70 r/w dac\_data\_port\_16 PIXI Port 16 Digital to Analog Converter register
dac\_data\_port\_16 = 0x70,

/// 0x71 r/w dac\_data\_port\_17 PIXI Port 17 Digital to Analog Converter register
dac\_data\_port\_17 = 0x71,

/// 0x72 r/w dac\_data\_port\_18 PIXI Port 18 Digital to Analog Converter register
dac\_data\_port\_18 = 0x72,

/// 0x73 r/w dac\_data\_port\_19 PIXI Port 19 Digital to Analog Converter register
dac\_data\_port\_19 = 0x73,

} MAX11300RegAddress\_t;

```
/// 0x00 r/o dev id Device Identification
/// <code>1111xxxxxxxx</code> PART Part field
/// <code>xxxx11xxxxxxx</code> REV Revision
/// <code>xxxxx11xxxxxx</code> IFMODE Inteface Mode
/// <code>xxxxxxx11xxxxx</code> IFSP Inteface Speed
/// <code>xxxxxxxx11xxxx</code> NBRPRTS Number of ports
/// <code>xxxxxxxxx11xx</code> RES Resolution
/// <code>xxxxxxxxxxx11</code> VRNG Voltage Range
#define dev id PART 0xf000
                 0x0c00
#define dev id REV
#define dev id IFMODE
                        0x0300
#define dev id IFSP 0x00c0
#define dev_id_NBRPRTS
                        0x0030
#define dev id RES
                  0x000c
#define dev_id_VRNG 0x0003
/// 0x01 r/o interrupt flag Interrupt flags
/// <code>1xxxxxxxxxxx</code> VMON High Voltage Supply Monitor
/// <code>x1xxxxxxxxxxx</code> TMPEXT2HOT External Temperature D1P/D1N Hot
/// <code>xx1xxxxxxxxxx</code> TMPEXT2COLD External Temperature D1P/D1N Cold
/// <code>xxx1xxxxxxxx</code> TMPEXT2NEW External Temperature D1P/D1N New
/// <code>xxxx1xxxxxxx</code> TMPEXT1HOT External Temperature D0P/D0N Hot
/// <code>xxxxx1xxxxxxx</code> TMPEXT1COLD External Temperature D0P/D0N Cold
/// <code>xxxxx1xxxxxxx</code> TMPEXT1NEW External Temperature D0P/D0N New
/// <code>xxxxxx1xxxxxx</code> TMPINTHOT Internal Temeprature Hot
/// <code>xxxxxxx1xxxxxx</code> TMPINTCOLD Internal Temeprature Cold
/// <code>xxxxxxxxxxxxxxx</code> TMPINTNEW Internal Temeprature New
/// <code>xxxxxxxxxxxxxxxxxxxxxxxxxxxxx/code> DACOI DAC over-current
/// <code>xxxxxxxxxxxxxxxxxx1</code> ADCFLAG ADC conversion/sweep complete
#define interrupt_flag_VMON
                              0x8000
#define interrupt_flag_TMPEXT2HOT 0x4000
#define interrupt_flag_TMPEXT2COLD
                                     0x2000
#define interrupt_flag_TMPEXT2NEW 0x1000
#define interrupt flag TMPEXT1HOT 0x0800
#define interrupt_flag_TMPEXT1COLD
                                     0x0400
#define interrupt flag TMPEXT1NEW 0x0200
#define interrupt flag TMPINTHOT
                              0x0100
#define interrupt_flag_TMPINTCOLD 0x0080
#define interrupt_flag_TMPINTNEW
                              0x0040
#define interrupt_flag_DACOI
                              0x0020
#define interrupt flag GPIDM
                              0x0010
#define interrupt flag GPIDR
                              0x0008
#define interrupt flag ADCDM
                              0x0004
#define interrupt flag ADCDR
                               0x0002
#define interrupt flag ADCFLAG
                              0x0001
```

/// 0x02 r/o adc\_status\_15\_to\_0 new ADC data available /// <code>1xxxxxxxxxxxxxx</code> ADCST15 ADCST[15] new <see cref="adc data port 15"/> /// <code>x1xxxxxxxxxxxx</code> ADCST14 ADCST[14] new <see cref="adc\_data\_port\_14"/> /// <code>xx1xxxxxxxxxx</code> ADCST13 ADCST[13] new <see cref="adc\_data\_port\_13"/> /// <code>xxx1xxxxxxxxx</code> ADCST12 ADCST[12] new <see cref="adc data port 12"/> /// <code>xxxx1xxxxxxxxx</code> ADCST11 ADCST[11] new <see cref="adc data port 11"/> /// <code>xxxxx1xxxxxxxx</code> ADCST10 ADCST[10] new <see cref="adc data port 10"/> /// <code>xxxxx1xxxxxxx</code> ADCST09 ADCST[9] new <see cref="adc data port 09"/> /// <code>xxxxxx1xxxxxx</code> ADCST08 ADCST[8] new <see cref="adc data port 08"/> /// <code>xxxxxx1xxxxxx</code> ADCST07 ADCST[7] new <see cref="adc data port 07"/> /// <code>xxxxxxx1xxxxx</code> ADCST06 ADCST[6] new <see cref="adc data port 06"/> new <see cref="adc data port 05"/> /// <code>xxxxxxxxx1xxxxx</code> ADCST05 ADCST[5] new <see cref="adc data port 04"/> new <see cref="adc\_data\_port\_03"/> /// <code>xxxxxxxxxxx1xx</code> ADCST02 ADCST[2] new <see cref="adc\_data\_port\_02"/> new <see cref="adc\_data\_port\_01"/> /// <code>xxxxxxxxxxxx1</code> ADCST00 ADCST[0] new <see cref="adc data port 00"/> #define adc status 15 to 0 ADCST15 0x8000 #define adc status 15 to 0 ADCST14 0x4000 #define adc status 15 to 0 ADCST13 0x2000 #define adc\_status\_15\_to\_0\_ADCST12 0x1000 #define adc\_status\_15\_to\_0\_ADCST11 0x0800 #define adc\_status\_15\_to\_0\_ADCST10 0x0400 #define adc\_status\_15\_to\_0\_ADCST09 0x0200 #define adc\_status\_15\_to\_0\_ADCST08 0x0100 #define adc\_status\_15\_to\_0\_ADCST07 0x0080 #define adc status 15 to 0 ADCST06 0x0040 #define adc status 15 to 0 ADCST05 0x0020 #define adc\_status\_15\_to\_0\_ADCST04 0x0010 #define adc status 15 to 0 ADCST03 0x0008 #define adc status 15 to 0 ADCST02 0x0004 #define adc\_status\_15\_to\_0\_ADCST01 0x0002 #define adc\_status\_15\_to\_0\_ADCST00 0x0001 /// 0x03 r/o adc\_status\_19\_to\_16 new ADC data available /// <code>1xxxxxxxxxxxxxx</code> ADCST31 ADCST[31] new <see cref="adc data port 31"/> /// <code>x1xxxxxxxxxxxx</code> ADCST30 ADCST[30] new <see cref="adc data port 30"/> /// <code>xx1xxxxxxxxxxx</code> ADCST29 ADCST[29] new <see cref="adc data port 29"/> /// <code>xxx1xxxxxxxxx</code> ADCST28 ADCST[28] new <see cref="adc\_data\_port\_28"/> /// <code>xxx1xxxxxxxxx</code> ADCST27 ADCST[27] new <see cref="adc\_data\_port\_27"/> /// <code>xxxxx1xxxxxxxx</code> ADCST26 ADCST[26] new <see cref="adc data port 26"/> /// <code>xxxxx1xxxxxxx</code> ADCST25 ADCST[25] new <see cref="adc\_data\_port\_25"/> /// <code>xxxxxx1xxxxxx</code> ADCST24 ADCST[24] new <see cref="adc\_data\_port\_24"/> /// <code>xxxxxxx1xxxxxx</code> ADCST23 ADCST[23] new <see cref="adc\_data\_port\_23"/> /// <code>xxxxxxxx1xxxxx</code> ADCST22 ADCST[22] new <see cref="adc\_data\_port\_22"/> #define adc status 19 to 16 ADCST31 0x8000 #define adc\_status\_19\_to\_16\_ADCST30 0x4000 #define adc status 19 to 16 ADCST29 0x2000 #define adc status 19 to 16 ADCST28 0x1000 #define adc status 19 to 16 ADCST27 0x0800 #define adc\_status\_19\_to\_16\_ADCST26 0x0400 #define adc\_status\_19\_to\_16\_ADCST25 0x0200

| <pre>#define adc_status_19_to_16_ADCST24</pre>                                                                                                    | 0x0100                                                                                                    |                                                                             |                                                                                                    |                                                                                                    |  |  |  |
|----------------------------------------------------------------------------------------------------|----------------------------------------------------------------------------------------------------|-----------------------------------------------------------------------------|----------------------------------------------------------------------------------------------------|----------------------------------------------------------------------------------------------------|--|--|--|
| <pre>#define adc_status_19_to_16_ADCST23</pre>                                                                                                    | 0x0080                                                                                                    |                                                                             |                                                                                                    |                                                                                                    |  |  |  |
| <pre>#define adc_status_19_to_16_ADCST22</pre>                                                                                                    | 0x0040                                                                                                    |                                                                             |                                                                                                    |                                                                                                    |  |  |  |
| #define adc status 19 to 16 ADCST21                                                                                                    | 0x0020                                                                                                    |                                                                             |                                                                                                    |                                                                                                    |  |  |  |
| #define adc status 19 to 16 ADCST20                                                                                                    | 0x0010                                                                                                    |                                                                             |                                                                                                    |                                                                                                    |  |  |  |
| #define add_status 19 to 16 ADCST19                                                                                                    | 0x0008                                                                                                    |                                                                             |                                                                                                    |                                                                                                    |  |  |  |
| #define add_status 19 to 16 ADCST18                                                                                                    | 0×0001                                                                                                    |                                                                             |                                                                                                    |                                                                                                    |  |  |  |
| #define add_status_19_to_10_ADCS118                                                                                                    | 0,0004                                                                                                    |                                                                             |                                                                                                    |                                                                                                    |  |  |  |
| #define add_status_19_t0_16_ADCS117                                                                                                    | 0x0002                                                                                                    |                                                                             |                                                                                                    |                                                                                                    |  |  |  |
| #detine adc_status_19_t0_16_ADCS116                                                                                                    | 0X0001                                                                                                    |                                                                             |                                                                                                    |                                                                                                    |  |  |  |
|                                                                                                    |                                                                                                    |                                                                             |                                                                                                    |                                                                                                    |  |  |  |
| /// 0x04 r/o dac_oi_status_15_to_0 DAC 0v                                                                                                    | ercurrent Inter                                                                                                    | rrupt                                                                       |                                                                                                    |                                                                                                    |  |  |  |
| /// <code>1xxxxxxxxxxxxxx</code> DACOIST                                                                                                    | 15 DACOIST[15]                                                                                                    | new                                                                         | <see< th=""><th><pre>cref="dac_data_port_15"/&gt;</pre></th></see<>                                                                                                    | <pre>cref="dac_data_port_15"/&gt;</pre>                                                                                                    |  |  |  |
| <pre>/// <code>x1xxxxxxxxxxxx</code> DACOIST</pre>                                                                                                    | 14 DACOIST[14]                                                                                                    | new                                                                         | <see< th=""><th><pre>cref="dac_data_port_14"/&gt;</pre></th></see<>                                                                                                    | <pre>cref="dac_data_port_14"/&gt;</pre>                                                                                                    |  |  |  |
| /// <code>xx1xxxxxxxxxxx</code> DACOIST                                                                                                    | 13 DACOIST[13]                                                                                                    | new                                                                         | <see< th=""><th><pre>cref="dac_data_port_13"/&gt;</pre></th></see<>                                                                                                    | <pre>cref="dac_data_port_13"/&gt;</pre>                                                                                                    |  |  |  |
| /// <code>xxx1xxxxxxxxxx</code> DACOIST                                                                                                    | 12 DACOIST[12]                                                                                                    | new                                                                         | <see< th=""><th><pre>cref="dac_data_port_12"/&gt;</pre></th></see<>                                                                                                    | <pre>cref="dac_data_port_12"/&gt;</pre>                                                                                                    |  |  |  |
| <pre>/// <code>xxxx1xxxxxxxxx</code> DACOIST</pre>                                                                                                    | 11 DACOIST[11]                                                                                                    | new                                                                         | <see< th=""><th><pre>cref="dac data port 11"/&gt;</pre></th></see<>                                                                                                    | <pre>cref="dac data port 11"/&gt;</pre>                                                                                                    |  |  |  |
| /// <code>xxxx1xxxxxxxx</code> DACOIST                                                                                                    | 10 DACOIST[10]                                                                                                    | new                                                                         | <see< th=""><th>cref="dac data port 10"/&gt;</th></see<>                                                                                                    | cref="dac data port 10"/>                                                                                                    |  |  |  |
| /// <code>xxxxx1xxxxxx</code> DACOTS1                                                                                                    |                                                                                                    | new                                                                         | (500                                                                                                    | cref="dac data port 09"/>                                                                                                    |  |  |  |
| /// <code>xxxxxx1xxxxxxx(code&gt; DACOIST</code>                                                                                                    |                                                                                                    | new                                                                         |                                                                                                    | cref="dac_data_nort_08"/\                                                                                                    |  |  |  |
| /// <code>www.www.www.vcode&gt; DAC0151</code>                                                                                                    |                                                                                                    | new                                                                         | 1366                                                                                                    | chef="dac_data_point_00"//                                                                                                    |  |  |  |
| /// <code> www.www.www.code&gt; DACOIST</code>                                                                                                    | OF DACOIST[7]                                                                                                    | new                                                                         | <see< th=""><th>cher= uac_uata_point_07 / &gt;</th></see<>                                                                                                    | cher= uac_uata_point_07 / >                                                                                                    |  |  |  |
| /// <code>xxxxxxxxxxxxxxxxxxxxxxxxxxxxxxxxxxxx</code>                                                                                                    | 06 DACUISI[6]                                                                                                    | new                                                                         | <see< th=""><th>cret= uac_uata_port_06 /&gt;</th></see<>                                                                                                    | cret= uac_uata_port_06 />                                                                                                    |  |  |  |
| /// <code>xxxxxxxxxxxxxxxxx</code> DACUIST                                                                                                    | 05 DACUISI[5]                                                                                                    | new                                                                         | <see< th=""><th>cret= dac_data_port_05 /&gt;</th></see<>                                                                                                    | cret= dac_data_port_05 />                                                                                                    |  |  |  |
| /// <code>xxxxxxxxxxxxxxxxxxxxxxxxxxxxxxxxxxxx</code>                                                                                                    | 04 DACOISI[4]                                                                                                    | new                                                                         | <see< th=""><th><pre>cret="dac_data_port_04"/&gt;</pre></th></see<>                                                                                                    | <pre>cret="dac_data_port_04"/&gt;</pre>                                                                                                    |  |  |  |
| /// <code>xxxxxxxxxxxxxxxxxxxxxxxxxxxxxxxxxxxx</code>                                                                                                    | 03 DACOIST[3]                                                                                                    | new                                                                         | <see< th=""><th><pre>cret="dac_data_port_03"/&gt;</pre></th></see<>                                                                                                    | <pre>cret="dac_data_port_03"/&gt;</pre>                                                                                                    |  |  |  |
| /// <code>xxxxxxxxxxxxxxxxxxxxxxxxxxxxxxxxxxxx</code>                                                                                                    | 02 DACOIST[2]                                                                                                    | new                                                                         | <see< th=""><th><pre>cref="dac_data_port_02"/&gt;</pre></th></see<>                                                                                                    | <pre>cref="dac_data_port_02"/&gt;</pre>                                                                                                    |  |  |  |
| <pre>/// <code>xxxxxxxxxxxxxxxx1x</code> DACOIST</pre>                                                                                                    | 01 DACOIST[1]                                                                                                    | new                                                                         | <see< th=""><th><pre>cref="dac_data_port_01"/&gt;</pre></th></see<>                                                                                                    | <pre>cref="dac_data_port_01"/&gt;</pre>                                                                                                    |  |  |  |
| /// <code>xxxxxxxxxxxxxx1</code> DACOIS1                                                                                                    | 00 DACOIST[0]                                                                                                    | new                                                                         | <see< th=""><th><pre>cref="dac_data_port_00"/&gt;</pre></th></see<>                                                                                                    | <pre>cref="dac_data_port_00"/&gt;</pre>                                                                                                    |  |  |  |
| <pre>#define dac_oi_status_15_to_0_DACOIST15</pre>                                                                                                    | 0x8000                                                                                                    |                                                                             |                                                                                                    |                                                                                                    |  |  |  |
| <pre>#define dac oi status 15 to 0 DACOIST14</pre>                                                                                                    | 0x4000                                                                                                    |                                                                             |                                                                                                    |                                                                                                    |  |  |  |
| #define dac oi status 15 to 0 DACOIST13                                                                                                    | 0x2000                                                                                                    |                                                                             |                                                                                                    |                                                                                                    |  |  |  |
| #define dac oi status 15 to 0 DACOIST12                                                                                                    | 0x1000                                                                                                    |                                                                             |                                                                                                    |                                                                                                    |  |  |  |
| #define dac of status 15 to 0 DACOIST11                                                                                                    | 0x0800                                                                                                    |                                                                             |                                                                                                    |                                                                                                    |  |  |  |
| #define dac of status 15 to 0 DACOISTI0                                                                                                    | 0x0000<br>0x0400                                                                                                    |                                                                             |                                                                                                    |                                                                                                    |  |  |  |
| #define dac of status 15 to 0 DACOISTO                                                                                                    | 0x0700                                                                                                    |                                                                             |                                                                                                    |                                                                                                    |  |  |  |
| #define dac_oi_status_15_to_0_DACOIST09                                                                                                    | 0x0200                                                                                                    |                                                                             |                                                                                                    |                                                                                                    |  |  |  |
| #define dac_oi_status_15_to_0_DAC015108                                                                                                    | 0X0100                                                                                                    |                                                                             |                                                                                                    |                                                                                                    |  |  |  |
| #define dac_oi_status_15_to_0_DAC01S10/                                                                                                    | <pre>#define dac_oi_status_15_to_0_DACOIST07 0x0080</pre>                                                                                                    |                                                                             |                                                                                                    |                                                                                                    |  |  |  |
| <pre>#define dac_oi_status_15_to_0_DACOIST06 0x0040</pre>                                                                                                    |                                                                                                    |                                                                             |                                                                                                    |                                                                                                    |  |  |  |
|                                                                                                    | 0x0040                                                                                                    |                                                                             |                                                                                                    |                                                                                                    |  |  |  |
| <pre>#define dac_oi_status_15_to_0_DACOIST05 #define dac_oi_status_15_to_0_DACOIST05</pre>                                                                                                    | 0x0040<br>0x0020                                                                                                    |                                                                             |                                                                                                    |                                                                                                    |  |  |  |
| <pre>#define dac_oi_status_15_to_0_DACOIST05 #define dac_oi_status_15_to_0_DACOIST04</pre>                                                                                                    | 0x0040<br>0x0020<br>0x0010                                                                                                    |                                                                             |                                                                                                    |                                                                                                    |  |  |  |
| <pre>#define dac_oi_status_15_to_0_DACOIST05 #define dac_oi_status_15_to_0_DACOIST04 #define dac_oi_status_15_to_0_DACOIST03</pre>                                                                                                    | 0x0040<br>0x0020<br>0x0010<br>0x0008                                                                                                    |                                                                             |                                                                                                    |                                                                                                    |  |  |  |
| <pre>#define dac_oi_status_15_to_0_DACOIST05 #define dac_oi_status_15_to_0_DACOIST04 #define dac_oi_status_15_to_0_DACOIST03 #define dac_oi_status_15_to_0_DACOIST02</pre>                                                                                                    | 0x0040<br>0x0020<br>0x0010<br>0x0008<br>0x0004                                                                                                    |                                                                             |                                                                                                    |                                                                                                    |  |  |  |
| <pre>#define dac_oi_status_15_to_0_DACOIST05 #define dac_oi_status_15_to_0_DACOIST04 #define dac_oi_status_15_to_0_DACOIST03 #define dac_oi_status_15_to_0_DACOIST02 #define dac_oi_status_15_to_0_DACOIST01</pre>                                                                                                    | 0x0040<br>0x0020<br>0x0010<br>0x0008<br>0x0004<br>0x0002                                                                                                    |                                                                             |                                                                                                    |                                                                                                    |  |  |  |
| <pre>#define dac_oi_status_15_to_0_DACOIST00 #define dac_oi_status_15_to_0_DACOIST04 #define dac_oi_status_15_to_0_DACOIST03 #define dac_oi_status_15_to_0_DACOIST02 #define dac_oi_status_15_to_0_DACOIST01 #define dac_oi_status_15_to_0_DACOIST00</pre>                                                                                                    | 0x0040<br>0x0020<br>0x0010<br>0x0008<br>0x0004<br>0x0002<br>0x0001                                                                                                    |                                                                             |                                                                                                    |                                                                                                    |  |  |  |
| <pre>#define dac_oi_status_15_to_0_DACOIST00 #define dac_oi_status_15_to_0_DACOIST04 #define dac_oi_status_15_to_0_DACOIST03 #define dac_oi_status_15_to_0_DACOIST02 #define dac_oi_status_15_to_0_DACOIST01 #define dac_oi_status_15_to_0_DACOIST00</pre>                                                                                                    | 0x0040<br>0x0020<br>0x0010<br>0x0008<br>0x0004<br>0x0002<br>0x0001                                                                                                    |                                                                             |                                                                                                    |                                                                                                    |  |  |  |
| <pre>#define dac_oi_status_15_to_0_DACOIST05 #define dac_oi_status_15_to_0_DACOIST04 #define dac_oi_status_15_to_0_DACOIST03 #define dac_oi_status_15_to_0_DACOIST02 #define dac_oi_status_15_to_0_DACOIST01 #define dac_oi_status_15_to_0_DACOIST00 /// 0x05 r/o dac_oi_status_19_to_16 DAC CO /// 0x05 r/o dac_oi_status_19_to_16 DAC CO /// 0x05 r/o dac_oi_status_19_to_10 r/o CO /// 0x05 r/o dac_oi_status_19_to_10 r/o CO /// 0x05 r/o dac_oi_status_10 r/o CO /// 0x05 r/o dac_oi_status_10 r/o CO /// 0x05 r/o dac_oi_status_10 r/o CO /// 0x05 r/o dac_oi_status_10 r/o CO /// 0x05 r/o dac_oi_status_10 r/o CO /// 0x05 r/o dac_oi_status_10 r/o CO /// 0x05 r/o dac_oi_status_10 r/o CO /// 0x05 r/o dac_oi_status_10 r/o CO /// 0x05 r/o dac_oi_status_10 r/o CO /// 0x05 r/o dac_oi_status_10 r/o CO /// 0x05 r/o dac_oi_status_10 r/o CO /// 0x05 r/o dac_oi_status_10 r/o CO /// 0x05 r/o dac_oi_status_10 r/o CO /// 0x05 r/o dac_oi_status_10 r/o CO // 0x05 r/o dac_oi_status_10 r/o CO</pre> | 0x0040<br>0x0020<br>0x0010<br>0x0008<br>0x0004<br>0x0002<br>0x0001                                                                                                    | errup                                                                       | t                                                                                                    |                                                                                                    |  |  |  |
| <pre>#define dac_oi_status_15_to_0_DACOIST05 #define dac_oi_status_15_to_0_DACOIST04 #define dac_oi_status_15_to_0_DACOIST03 #define dac_oi_status_15_to_0_DACOIST02 #define dac_oi_status_15_to_0_DACOIST01 #define dac_oi_status_15_to_0_DACOIST00 /// 0x05 r/o dac_oi_status_19_to_16 DAC 0 /// <code>1xxxxxxxxxxx</code> DACOIST03</pre>                                                                                                    | 0x0040<br>0x0020<br>0x0010<br>0x0008<br>0x0004<br>0x0002<br>0x0001<br>Overcurrent Inte<br>31 DACOIST[31]                                                                                                    | errup<br>new                                                                | t<br><see< th=""><th><pre>cref="dac_data_port_31"/&gt;</pre></th></see<>                                                                                                    | <pre>cref="dac_data_port_31"/&gt;</pre>                                                                                                    |  |  |  |
| <pre>#define dac_oi_status_15_to_0_DACOIST05 #define dac_oi_status_15_to_0_DACOIST04 #define dac_oi_status_15_to_0_DACOIST03 #define dac_oi_status_15_to_0_DACOIST02 #define dac_oi_status_15_to_0_DACOIST01 #define dac_oi_status_15_to_0_DACOIST00 /// 0x05 r/o dac_oi_status_19_to_16 DAC 0 /// <code>1xxxxxxxxxxx</code> DACOIST /// <code>1xxxxxxxxxxxx</code> DACOIST /// <code>1xxxxxxxxxxxx</code> DACOIST /// <code>1xxxxxxxxxxxxx</code> DACOIST /// <code>1xxxxxxxxxxxxx</code> DACOIST /// <code>1xxxxxxxxxxxxxx</code> DACOIST /// <code>1xxxxxxxxxxxxxxxx</code> DACOIST /// <code>1xxxxxxxxxxxxxxxx</code> DACOIST /// <code>1xxxxxxxxxxxxxxxxxxxxx</code> DACOIST /// <code>1xxxxxxxxxxxxxxxxxxxxxxxxxxxxxxxxxxxx</code></pre>                                                                                                    | 0x0040<br>0x0020<br>0x0010<br>0x0008<br>0x0004<br>0x0002<br>0x0001<br>0vercurrent Inte<br>31 DACOIST[31]<br>30 DACOIST[30]                                                                                                    | errup<br>new<br>new                                                         | t<br><see<br><see< th=""><th><pre>cref="dac_data_port_31"/&gt; cref="dac_data_port_30"/&gt;</pre></th></see<></see<br>                                                                                                    | <pre>cref="dac_data_port_31"/&gt; cref="dac_data_port_30"/&gt;</pre>                                                                                                    |  |  |  |
| <pre>#define dac_oi_status_15_to_0_DACOIST05 #define dac_oi_status_15_to_0_DACOIST04 #define dac_oi_status_15_to_0_DACOIST03 #define dac_oi_status_15_to_0_DACOIST02 #define dac_oi_status_15_to_0_DACOIST01 #define dac_oi_status_15_to_0_DACOIST01 #define dac_oi_status_15_to_0_DACOIST00 /// 0x05 r/o dac_oi_status_19_to_16 DAC 0 /// <code>txxxxxxxxxxx</code> DACOIST /// <code>txxxxxxxxxxxx</code> DACOIST /// <code>txxxxxxxxxxxx</code> DACOIST /// <code>txxxxxxxxxxxxx</code> DACOIST /// <code>txxxxxxxxxxxxx</code> DACOIST /// <code>txxxxxxxxxxxxx</code> DACOIST /// <code>txxxxxxxxxxxxxx</code> DACOIST /// <code>txxxxxxxxxxxxxxxx</code> DACOIST /// <code>txxxxxxxxxxxxxxxx</code> DACOIST /// <code>txxxxxxxxxxxxxxxxxxxxxxxxxxxxxxxxxxxx</code></pre>                                                                                                    | 0x0040<br>0x0020<br>0x0010<br>0x0008<br>0x0004<br>0x0002<br>0x0001<br>0vercurrent Inte<br>31 DACOIST[31]<br>30 DACOIST[30]<br>29 DACOIST[29]                                                                                                    | errup<br>new<br>new<br>new                                                  | t<br><see<br><see<br><see< th=""><th><pre>cref="dac_data_port_31"/&gt; cref="dac_data_port_30"/&gt; cref="dac_data_port_29"/&gt;</pre></th></see<></see<br></see<br>                                                                                                    | <pre>cref="dac_data_port_31"/&gt; cref="dac_data_port_30"/&gt; cref="dac_data_port_29"/&gt;</pre>                                                                                                    |  |  |  |
| <pre>#define dac_oi_status_15_to_0_DACOIST05 #define dac_oi_status_15_to_0_DACOIST04 #define dac_oi_status_15_to_0_DACOIST03 #define dac_oi_status_15_to_0_DACOIST02 #define dac_oi_status_15_to_0_DACOIST01 #define dac_oi_status_15_to_0_DACOIST01 #define dac_oi_status_15_to_0_DACOIST00 /// 0x05 r/o dac_oi_status_19_to_16 DAC 0 /// <code>txxxxxxxxxxx</code> DACOIST /// <code>txxxxxxxxxxxx</code> DACOIST /// <code>xx1xxxxxxxxxxx</code> DACOIST /// <code>xx1xxxxxxxxxxx</code> DACOIST /// <code>xx1xxxxxxxxxxx</code> DACOIST /// <code>xx1xxxxxxxxxxx</code> DACOIST /// <code>xx1xxxxxxxxxxx</code> DACOIST /// <code>xx1xxxxxxxxxxxx</code> DACOIST /// <code>xx1xxxxxxxxxxxx</code> DACOIST /// <code>xx1xxxxxxxxxxxxx</code> DACOIST /// <code>xx1xxxxxxxxxxxxx</code> DACOIST /// <code>xx1xxxxxxxxxxxxxxxxx</code> DACOIST /// <code>xx1xxxxxxxxxxxxxxxxxxx</code> DACOIST /// <code>xx1xxxxxxxxxxxxxxxxxx</code> DACOIST /// <code>xx1xxxxxxxxxxxxxxxxxxxxxxxxxxxxxxxxxx</code></pre>                                                                                                    | 0x0040<br>0x0020<br>0x0010<br>0x0008<br>0x0004<br>0x0002<br>0x0001<br>0vercurrent Inte<br>31 DACOIST[31]<br>30 DACOIST[30]<br>29 DACOIST[29]<br>28 DACOIST[28]                                                                                                    | errup<br>new<br>new<br>new<br>new                                           | t<br><see<br><see<br><see< th=""><th><pre>cref="dac_data_port_31"/&gt; cref="dac_data_port_30"/&gt; cref="dac_data_port_29"/&gt; cref="dac_data_port_28"/&gt;</pre></th></see<></see<br></see<br>                                                                                                    | <pre>cref="dac_data_port_31"/&gt; cref="dac_data_port_30"/&gt; cref="dac_data_port_29"/&gt; cref="dac_data_port_28"/&gt;</pre>                                                                                                    |  |  |  |
| <pre>#define dac_oi_status_15_to_0_DACOIST05 #define dac_oi_status_15_to_0_DACOIST04 #define dac_oi_status_15_to_0_DACOIST03 #define dac_oi_status_15_to_0_DACOIST02 #define dac_oi_status_15_to_0_DACOIST01 #define dac_oi_status_15_to_0_DACOIST01 #define dac_oi_status_15_to_0_DACOIST00 /// 0x05 r/o dac_oi_status_19_to_16 DAC 0 /// 0x05 r/o dac_oi_status_19_to_16 DAC 0 /// <code>x1xxxxxxxxxxx</code> DACOIST /// <code>x1xxxxxxxxxxx</code> DACOIST /// <code>xx1xxxxxxxxxx</code> DACOIST /// <code>xx1xxxxxxxxxx</code> DACOIST /// <code>xx1xxxxxxxxxx</code> DACOIST /// <code>xx1xxxxxxxxxxx</code> DACOIST /// <code>xx1xxxxxxxxxxx</code> DACOIST /// <code>xx1xxxxxxxxxxx</code> DACOIST /// <code>xx1xxxxxxxxxxx</code> DACOIST /// <code>xx1xxxxxxxxxxxx</code> DACOIST /// <code>xxx1xxxxxxxxxxx</code> DACOIST /// <code>xxx1xxxxxxxxxxxx</code> DACOIST /// <code>xxx1xxxxxxxxxxxxx</code> DACOIST /// <code>xxx1xxxxxxxxxxxxx</code> DACOIST /// <code>xxx1xxxxxxxxxxxxxxx</code> DACOIST /// <code>xxx1xxxxxxxxxxxxxxxx</code> DACOIST /// <code>xxx1xxxxxxxxxxxxxxx</code> DACOIST /// <code>xxx1xxxxxxxxxxxxxxxx</code> DACOIST /// <code>xxx1xxxxxxxxxxxxxxxxxx</code> DACOIST /// <code>xxx1xxxxxxxxxxxxxxxxxxxxxxxxxxxxxxxxx</code></pre>                                                                                                    | 0x0040<br>0x0020<br>0x0010<br>0x0008<br>0x0004<br>0x0002<br>0x0001<br>0xercurrent Inte<br>31 DACOIST[31]<br>30 DACOIST[30]<br>29 DACOIST[29]<br>28 DACOIST[28]<br>27 DACOIST[27]                                                                                                    | errup<br>new<br>new<br>new<br>new<br>new                                    | t<br><see<br><see<br><see<br><see<br><see< th=""><th><pre>cref="dac_data_port_31"/&gt; cref="dac_data_port_30"/&gt; cref="dac_data_port_29"/&gt; cref="dac_data_port_28"/&gt; cref="dac_data_port_27"/&gt;</pre></th></see<></see<br></see<br></see<br></see<br>                                                                                                    | <pre>cref="dac_data_port_31"/&gt; cref="dac_data_port_30"/&gt; cref="dac_data_port_29"/&gt; cref="dac_data_port_28"/&gt; cref="dac_data_port_27"/&gt;</pre>                                                                                                    |  |  |  |
| <pre>#define dac_oi_status_15_to_0_DACOIST05<br/>#define dac_oi_status_15_to_0_DACOIST04<br/>#define dac_oi_status_15_to_0_DACOIST03<br/>#define dac_oi_status_15_to_0_DACOIST02<br/>#define dac_oi_status_15_to_0_DACOIST01<br/>#define dac_oi_status_15_to_0_DACOIST01<br/>#define dac_oi_status_15_to_0_DACOIST00<br/>/// 0x05 r/o dac_oi_status_19_to_16 DAC 0<br/>/// <code>1xxxxxxxxxxx</code> DACOIST<br/>/// <code>1xxxxxxxxxxxx</code> DACOIST<br/>/// <code>xx1xxxxxxxxxxx</code> DACOIST<br/>/// <code>xx1xxxxxxxxxxx</code> DACOIST<br/>/// <code>xx1xxxxxxxxxxx</code> DACOIST<br/>/// <code>xx1xxxxxxxxxxx</code> DACOIST<br/>/// <code>xxx1xxxxxxxxxx</code> DACOIST<br/>/// <code>xxx1xxxxxxxxxx</code> DACOIST<br/>/// <code>xxx1xxxxxxxxxx</code> DACOIST<br/>/// <code>xxx1xxxxxxxxxx</code> DACOIST<br/>/// <code>xxx1xxxxxxxxxxx</code> DACOIST<br/>/// <code>xxxx1xxxxxxxxxx</code> DACOIST</pre>                                                                                                    | 0x0040<br>0x0020<br>0x0010<br>0x0008<br>0x0004<br>0x0002<br>0x0001<br>0x0001<br>0xercurrent Inte<br>31 DACOIST[31]<br>30 DACOIST[30]<br>29 DACOIST[29]<br>28 DACOIST[27]<br>27 DACOIST[27]<br>26 DACOIST[26]                                                                                                    | errup<br>new<br>new<br>new<br>new<br>new<br>new                             | t<br><see<br><see<br><see<br><see<br><see<br><see< th=""><th><pre>cref="dac_data_port_31"/&gt; cref="dac_data_port_30"/&gt; cref="dac_data_port_29"/&gt; cref="dac_data_port_28"/&gt; cref="dac_data_port_27"/&gt; cref="dac_data_port_26"/&gt;</pre></th></see<></see<br></see<br></see<br></see<br></see<br>                                                                                                    | <pre>cref="dac_data_port_31"/&gt; cref="dac_data_port_30"/&gt; cref="dac_data_port_29"/&gt; cref="dac_data_port_28"/&gt; cref="dac_data_port_27"/&gt; cref="dac_data_port_26"/&gt;</pre>                                                                                                    |  |  |  |
| <pre>#define dac_oi_status_15_to_0_DACOIST05 #define dac_oi_status_15_to_0_DACOIST04 #define dac_oi_status_15_to_0_DACOIST03 #define dac_oi_status_15_to_0_DACOIST02 #define dac_oi_status_15_to_0_DACOIST01 #define dac_oi_status_15_to_0_DACOIST01 #define dac_oi_status_15_to_0_DACOIST00 /// 0x05 r/o dac_oi_status_19_to_16 DACOIST00 /// 0x05 r/o dac_oi_status_19_to_16 DACOIST00 /// <code>xxxxxxxxxxxx</code> DACOIST /// <code>xx1xxxxxxxxxxx</code> DACOIST /// <code>xx1xxxxxxxxxxx</code> DACOIST /// <code>xxx1xxxxxxxxxx</code> DACOIST /// <code>xxx1xxxxxxxxxx</code> DACOIST /// <code>xxx1xxxxxxxxxx</code> DACOIST /// <code>xxx1xxxxxxxxxx</code> DACOIST /// <code>xxx1xxxxxxxxxx</code> DACOIST /// <code>xxx1xxxxxxxxxx</code> DACOIST /// <code>xxx1xxxxxxxxxx</code> DACOIST /// <code>xxxx1xxxxxxxxxx</code> DACOIST /// <code>xxxx1xxxxxxxxxx</code> DACOIST /// <code>xxxx1xxxxxxxxxx</code> DACOIST /// <code>xxxx1xxxxxxxxxx</code> DACOIST /// <code>xxxx1xxxxxxxxxx</code> DACOIST /// <code>xxxx1xxxxxxxxxx</code> DACOIST /// <code>xxxx1xxxxxxxxxx</code> DACOIST /// <code>xxxx1xxxxxxxxxxx</code> DACOIST /// <code>xxxx1xxxxxxxxxxxx</code> DACOIST /// <code>xxxx1xxxxxxxxxxxxx</code> DACOIST /// <code>xxxx1xxxxxxxxxxxxx</code> DACOIST /// <code>xxxx1xxxxxxxxxxxxx</code> DACOIST /// <code>xxxx1xxxxxxxxxxxxx</code> DACOIST /// <code>xxxx1xxxxxxxxxxxxxx</code> DACOIST /// <code>xxxx1xxxxxxxxxxxxxx</code> DACOIST /// <code>xxxx1xxxxxxxxxxxxxxx</code> DACOIST /// <code>xxxx1xxxxxxxxxxxxxxxxxxxxxxxxxxxxxxxx</code></pre>                                                                                                    | 0x0040<br>0x0020<br>0x0010<br>0x0008<br>0x0004<br>0x0002<br>0x0001<br>0xercurrent Inte<br>31 DACOIST[31]<br>30 DACOIST[30]<br>29 DACOIST[29]<br>28 DACOIST[29]<br>28 DACOIST[27]<br>26 DACOIST[25]                                                                                                    | errup<br>new<br>new<br>new<br>new<br>new<br>new                             | t<br><see<br><see<br><see<br><see<br><see< th=""><th><pre>cref="dac_data_port_31"/&gt; cref="dac_data_port_30"/&gt; cref="dac_data_port_29"/&gt; cref="dac_data_port_28"/&gt; cref="dac_data_port_27"/&gt; cref="dac_data_port_26"/&gt; cref="dac_data_port_26"/&gt;</pre></th></see<></see<br></see<br></see<br></see<br>                                                                                                    | <pre>cref="dac_data_port_31"/&gt; cref="dac_data_port_30"/&gt; cref="dac_data_port_29"/&gt; cref="dac_data_port_28"/&gt; cref="dac_data_port_27"/&gt; cref="dac_data_port_26"/&gt; cref="dac_data_port_26"/&gt;</pre>                                                                                                    |  |  |  |
| <pre>#define dac_oi_status_15_to_0_DACOIST05 #define dac_oi_status_15_to_0_DACOIST04 #define dac_oi_status_15_to_0_DACOIST03 #define dac_oi_status_15_to_0_DACOIST02 #define dac_oi_status_15_to_0_DACOIST01 #define dac_oi_status_15_to_0_DACOIST01 #define dac_oi_status_15_to_0_DACOIST00 /// 0x05 r/o dac_oi_status_19_to_16 DACO /// 0x05 r/o dac_oi_status_19_to_16 DACOIST00 /// 0x05 r/o dac_oi_status_19_to_16 DACOIST00 /// 0x05 r/o dac_oi_status_19_to_16 DACOIST00 /// 0x05 r/o dac_oi_status_19_to_16 DACOIST00 /// 0x05 r/o dac_oi_status_19_to_16 DACOIST00 /// 0x06&gt;xx1xxxxxxxxxxx DACOIST /// 0x06&gt;xx1xxxxxxxxxxxx DACOIST /// 0x06&gt;xx1xxxxxxxxxxxxx DACOIST /// 0x06&gt;xxx1xxxxxxxxxxxx DACOIST /// 0x06&gt;xxx1xxxxxxxxxxxxx DACOIST /// 0x06&gt;xxxx1xxxxxxxxxxxxx DACOIST /// 0x06&gt;xxxx1xxxxxxxxxxxxx/code&gt; DACOIST /// 0x06&gt;xxxx1xxxxxxxxxxxx/code&gt; DACOIST /// 0x06&gt;xxxx1xxxxxxxxxxxx/code&gt; DACOIST /// 0x06&gt;xxxx1xxxxxxxxxxxx/code&gt; DACOIST /// 0x06&gt;xxxx1xxxxxxxxxx/code&gt; DACOIST /// 0x06&gt;xxxx1xxxxxxxxxxx/code&gt; DACOIST /// 0x06&gt;xxxx1xxxxxxxxxxxx/code&gt; DACOIST /// 0x06&gt;xxxx1xxxxxxxxxxx/code&gt; DACOIST /// 0x06&gt;xxxx1xxxxxxxxxx/code&gt; DACOIST /// 0x06&gt;xxxx1xxxxxxxxxxx/code&gt; DACOIST /// 0x06&gt;xxxx1xxxxxxxxxxx/code&gt; DACOIST /// 0x06&gt;xxxx1xxxxxxxxxxxxxx/code&gt; DACOIST /// 0x06&gt;xxxx1xxxxxxxxxxxxxx/code&gt; DACOIST /// 0x06&gt;xxxx1xxxxxxxxxxxxxxx/code&gt; DACOIST /// 0x06&gt;xxxx1xxxxxxxxxxxxxxxxx/code&gt; DACOIST /// 0x06&gt;xxxx1xxxxxxxxxxxxxxxxx/code&gt; DACOIST /// 0x06&gt;xxxxx1xxxxxxxxxxxxxxxxxxxxxx/code&gt; DACOIST /// 0x06&gt;xxxxx1xxxxxxxxxxxxxxxxxxxxxxxxxxxxx</pre>                                                                                                    | 0x0040<br>0x0020<br>0x0010<br>0x0008<br>0x0004<br>0x0002<br>0x0001<br>0x0001<br>0xercurrent Inte<br>31 DAC0IST[31]<br>30 DAC0IST[30]<br>29 DAC0IST[29]<br>28 DAC0IST[29]<br>28 DAC0IST[26]<br>27 DAC0IST[26]<br>25 DAC0IST[24]                                                                                                    | errup<br>new<br>new<br>new<br>new<br>new<br>new<br>new                      | t<br><see<br><see<br><see<br><see<br><see<br><see< th=""><th><pre>cref="dac_data_port_31"/&gt; cref="dac_data_port_30"/&gt; cref="dac_data_port_29"/&gt; cref="dac_data_port_28"/&gt; cref="dac_data_port_27"/&gt; cref="dac_data_port_26"/&gt; cref="dac_data_port_25"/&gt; cref="dac_data_port_25"/&gt;</pre></th></see<></see<br></see<br></see<br></see<br></see<br>                                                                                                    | <pre>cref="dac_data_port_31"/&gt; cref="dac_data_port_30"/&gt; cref="dac_data_port_29"/&gt; cref="dac_data_port_28"/&gt; cref="dac_data_port_27"/&gt; cref="dac_data_port_26"/&gt; cref="dac_data_port_25"/&gt; cref="dac_data_port_25"/&gt;</pre>                                                                                                    |  |  |  |
| <pre>#define dac_oi_status_15_to_0_DACOIST05 #define dac_oi_status_15_to_0_DACOIST04 #define dac_oi_status_15_to_0_DACOIST03 #define dac_oi_status_15_to_0_DACOIST02 #define dac_oi_status_15_to_0_DACOIST01 #define dac_oi_status_15_to_0_DACOIST01 #define dac_oi_status_15_to_0_DACOIST01 #define dac_oi_status_15_to_0_DACOIST00 /// 0x05 r/o dac_oi_status_19_to_16 DACO /// 0x05 r/o dac_oi_status_19_to_16 DACOIST00 /// 0x05 r/o dac_oi_status_19_to_16 DACOIST00 /// 0x05 r/o dac_oi_status_19_to_16 DACOIST00 /// 0x05 r/o dac_oi_status_19_to_16 DACOIST00 /// 0x06&gt;xx1xxxxxxxxxxx DACOIST /// 0x06&gt;xx1xxxxxxxxxxxx DACOIST /// 0x06&gt;xxx1xxxxxxxxxxxx DACOIST /// 0x06&gt;xxx1xxxxxxxxxxx DACOIST /// 0x06&gt;xxxx1xxxxxxxxxxx DACOIST /// 0x06&gt;xxxx1xxxxxxxxxxx DACOIST /// 0x06&gt;xxxx1xxxxxxxxxxx DACOIST /// 0x06&gt;xxxx1xxxxxxxxxx/code&gt; DACOIST /// 0x06&gt;xxxx1xxxxxxxxxx/code&gt; DACOIST /// 0x06&gt;xxxx1xxxxxxxxxx/code&gt; DACOIST /// 0x06&gt;xxxx1xxxxxxxxxx/code&gt; DACOIST /// 0x06&gt;xxxxx1xxxxxxxxxx/code&gt; DACOIST /// 0x06&gt;xxxxx1xxxxxxxxx/code&gt; DACOIST /// 0x06&gt;xxxxx1xxxxxxxxxx/code&gt; DACOIST /// 0x06&gt;xxxxx1xxxxxxxxxx/code&gt; DACOIST /// 0x06&gt;xxxxx1xxxxxxxxxx/code&gt; DACOIST /// 0x06&gt;xxxxx1xxxxxxxxxx/code&gt; DACOIST /// 0x06&gt;xxxxx1xxxxxxxxxx/code&gt; DACOIST /// 0x06&gt;xxxxx1xxxxxxxxxxx/code&gt; DACOIST /// 0x06&gt;xxxxx1xxxxxxxxxxx/code&gt; DACOIST /// 0x06&gt;xxxxx1xxxxxxxxxx/code&gt; DACOIST /// 0x06&gt;xxxxx1xxxxxxxxxxxx/code&gt; DACOIST /// 0x06&gt;xxxxx1xxxxxxxxxxxx/code&gt; DACOIST /// 0x06&gt;xxxxx1xxxxxxxxxxxxx/code&gt; DACOIST /// 0x06&gt;xxxxx1xxxxxxxxxxxxxxxx/code&gt; DACOIST /// 0x06&gt;xxxxx1xxxxxxxxxxxxxxxxxx/code&gt; DACOIST /// 0x06&gt;xxxxx1xxxxxxxxxxxxxxxxx/code&gt; DACOIST /// 0x06&gt;xxxxx1xxxxxxxxxxxxxxxxxxxxxxxxxx/code&gt; DACOIST /// 0x06&gt;xxxxxxxxxxxxxxxxxxxxxxxxxxxxxxxxxx</pre>                                                                                                    | 0x0040<br>0x0020<br>0x0010<br>0x0008<br>0x0004<br>0x0002<br>0x0001<br>0x0001<br>0x0001<br>0x0001<br>0x0001<br>0x0001<br>0x0001<br>0x0001<br>0x0001<br>0x0001<br>0x0001<br>0x0001<br>0x0001<br>0x0002<br>0x0001<br>0x0002<br>0x0001<br>0x0002<br>0x0001<br>0x0002<br>0x0002<br>0x0001<br>0x0002<br>0x0002<br>0x0002<br>0x0001<br>0x0002<br>0x0004<br>0x0008<br>0x0004<br>0x0008<br>0x0000<br>0x0000<br>0x000<br>0x000<br>0x000<br>0x000<br>0x00<br>0x00<br>0<br>0<br>0<br>0<br>0<br>0<br>0<br>0<br>0<br>0<br>0<br>0<br>0<br>0<br>0<br>0<br>0<br>0<br>0 | errup<br>new<br>new<br>new<br>new<br>new<br>new<br>new<br>new               | t<br><see<br><see<br><see<br><see<br><see<br><see<br><see< th=""><th><pre>cref="dac_data_port_31"/&gt; cref="dac_data_port_30"/&gt; cref="dac_data_port_29"/&gt; cref="dac_data_port_28"/&gt; cref="dac_data_port_27"/&gt; cref="dac_data_port_26"/&gt; cref="dac_data_port_25"/&gt; cref="dac_data_port_24"/&gt; cref="dac_data_port_24"/&gt;</pre></th></see<></see<br></see<br></see<br></see<br></see<br></see<br>                                                                                                    | <pre>cref="dac_data_port_31"/&gt; cref="dac_data_port_30"/&gt; cref="dac_data_port_29"/&gt; cref="dac_data_port_28"/&gt; cref="dac_data_port_27"/&gt; cref="dac_data_port_26"/&gt; cref="dac_data_port_25"/&gt; cref="dac_data_port_24"/&gt; cref="dac_data_port_24"/&gt;</pre>                                                                                                    |  |  |  |
| <pre>#define dac_oi_status_15_to_0_DACOIST05 #define dac_oi_status_15_to_0_DACOIST04 #define dac_oi_status_15_to_0_DACOIST03 #define dac_oi_status_15_to_0_DACOIST02 #define dac_oi_status_15_to_0_DACOIST01 #define dac_oi_status_15_to_0_DACOIST01 #define dac_oi_status_15_to_0_DACOIST01 #define dac_oi_status_15_to_0_DACOIST00 /// 0x05 r/o dac_oi_status_19_to_16 DACOIST00 /// 0x05 r/o dac_oi_status_19_to_16 DACOIST00 /// 0x05 r/o dac_oi_status_19_to_16 DACOIST00 /// 0x05 r/o dac_oi_status_19_to_16 DACOIST00 /// 0x05 r/o dac_oi_status_19_to_16 DACOIST00 /// 0x05 r/o dac_oi_status_19_to_16 DACOIST00 /// 0x06&gt;xx1xxxxxxxxxxx DACOIST /// 0x06&gt;xx1xxxxxxxxxxxx DACOIST /// 0x06&gt;xxx1xxxxxxxxxxx DACOIST /// 0x06&gt;xxxx1xxxxxxxxxx DACOIST /// 0x06&gt;xxxx1xxxxxxxxxx/code&gt; DACOIST /// 0x06&gt;xxxx1xxxxxxxxxx/code&gt; DACOIST /// 0x06&gt;xxxx1xxxxxxxxxx/code&gt; DACOIST /// 0x06&gt;xxxxx1xxxxxxxx/code&gt; DACOIST /// 0x06&gt;xxxxx1xxxxxxxx/code&gt; DACOIST /// 0x06&gt;xxxxx1xxxxxxxx/code&gt; DACOIST /// 0x06&gt;xxxxx1xxxxxxxx/code&gt; DACOIST /// 0x06&gt;xxxxx1xxxxxxxx/code&gt; DACOIST /// 0x06&gt;xxxxx1xxxxxxxx/code&gt; DACOIST /// 0x06&gt;xxxxx1xxxxxxxx/code&gt; DACOIST /// 0x06&gt;xxxxx1xxxxxxxx/code&gt; DACOIST /// 0x06&gt;xxxxx1xxxxxxx/code&gt; DACOIST /// 0x06&gt;xxxxx1xxxxxxx/code&gt; DACOIST /// 0x06&gt;xxxxx1xxxxxxx/code&gt; DACOIST /// 0x06&gt;xxxxx1xxxxxxxxx/code&gt; DACOIST /// 0x06&gt;xxxxx1xxxxxxxxx/code&gt; DACOIST /// 0x06&gt;xxxxx1xxxxxxxxxx/code&gt; DACOIST /// 0x06&gt;xxxxx1xxxxxxxxxxx/code&gt; DACOIST /// 0x06&gt;xxxxx1xxxxxxxxxxx/code&gt; DACOIST /// 0x06&gt;xxxxxx1xxxxxxxxx/code&gt; DACOIST /// 0x06&gt;xxxxx1xxxxxxxx/code&gt; DACOIST /// 0x06&gt;xxxxx1xxxxxxxxxxx/code&gt; DACOIST /// 0x06&gt;xxxxx1xxxxxxxxxx/code&gt; DACOIST /// 0x06&gt;xxxxxx1xxxxxxxxx/code&gt; DACOIST /// 0x06&gt;xxxxxx1xxxxxxxxxxxxx/code&gt; DACOIST /// 0x06&gt;xxxxxxxxxxxxxxxxxxxxxxxxxxxxxxx/code&gt; DACOIST /// 0x06&gt;xxxxxxxxxxxxxxxxxxxxxxxxxxxxxxxxxx</pre>                                                                      | 0x0040<br>0x0020<br>0x0010<br>0x0008<br>0x0004<br>0x0002<br>0x0001<br>0x0001<br>0x0001<br>0x0001<br>0x0001<br>0x0001<br>0x0001<br>0x0001<br>0x0001<br>0x0001<br>0x0001<br>0x0001<br>0x0001<br>0x0001<br>0x0001<br>0x0001<br>0x0002<br>0x0001<br>0x0002<br>0x0001<br>0x0002<br>0x0001<br>0x0002<br>0x0001<br>0x0002<br>0x0002<br>0x0001<br>0x0002<br>0x0004<br>0x0008<br>0x0004<br>0x0008<br>0x0000<br>0x0000<br>0x000<br>0x000<br>0x000<br>0x000<br>0x000<br>0x00<br>0x00<br>0<br>0<br>0<br>0<br>0<br>0<br>0<br>0<br>0<br>0<br>0<br>0<br>0<br>0<br>0<br>0<br>0<br>0<br>0                                              | errup<br>new<br>new<br>new<br>new<br>new<br>new<br>new<br>new               | t<br><see<br><see<br><see<br><see<br><see<br><see<br><see<br><se< th=""><th><pre>cref="dac_data_port_31"/&gt; cref="dac_data_port_30"/&gt; cref="dac_data_port_29"/&gt; cref="dac_data_port_28"/&gt; cref="dac_data_port_27"/&gt; cref="dac_data_port_26"/&gt; cref="dac_data_port_25"/&gt; cref="dac_data_port_24"/&gt; cref="dac_data_port_23"/&gt; cref="dac_data_port_23"/&gt;</pre></th></se<></see<br></see<br></see<br></see<br></see<br></see<br></see<br>                                                                                                    | <pre>cref="dac_data_port_31"/&gt; cref="dac_data_port_30"/&gt; cref="dac_data_port_29"/&gt; cref="dac_data_port_28"/&gt; cref="dac_data_port_27"/&gt; cref="dac_data_port_26"/&gt; cref="dac_data_port_25"/&gt; cref="dac_data_port_24"/&gt; cref="dac_data_port_23"/&gt; cref="dac_data_port_23"/&gt;</pre>                                                                                                    |  |  |  |
| <pre>#define dac_oi_status_15_to_0_DACOIST05<br/>#define dac_oi_status_15_to_0_DACOIST04<br/>#define dac_oi_status_15_to_0_DACOIST03<br/>#define dac_oi_status_15_to_0_DACOIST02<br/>#define dac_oi_status_15_to_0_DACOIST01<br/>#define dac_oi_status_15_to_0_DACOIST01<br/>#define dac_oi_status_15_to_0_DACOIST00<br/>/// 0x05 r/o dac_oi_status_19_to_16 DAC 0<br/>/// <code>1xxxxxxxxxxx</code> DACOIST0<br/>/// <code>1xxxxxxxxxxxx</code> DACOIST<br/>/// <code>xx1xxxxxxxxxxx</code> DACOIST<br/>/// <code>xx1xxxxxxxxxxx</code> DACOIST<br/>/// <code>xx1xxxxxxxxxxx</code> DACOIST<br/>/// <code>xx1xxxxxxxxxxx</code> DACOIST<br/>/// <code>xxx1xxxxxxxxxx</code> DACOIST<br/>/// <code>xxx1xxxxxxxxxx</code> DACOIST<br/>/// <code>xxxx1xxxxxxxxx</code> DACOIST<br/>/// <code>xxxx1xxxxxxxxx</code> DACOIST<br/>/// <code>xxxx1xxxxxxxxx</code> DACOIST<br/>/// <code>xxxx1xxxxxxxxx</code> DACOIST<br/>/// <code>xxxxx1xxxxxxxx</code> DACOIST<br/>/// <code>xxxxx1xxxxxxxx</code> DACOIST<br/>/// <code>xxxxx1xxxxxxxx</code> DACOIST<br/>/// <code>xxxxx1xxxxxxxx</code> DACOIST<br/>/// <code>xxxxx1xxxxxxxx</code> DACOIST<br/>/// <code>xxxxx1xxxxxxxx</code> DACOIST<br/>/// <code>xxxxx1xxxxxxxx</code> DACOIST<br/>/// <code>xxxxx1xxxxxxxx</code> DACOIST<br/>/// <code>xxxxx1xxxxxxxx</code> DACOIST<br/>/// <code>xxxxxx1xxxxxxxx</code> DACOIST<br/>/// <code>xxxxxx1xxxxxxxx</code> DACOIST<br/>/// <code>xxxxxx1xxxxxxxx</code> DACOIST</pre>                                                                                                    | 0x0040<br>0x0020<br>0x0010<br>0x0008<br>0x0004<br>0x0002<br>0x0001<br>0x0001<br>0x0001<br>0x0001<br>0x0001<br>0x0001<br>0x0001<br>0x0001<br>0x0001<br>0x0001<br>0x0001<br>0x0001<br>0x0001<br>0x0002<br>0x0001<br>0x0002<br>0x0001<br>0x0002<br>0x0001<br>0x0002<br>0x0001<br>0x0002<br>0x0001<br>0x0002<br>0x0002<br>0x0001<br>0x0002<br>0x0004<br>0x0008<br>0x0004<br>0x0008<br>0x0004<br>0x0008<br>0x0004<br>0x0008<br>0x0004<br>0x0008<br>0x0004<br>0x0008<br>0x0004<br>0x0002<br>0x0001<br>0x0002<br>0x0001<br>0x0001<br>0x0002<br>0x0001<br>0x0001<br>0x0001<br>0x0001<br>0x0001<br>0x0001<br>0x0001<br>0x0001<br>0x0001<br>0x0001<br>0x0001<br>0x0001<br>0x0001<br>0x0001<br>0x0001<br>0x0001<br>0x0001<br>0x0001<br>0x0001<br>0x0001<br>0x0001<br>0x0001<br>0x0001<br>0x0001<br>0x0001<br>0x0001<br>0x0001<br>0x0001<br>0x0005T[20]<br>0x0005T[22]<br>0x0005T[22]<br>0x0005T[22]<br>0x0015T[22]<br>0x0015T[22]<br>0x0000000000000000000000000000                                                                                                    | errup<br>new<br>new<br>new<br>new<br>new<br>new<br>new<br>new<br>new        | t<br><see<br><see<br><see<br><see<br><see<br><see<br><see<br><se< th=""><th><pre>cref="dac_data_port_31"/&gt; cref="dac_data_port_30"/&gt; cref="dac_data_port_29"/&gt; cref="dac_data_port_28"/&gt; cref="dac_data_port_27"/&gt; cref="dac_data_port_26"/&gt; cref="dac_data_port_25"/&gt; cref="dac_data_port_24"/&gt; cref="dac_data_port_23"/&gt; cref="dac_data_port_23"/&gt; cref="dac_data_port_22"/&gt;</pre></th></se<></see<br></see<br></see<br></see<br></see<br></see<br></see<br>                                                                                                    | <pre>cref="dac_data_port_31"/&gt; cref="dac_data_port_30"/&gt; cref="dac_data_port_29"/&gt; cref="dac_data_port_28"/&gt; cref="dac_data_port_27"/&gt; cref="dac_data_port_26"/&gt; cref="dac_data_port_25"/&gt; cref="dac_data_port_24"/&gt; cref="dac_data_port_23"/&gt; cref="dac_data_port_23"/&gt; cref="dac_data_port_22"/&gt;</pre>                                                                                                    |  |  |  |
| <pre>#define dac_oi_status_15_to_0_DACOIST05<br/>#define dac_oi_status_15_to_0_DACOIST04<br/>#define dac_oi_status_15_to_0_DACOIST03<br/>#define dac_oi_status_15_to_0_DACOIST02<br/>#define dac_oi_status_15_to_0_DACOIST01<br/>#define dac_oi_status_15_to_0_DACOIST01<br/>#define dac_oi_status_15_to_0_DACOIST00<br/>/// 0x05 r/o dac_oi_status_19_to_16 DAC 0<br/>/// <code>1xxxxxxxxxxxx</code> DACOIST0<br/>/// <code>1xxxxxxxxxxxx</code> DACOIST01<br/>/// <code>x1xxxxxxxxxxxx</code> DACOIST01<br/>/// <code>xx1xxxxxxxxxxx</code> DACOIST01<br/>/// <code>xx1xxxxxxxxxxx</code> DACOIST00<br/>/// <code>xx1xxxxxxxxxxx</code> DACOIST01<br/>/// <code>xxx1xxxxxxxxxxx</code> DACOIST01<br/>/// <code>xxxx1xxxxxxxxxx</code> DACOIST01<br/>/// <code>xxxx1xxxxxxxxxx</code> DACOIST01<br/>/// <code>xxxx1xxxxxxxxxx</code> DACOIST01<br/>/// <code>xxxxx1xxxxxxxxx</code> DACOIST01<br/>/// <code>xxxxx1xxxxxxxx</code> DACOIST01<br/>/// <code>xxxxx1xxxxxxxx</code> DACOIST01<br/>/// <code>xxxxxx1xxxxxxx</code> DACOIST01<br/>/// <code>xxxxxx1xxxxxxx</code> DACOIST01<br/>/// <code>xxxxxx1xxxxxxx</code> DACOIST01<br/>/// <code>xxxxxx1xxxxxxx</code> DACOIST01<br/>/// <code>xxxxxx1xxxxxxx</code> DACOIST01<br/>/// <code>xxxxxx1xxxxxxx</code> DACOIST01<br/>/// <code>xxxxxx1xxxxxxx</code> DACOIST01<br/>/// <code>xxxxxx1xxxxxxx</code> DACOIST01<br/>/// <code>xxxxxxx1xxxxxx</code> DACOIST01<br/>/// <code>xxxxxxx1xxxxxx</code> DACOIST01<br/>/// <code>xxxxxxxxxxxxxxxxxx</code> DACOIST01<br/>/// <code>xxxxxxxxxxxxxxxxx</code> DACOIST01<br/>/// <code>xxxxxxxxxxxxxxxxxxxx</code> DACOIST01<br/>/// <code>xxxxxxxxxxxxxxxxxxxxxxxxxxxxxx</code> DACOIST01<br/>/// <code>xxxxxxxxxxxxxxxxxxxxxxxxxxxxxxx</code> DACOIST01<br/>/// <code>xxxxxxxxxxxxxxxxxxxxxxxxxxxxxxxxxxxx</code></pre>                                                                                                    | 0x0040<br>0x0020<br>0x0010<br>0x0008<br>0x0004<br>0x0002<br>0x0001<br>0x0001<br>0x0001<br>0x0001<br>0x0001<br>0x0001<br>0x0001<br>0x0001<br>0x0001<br>0x0001<br>0x0001<br>0x0001<br>0x0001<br>0x0001<br>0x0001<br>0x0001<br>0x0001<br>0x0001<br>0x0002<br>0x0001<br>0x0002<br>0x0001<br>0x0002<br>0x0001<br>0x0002<br>0x0001<br>0x0002<br>0x0001<br>0x0002<br>0x0001<br>0x0002<br>0x0002<br>0x0001<br>0x0002<br>0x0002<br>0x0001<br>0x0002<br>0x0002<br>0x0001<br>0x0002<br>0x0001<br>0x0001<br>0x0002<br>0x0001<br>0x0001<br>0x0001<br>0x0001<br>0x0001<br>0x0001<br>0x0001<br>0x0001<br>0x0001<br>0x0001<br>0x0001<br>0x0001<br>0x0001<br>0x0001<br>0x0001<br>0x0001<br>0x0001<br>0x0001<br>0x0001<br>0x0001<br>0x0001<br>0x0001<br>0x0005T[20]<br>0x0005T[20]<br>0x0005T[22]<br>0x0005T[22]<br>0x0015T[22]<br>0x0015T[22]<br>0x0000000000000000000000000000000000                                                                                                    | errup<br>new<br>new<br>new<br>new<br>new<br>new<br>new<br>new<br>new<br>new | t<br><see<br><see<br><see<br><see<br><see<br><see<br><see<br><se< th=""><th><pre>cref="dac_data_port_31"/&gt; cref="dac_data_port_30"/&gt; cref="dac_data_port_29"/&gt; cref="dac_data_port_28"/&gt; cref="dac_data_port_27"/&gt; cref="dac_data_port_26"/&gt; cref="dac_data_port_25"/&gt; cref="dac_data_port_24"/&gt; cref="dac_data_port_23"/&gt; cref="dac_data_port_22"/&gt; cref="dac_data_port_22"/&gt; cref="dac_dat</pre></th></se<></see<br></see<br></see<br></see<br></see<br></see<br></see<br> | <pre>cref="dac_data_port_31"/&gt; cref="dac_data_port_30"/&gt; cref="dac_data_port_29"/&gt; cref="dac_data_port_28"/&gt; cref="dac_data_port_27"/&gt; cref="dac_data_port_26"/&gt; cref="dac_data_port_25"/&gt; cref="dac_data_port_24"/&gt; cref="dac_data_port_23"/&gt; cref="dac_data_port_22"/&gt; cref="dac_data_port_22"/&gt; cref="dac_dat</pre> |  |  |  |
| <pre>#define dac_oi_status_15_to_0_DACOIST05<br/>#define dac_oi_status_15_to_0_DACOIST04<br/>#define dac_oi_status_15_to_0_DACOIST03<br/>#define dac_oi_status_15_to_0_DACOIST02<br/>#define dac_oi_status_15_to_0_DACOIST01<br/>#define dac_oi_status_15_to_0_DACOIST01<br/>#define dac_oi_status_15_to_0_DACOIST00<br/>/// 0x05 r/o dac_oi_status_19_to_16 DAC 0<br/>/// <code>1xxxxxxxxxxxx</code> DACOIST0<br/>/// <code>1xxxxxxxxxxxx</code> DACOIST01<br/>/// <code>x1xxxxxxxxxxxx</code> DACOIST01<br/>/// <code>xx1xxxxxxxxxxx</code> DACOIST01<br/>/// <code>xx1xxxxxxxxxxx</code> DACOIST00<br/>/// <code>xx1xxxxxxxxxxx</code> DACOIST01<br/>/// <code>xxx1xxxxxxxxxxx</code> DACOIST01<br/>/// <code>xxxx1xxxxxxxxxx</code> DACOIST01<br/>/// <code>xxxx1xxxxxxxxxx</code> DACOIST01<br/>/// <code>xxxx1xxxxxxxxxx</code> DACOIST01<br/>/// <code>xxxxx1xxxxxxxx</code> DACOIST01<br/>/// <code>xxxxx1xxxxxxxx</code> DACOIST01<br/>/// <code>xxxxx1xxxxxxxx</code> DACOIST01<br/>/// <code>xxxxxx1xxxxxxx</code> DACOIST01<br/>/// <code>xxxxxx1xxxxxxx</code> DACOIST01<br/>/// <code>xxxxxx1xxxxxxx</code> DACOIST01<br/>/// <code>xxxxxx1xxxxxxx</code> DACOIST01<br/>/// <code>xxxxxx1xxxxxxx</code> DACOIST01<br/>/// <code>xxxxxxxxxxxxxxxx</code> DACOIST01<br/>/// <code>xxxxxxxxxxxxxxxx</code> DACOIST01<br/>/// <code>xxxxxxxxxxxxxxxxx</code> DACOIST01<br/>/// <code>xxxxxxxxxxxxxxxxxx</code> DACOIST01<br/>/// <code>xxxxxxxxxxxxxxxxxxxxxxx</code> DACOIST01<br/>/// <code>xxxxxxxxxxxxxxxxxxxxxx</code> DACOIST01<br/>/// <code>xxxxxxxxxxxxxxxxxxxxxxxxxxxxxxxxxxxx</code></pre>                                                                                                    | 0x0040<br>0x0020<br>0x0010<br>0x0008<br>0x0004<br>0x0002<br>0x0001<br>0x0001<br>0x0001<br>0x0001<br>0x0001<br>0x0001<br>0x0001<br>0x0001<br>0x0001<br>0x0001<br>0x0001<br>0x0001<br>0x0001<br>0x0001<br>0x0001<br>0x0001<br>0x0001<br>0x0001<br>0x0002<br>0x0001<br>0x0002<br>0x0001<br>0x0002<br>0x0001<br>0x0002<br>0x0001<br>0x0002<br>0x0001<br>0x0002<br>0x0002<br>0x0001<br>0x0002<br>0x0002<br>0x0002<br>0x0001<br>0x0002<br>0x0002<br>0x0002<br>0x0002<br>0x0001<br>0x0002<br>0x0002<br>0x0001<br>0x0002<br>0x0001<br>0x0002<br>0x0001<br>0x0002<br>0x0001<br>0x0002<br>0x0001<br>0x0002<br>0x0001<br>0x0002<br>0x0001<br>0x0002<br>0x0001<br>0x0002<br>0x0001<br>0x0002<br>0x0001<br>0x0002<br>0x0001<br>0x0002<br>0x0001<br>0x0002<br>0x0001<br>0x0002<br>0x0001<br>0x00002<br>0x0001<br>0x00002<br>0x0001<br>0x00002<br>0x0001<br>0x00002<br>0x0001<br>0x00002<br>0x0001<br>0x00001<br>0x000001<br>0x000001<br>0x000000<br>0x000001<br>0x0000000<br>0x00000000                                                                                                    | errup<br>new<br>new<br>new<br>new<br>new<br>new<br>new<br>new<br>new        | t<br><see<br><see<br><see<br><see<br><see<br><see<br><see<br><se< th=""><th><pre>cref="dac_data_port_31"/&gt; cref="dac_data_port_30"/&gt; cref="dac_data_port_29"/&gt; cref="dac_data_port_28"/&gt; cref="dac_data_port_27"/&gt; cref="dac_data_port_26"/&gt; cref="dac_data_port_25"/&gt; cref="dac_data_port_24"/&gt; cref="dac_data_port_23"/&gt; cref="dac_data_port_22"/&gt; cref="dac_data_port_21"/&gt; cref="dac_data_port_21"/&gt; cref="dac_data_port_20"/&gt; cref="dac_data_port_20"/&gt;</pre></th></se<></see<br></see<br></see<br></see<br></see<br></see<br></see<br>                                                                                                    | <pre>cref="dac_data_port_31"/&gt; cref="dac_data_port_30"/&gt; cref="dac_data_port_29"/&gt; cref="dac_data_port_28"/&gt; cref="dac_data_port_27"/&gt; cref="dac_data_port_26"/&gt; cref="dac_data_port_25"/&gt; cref="dac_data_port_24"/&gt; cref="dac_data_port_23"/&gt; cref="dac_data_port_22"/&gt; cref="dac_data_port_21"/&gt; cref="dac_data_port_21"/&gt; cref="dac_data_port_20"/&gt; cref="dac_data_port_20"/&gt;</pre>                                                                                                    |  |  |  |

```
#define dac oi status 19 to 16 DACOIST31 0x8000
#define dac_oi_status_19_to_16_DACOIST30 0x4000
#define dac_oi_status_19_to_16_DACOIST29 0x2000
#define dac oi status 19 to 16 DACOIST28 0x1000
#define dac oi status 19 to 16 DACOIST27 0x0800
#define dac oi status 19 to 16 DACOIST26 0x0400
#define dac oi status 19 to 16 DACOIST25 0x0200
#define dac oi status 19 to 16 DACOIST24 0x0100
#define dac oi status 19 to 16 DACOIST23 0x0080
#define dac oi status 19 to 16 DACOIST22 0x0040
#define dac_oi_status_19_to_16_DACOIST21 0x0020
#define dac_oi_status_19_to_16_DACOIST20 0x0010
#define dac_oi_status_19_to_16_DACOIST19 0x0008
#define dac oi status 19 to 16 DACOIST18 0x0004
#define dac oi status 19 to 16 DACOIST17 0x0002
#define dac oi status 19 to 16 DACOIST16 0x0001
/// 0x06 r/o gpi_status_15_to_0 GPI event ready
/// <code>1xxxxxxxxxxxx</code> GPIST15 GPIST[15]
/// <code>x1xxxxxxxxxx</code> GPIST14 GPIST[14]
/// <code>xx1xxxxxxxxx</code> GPIST13 GPIST[13]
/// <code>xxx1xxxxxxxx</code> GPIST12 GPIST[12]
/// <code>xxxx1xxxxxxxx</code> GPIST11 GPIST[11]
/// <code>xxxx1xxxxxxxx</code> GPIST10 GPIST[10]
/// <code>xxxxx1xxxxxxx</code> GPIST09 GPIST[9]
/// <code>xxxxxx1xxxxxx</code> GPIST08 GPIST[8]
/// <code>xxxxxxx1xxxxxx</code> GPIST07 GPIST[7]
/// <code>xxxxxxxx1xxxxx</code> GPIST06 GPIST[6]
/// <code>xxxxxxxxxxx1xxx</code> GPIST03 GPIST[3]
/// <code>xxxxxxxxxxxx1</code> GPIST00 GPIST[0]
#define gpi_status_15_to_0_GPIST15
                                 0x8000
#define gpi_status_15_to_0_GPIST14
                                 0x4000
#define gpi_status_15_to_0_GPIST13
                                 0x2000
#define gpi_status_15_to_0_GPIST12
                                 0x1000
#define gpi_status_15_to_0_GPIST11
                                 0x0800
#define gpi_status_15_to_0_GPIST10
                                 0x0400
#define gpi_status_15_to_0_GPIST09
                                 0x0200
#define gpi_status_15_to_0_GPIST08
                                 0x0100
#define gpi_status_15_to_0_GPIST07
                                 0x0080
#define gpi_status_15_to_0_GPIST06
                                 0x0040
#define gpi status 15 to 0 GPIST05
                                 0x0020
#define gpi status 15 to 0 GPIST04
                                 0x0010
#define gpi_status_15_to_0_GPIST03
                                 0x0008
#define gpi_status_15_to_0_GPIST02
                                 0x0004
#define gpi_status_15_to_0_GPIST01
                                 0x0002
#define gpi status 15 to 0 GPIST00
                                 0x0001
/// 0x07 r/o gpi status 19 to 16 GPI event ready
/// <code>1xxxxxxxxxxxx</code> GPIST31 GPIST[31]
```

/// <code>x1xxxxxxxxxx</code> GPIST30 GPIST[30]

/// <code>xx1xxxxxxxxx</code> GPIST29 GPIST[29]

```
/// <code>xxx1xxxxxxxx</code> GPIST28 GPIST[28]
/// <code>xxxx1xxxxxxxx</code> GPIST27 GPIST[27]
/// <code>xxxx1xxxxxxx</code> GPIST26 GPIST[26]
/// <code>xxxxx1xxxxxxx</code> GPIST25 GPIST[25]
/// <code>xxxxxx1xxxxxx</code> GPIST24 GPIST[24]
/// <code>xxxxxxx1xxxxxx</code> GPIST23 GPIST[23]
/// <code>xxxxxxx1xxxxx</code> GPIST22 GPIST[22]
/// <code>xxxxxxxxxxxxxxx1</code> GPIST16 GPIST[16]
#define gpi status 19 to 16 GPIST31
                                   0x8000
#define gpi_status_19_to_16_GPIST30
                                   0x4000
                                   0x2000
#define gpi_status_19_to_16_GPIST29
#define gpi status 19 to 16 GPIST28
                                   0x1000
#define gpi status 19 to 16 GPIST27
                                   0x0800
#define gpi status 19 to 16 GPIST26
                                   0x0400
#define gpi status 19 to 16 GPIST25
                                   0x0200
#define gpi_status_19_to_16_GPIST24
                                   0x0100
#define gpi_status_19_to_16_GPIST23
                                   0x0080
#define gpi_status_19_to_16_GPIST22
                                   0x0040
#define gpi_status_19_to_16_GPIST21
                                   0x0020
#define gpi_status_19_to_16_GPIST20
                                   0x0010
#define gpi_status_19_to_16_GPIST19
                                   0x0008
#define gpi status 19 to 16 GPIST18
                                   0x0004
#define gpi status 19 to 16 GPIST17
                                   0x0002
#define gpi_status_19_to_16_GPIST16
                                   0x0001
/// 0x08 r/o tmp int data Internal Temeprature
/// <code>xxxx1111111111111</code> tempcode Temperature code, LSB=0.125 degrees C, 12-bit 2's
complement
                             0x0fff
#define tmp_int_data_tempcode
/// 0x09 r/o tmp ext1 data External Temperature D0P/D0N
/// <code>xxxx111111111111<</code> tempcode Temperature code, LSB=0.125 degrees C, 12-bit 2's
complement
#define tmp_ext1_data_tempcode
                             0x0fff
/// 0x0a r/o tmp_ext2_data External Temperature D1P/D1N
/// <code>xxxx111111111111<</code> tempcode Temperature code, LSB=0.125 degrees C, 12-bit 2's
complement
#define tmp_ext2_data_tempcode
                             0x0fff
/// 0x0b r/o gpi data 15 to 0 GPI input ports data
/// <code>1xxxxxxxxxxxx</code> GPIDAT15 GPIDAT[15]
/// <code>x1xxxxxxxxxx</code> GPIDAT14 GPIDAT[14]
/// <code>xx1xxxxxxxxx</code> GPIDAT13 GPIDAT[13]
/// <code>xxx1xxxxxxxxx</code> GPIDAT12 GPIDAT[12]
/// <code>xxxx1xxxxxxxx</code> GPIDAT11 GPIDAT[11]
/// <code>xxxxx1xxxxxxx</code> GPIDAT10 GPIDAT[10]
/// <code>xxxxx1xxxxxxx</code> GPIDAT09 GPIDAT[9]
/// <code>xxxxxx1xxxxxx</code> GPIDAT08 GPIDAT[8]
/// <code>xxxxxxx1xxxxxx</code> GPIDAT07 GPIDAT[7]
/// <code>xxxxxxxx1xxxxx</code> GPIDAT06 GPIDAT[6]
```

```
/// <code>xxxxxxxxxxx1xx</code> GPIDAT02 GPIDAT[2]
/// <code>xxxxxxxxxxxx1</code> GPIDAT00 GPIDAT[0]
#define gpi data 15 to 0 GPIDAT15 0x8000
#define gpi data 15 to 0 GPIDAT14 0x4000
#define gpi data 15 to 0 GPIDAT13 0x2000
#define gpi data 15 to 0 GPIDAT12 0x1000
#define gpi data 15 to 0 GPIDAT11 0x0800
#define gpi_data_15_to_0_GPIDAT10 0x0400
#define gpi data 15 to 0 GPIDAT09 0x0200
#define gpi data 15 to 0 GPIDAT08 0x0100
#define gpi data 15 to 0 GPIDAT07 0x0080
#define gpi_data_15_to_0_GPIDAT06 0x0040
#define gpi_data_15_to_0_GPIDAT05 0x0020
#define gpi_data_15_to_0_GPIDAT04 0x0010
#define gpi data 15 to 0 GPIDAT03 0x0008
#define gpi data 15 to 0 GPIDAT02 0x0004
#define gpi data 15 to 0 GPIDAT01 0x0002
#define gpi data 15 to 0 GPIDAT00 0x0001
/// 0x0c r/o gpi data 19 to 16 GPI input ports data
/// <code>1xxxxxxxxxxx</code> GPIDAT31 GPIDAT[31]
/// <code>x1xxxxxxxxxx</code> GPIDAT30 GPIDAT[30]
/// <code>xx1xxxxxxxxx</code> GPIDAT29 GPIDAT[29]
/// <code>xxx1xxxxxxxx</code> GPIDAT28 GPIDAT[28]
/// <code>xxxx1xxxxxxxx</code> GPIDAT27 GPIDAT[27]
/// <code>xxxxx1xxxxxxx</code> GPIDAT26 GPIDAT[26]
/// <code>xxxxx1xxxxxxx</code> GPIDAT25 GPIDAT[25]
/// <code>xxxxxx1xxxxxx</code> GPIDAT24 GPIDAT[24]
/// <code>xxxxxxx1xxxxxx</code> GPIDAT23 GPIDAT[23]
/// <code>xxxxxxx1xxxxx</code> GPIDAT22 GPIDAT[22]
/// <code>xxxxxxxxxxxx1</code> GPIDAT16 GPIDAT[16]
#define gpi_data_19_to_16_GPIDAT31
                                  0x8000
#define gpi_data_19_to_16_GPIDAT30
                                  0x4000
#define gpi_data_19_to_16_GPIDAT29
                                  0x2000
#define gpi_data_19_to_16_GPIDAT28
                                  0x1000
#define gpi_data_19_to_16_GPIDAT27
                                  0x0800
#define gpi_data_19_to_16_GPIDAT26
                                  0x0400
#define gpi_data_19_to_16_GPIDAT25
                                  0x0200
#define gpi_data_19_to_16_GPIDAT24
                                  0x0100
#define gpi_data_19_to_16_GPIDAT23
                                  0x0080
#define gpi data 19 to 16 GPIDAT22
                                  0x0040
#define gpi data 19 to 16 GPIDAT21
                                  0x0020
#define gpi_data_19_to_16_GPIDAT20
                                  0x0010
#define gpi data 19 to 16 GPIDAT19
                                  0x0008
#define gpi_data_19_to_16_GPIDAT18
                                  0x0004
#define gpi_data_19_to_16_GPIDAT17
                                  0x0002
#define gpi data 19 to 16 GPIDAT16
                                  0x0001
```

<sup>/// &</sup>lt;code>x1xxxxxxxxxxx</code> GPODAT14 GPODAT[14]

```
/// <code>xx1xxxxxxxxx</code> GPODAT13 GPODAT[13]
/// <code>xxx1xxxxxxxx</code> GPODAT12 GPODAT[12]
/// <code>xxxx1xxxxxxxx</code> GPODAT11 GPODAT[11]
/// <code>xxxx1xxxxxxx</code> GPODAT10 GPODAT[10]
/// <code>xxxxxx1xxxxxxx</code> GPODAT09 GPODAT[9]
/// <code>xxxxxx1xxxxxx</code> GPODAT08 GPODAT[8]
/// <code>xxxxxxx1xxxxxx</code> GPODAT07 GPODAT[7]
/// <code>xxxxxxx1xxxxx</code> GPODAT06 GPODAT[6]
/// <code>xxxxxxxxxxxxxxxx</code> GPODAT04 GPODAT[4]
/// <code>xxxxxxxxxxxx1x</code> GPODAT01 GPODAT[1]
/// <code>xxxxxxxxxxxxx1</code> GPODAT00 GPODAT[0]
#define gpo_data_15_to_0_GPODAT15 0x8000
#define gpo_data_15_to_0_GPODAT14 0x4000
#define gpo data 15 to 0 GPODAT13 0x2000
#define gpo data 15 to 0 GPODAT12 0x1000
#define gpo data 15 to 0 GPODAT11 0x0800
#define gpo data 15 to 0 GPODAT10 0x0400
#define gpo_data_15_to_0_GPODAT09 0x0200
#define gpo_data_15_to_0_GPODAT08 0x0100
#define gpo_data_15_to_0_GPODAT07 0x0080
#define gpo_data_15_to_0_GPODAT06 0x0040
#define gpo_data_15_to_0_GPODAT05 0x0020
#define gpo_data_15_to_0_GPODAT04 0x0010
#define gpo data 15 to 0 GPODAT03 0x0008
#define gpo data 15 to 0 GPODAT02 0x0004
#define gpo_data_15_to_0_GPODAT01 0x0002
#define gpo_data_15_to_0_GPODAT00 0x0001
#define gpo data 15 to 0 DESIGNVALUE
                                   0x0000
/// 0x0e r/w gpo_data_19_to_16 GPO output ports data
/// <code>1xxxxxxxxxxx</code> GPODAT31 GPODAT[31]
/// <code>x1xxxxxxxxxx</code> GPODAT30 GPODAT[30]
/// <code>xx1xxxxxxxxx</code> GPODAT29 GPODAT[29]
/// <code>xxx1xxxxxxxx</code> GPODAT28 GPODAT[28]
/// <code>xxxx1xxxxxxxx</code> GPODAT27 GPODAT[27]
/// <code>xxxx1xxxxxxx</code> GPODAT26 GPODAT[26]
/// <code>xxxxx1xxxxxxx</code> GPODAT25 GPODAT[25]
/// <code>xxxxxx1xxxxxx</code> GPODAT24 GPODAT[24]
/// <code>xxxxxx1xxxxxx</code> GPODAT23 GPODAT[23]
/// <code>xxxxxxx1xxxxx</code> GPODAT22 GPODAT[22]
/// <code>xxxxxxxx1xxxxx</code> GPODAT21 GPODAT[21]
/// <code>xxxxxxxxxxxx1</code> GPODAT16 GPODAT[16]
#define gpo_data_19_to_16_GPODAT31
                                   0x8000
#define gpo data 19 to 16 GPODAT30
                                   0x4000
#define gpo_data_19_to_16_GPODAT29
                                   0x2000
#define gpo data 19 to 16 GPODAT28
                                   0x1000
#define gpo data 19 to 16 GPODAT27
                                   0x0800
#define gpo data 19 to 16 GPODAT26
                                   0x0400
#define gpo data 19 to 16 GPODAT25
                                   0x0200
#define gpo_data_19_to_16_GPODAT24
                                   0x0100
#define gpo_data_19_to_16_GPODAT23
                                   0x0080
```

```
#define gpo_data_19_to_16_GPODAT22
                                    0x0040
#define gpo data 19 to 16 GPODAT21
                                    0x0020
#define gpo_data_19_to_16_GPODAT20
                                    0x0010
#define gpo_data_19_to_16_GPODAT19
                                    0x0008
#define gpo_data_19_to_16_GPODAT18
                                    0x0004
#define gpo data 19 to 16 GPODAT17
                                    0x0002
#define gpo data 19 to 16 GPODAT16
                                    0x0001
#define gpo data 19 to 16 DESIGNVALUE
                                    0x0000
/// 0x0f r/o reserved 0F reserved
/// 0x10 r/w device control Global device control register
/// <code>1xxxxxxxxxxx</code> RESET Soft reset command
/// <code>x1xxxxxxxxxx</code> BRST Burst Mode
/// <code>xx1xxxxxxxxx</code> LPEN Low Power Enable
/// <code>xxx1xxxxxxxx</code> RS CANCEL series resistance cancelation on external
temperature monitors D0P/D0N and D1P/D1N
/// <code>xxxx1xxxxxxxx</code> TMPPER temperature monitor period
/// <code>xxxxx1xxxxxxx</code> TMPCTLEXT1 monitor external temperature D1P/D1N
/// <code>xxxxxx1xxxxxxx</code> TMPCTLEXT0 monitor external temperature D0P/D0N
/// <code>xxxxxx1xxxxxx</code> TMPCTLINT monitor internal temperature
/// <code>xxxxxxx1xxxxxx</code> THSHDN Thermal Shutdown
/// <code>xxxxxxxx1xxxxx</code> DACREF DAC voltage reference
/// <code>xxxxxxxx11xxxx</code> ADCCONV ADC conversion rate
/// <code>xxxxxxxxxx11xx</code> DACCTL DAC update mode
/// <code>xxxxxxxxxxx11</code> ADCCTL ADC conversion mode
#define device control RESET
                              0x8000
#define device control BRST
                              0x4000
#define device control LPEN
                              0x2000
#define device control RS CANCEL
                              0x1000
#define device control TMPPER
                              0x0800
#define device_control_TMPCTLEXT1
                              0x0400
#define device_control_TMPCTLEXT0 0x0200
#define device_control_TMPCTLINT
                              0x0100
#define device control THSHDN
                              0x0080
#define device control DACREF
                              0x0040
#define device control ADCCONV
                              0x0030
#define device_control_DACCTL
                              0x000c
                              0x0003
#define device_control_ADCCTL
#define device control DESIGNVALUE
                                    0x0703
/// 0x11 r/w interrupt_mask interrupt mask (1 = disable interrupt source)
/// <code>1xxxxxxxxxx</code> VMON High Voltage Supply Monitor
/// <code>x1xxxxxxxxxx</code> TMPEXT2HOT External Temperature D1P/D1N Hot
/// <code>xx1xxxxxxxxxx</code> TMPEXT2COLD External Temperature D1P/D1N Cold
/// <code>xxx1xxxxxxxx</code> TMPEXT2NEW External Temperature D1P/D1N New
/// <code>xxxx1xxxxxxxx</code> TMPEXT1HOT External Temperature D0P/D0N Hot
/// <code>xxxxx1xxxxxxx</code> TMPEXT1COLD External Temperature D0P/D0N Cold
/// <code>xxxxxx1xxxxxxx</code> TMPEXT1NEW External Temperature D0P/D0N New
/// <code>xxxxxx1xxxxx</code> TMPINTHOT Internal Temeprature Hot
/// <code>xxxxxxx1xxxxxx</code> TMPINTCOLD Internal Temeprature Cold
/// <code>xxxxxxxxxxxxxx</code> TMPINTNEW Internal Temeprature New
```

```
#define interrupt mask VMON
                                 0x8000
#define interrupt_mask_TMPEXT2HOT 0x4000
#define interrupt_mask_TMPEXT2COLD
                                        0x2000
#define interrupt_mask_TMPEXT2NEW 0x1000
#define interrupt_mask_TMPEXT1HOT 0x0800
#define interrupt mask TMPEXT1COLD
                                        0x0400
#define interrupt mask TMPEXT1NEW 0x0200
#define interrupt mask TMPINTHOT
                                 0x0100
#define interrupt mask TMPINTCOLD 0x0080
#define interrupt mask TMPINTNEW
                                 0x0040
#define interrupt mask DACOI
                                 0x0020
#define interrupt mask GPIDM
                                 0x0010
#define interrupt mask GPIDR
                                 0x0008
#define interrupt mask ADCDM
                                 0x0004
#define interrupt mask ADCDR
                                 0x0002
#define interrupt mask ADCFLAG
                                 0x0001
#define interrupt mask DESIGNVALUE
                                        0x6d81
/// 0x12 r/w gpi irqmode 7 to 0 xxxxxx
/// <code>11xxxxxxxxxx</code> GPIMD07 GPIMD[7]
/// <code>xx11xxxxxxxx</code> GPIMD06 GPIMD[6]
/// <code>xxxx11xxxxxxx</code> GPIMD05 GPIMD[5]
/// <code>xxxxx11xxxxxx</code> GPIMD04 GPIMD[4]
/// <code>xxxxxx11xxxxx</code> GPIMD03 GPIMD[3]
/// <code>xxxxxxxx11xxxx</code> GPIMD02 GPIMD[2]
/// <code>xxxxxxxxx11xx</code> GPIMD01 GPIMD[1]
/// <code>xxxxxxxxxxx11</code> GPIMD00 GPIMD[0]
#define gpi_irqmode_7_to_0_GPIMD07
                                        0xc000
#define gpi irqmode 7 to 0 GPIMD06
                                        0x3000
#define gpi irqmode 7 to 0 GPIMD05
                                        0x0c00
#define gpi_irqmode_7_to_0_GPIMD04
                                        0x0300
#define gpi_irqmode_7_to_0_GPIMD03
                                        0x00c0
#define gpi_irqmode_7_to_0_GPIMD02
                                        0x0030
#define gpi_irqmode_7_to_0_GPIMD01
                                        0x000c
#define gpi irqmode 7 to 0 GPIMD00
                                        0x0003
#define gpi_irqmode_7_to_0_DESIGNVALUE
                                        0x0000
/// 0x13 r/w gpi_irqmode_15_to_8 xxxxxx
/// <code>11xxxxxxxxxxx</code> GPIMD15 GPIMD[15]
/// <code>xx11xxxxxxxx</code> GPIMD14 GPIMD[14]
/// <code>xxxx11xxxxxxx</code> GPIMD13 GPIMD[13]
/// <code>xxxxx11xxxxxx</code> GPIMD12 GPIMD[12]
/// <code>xxxxxxx11xxxxxx</code> GPIMD11 GPIMD[11]
/// <code>xxxxxxxx11xxxx</code> GPIMD10 GPIMD[10]
/// <code>xxxxxxxxx11xx</code> GPIMD09 GPIMD[9]
/// <code>xxxxxxxxxx11</code> GPIMD08 GPIMD[8]
#define gpi irqmode 15 to 8 GPIMD15
                                        0xc000
#define gpi irqmode 15 to 8 GPIMD14
                                        0x3000
#define gpi_irqmode_15_to_8_GPIMD13
                                        0x0c00
#define gpi irqmode 15 to 8 GPIMD12
                                        0x0300
#define gpi_irqmode_15_to_8_GPIMD11
                                        0x00c0
#define gpi irqmode 15 to 8 GPIMD10
                                        0x0030
#define gpi irqmode 15 to 8 GPIMD09
                                        0x000c
#define gpi irgmode 15 to 8 GPIMD08
                                        0x0003
#define gpi irqmode 15 to 8 DESIGNVALUE
                                        0x0000
```

/// 0x14 r/w gpi\_irqmode\_19\_to\_16 xxxxxx

```
/// <code>11xxxxxxxxx</code> GPIMD23 GPIMD[23]
/// <code>xx11xxxxxxxx</code> GPIMD22 GPIMD[22]
/// <code>xxxx11xxxxxxx</code> GPIMD21 GPIMD[21]
/// <code>xxxxx11xxxxxx</code> GPIMD20 GPIMD[20]
/// <code>xxxxxx11xxxxx</code> GPIMD19 GPIMD[19]
/// <code>xxxxxxx11xxxx</code> GPIMD18 GPIMD[18]
/// <code>xxxxxxxxx11xx</code> GPIMD17 GPIMD[17]
/// <code>xxxxxxxxxx11</code> GPIMD16 GPIMD[16]
#define gpi irqmode 19 to 16 GPIMD23
                                        0xc000
#define gpi irqmode 19 to 16 GPIMD22
                                        0x3000
#define gpi irqmode 19 to 16 GPIMD21
                                        0x0c00
#define gpi irqmode 19 to 16 GPIMD20
                                        0x0300
#define gpi irqmode 19 to 16 GPIMD19
                                        0x00c0
#define gpi irqmode 19 to 16 GPIMD18
                                        0x0030
#define gpi_irqmode_19_to_16_GPIMD17
                                        0x000c
#define gpi_irqmode_19_to_16_GPIMD16
                                        0x0003
#define gpi irqmode 19 to 16 DESIGNVALUE 0x0039
/// 0x15 r/w gpi irqmode 31 to 24 xxxxxx
/// <code>11xxxxxxxxxx</code> GPIMD31 GPIMD[31]
/// <code>xx11xxxxxxxx</code> GPIMD30 GPIMD[30]
/// <code>xxxx11xxxxxxx</code> GPIMD29 GPIMD[29]
/// <code>xxxxx11xxxxxx</code> GPIMD28 GPIMD[28]
/// <code>xxxxxx11xxxxx</code> GPIMD27 GPIMD[27]
/// <code>xxxxxxx11xxxx</code> GPIMD26 GPIMD[26]
/// <code>xxxxxxxxx11xx</code> GPIMD25 GPIMD[25]
/// <code>xxxxxxxxxx11</code> GPIMD24 GPIMD[24]
#define gpi irqmode 31 to 24 GPIMD31
                                        0xc000
#define gpi_irqmode_31_to_24_GPIMD30
                                        0x3000
#define gpi irqmode 31 to 24 GPIMD29
                                        0x0c00
#define gpi irqmode 31 to 24 GPIMD28
                                        0x0300
#define gpi irqmode 31 to 24 GPIMD27
                                        0x00c0
#define gpi_irqmode_31_to_24_GPIMD26
                                        0x0030
#define gpi_irqmode_31_to_24_GPIMD25
                                        0x000c
#define gpi_irqmode_31_to_24_GPIMD24
                                        0x0003
/// 0x16 r/w dac preset data 1 DAC preset activated by <see cref="device control"/>
/// <code>xxxx11111111111<</code> daccode 12-bit DAC code
#define dac_preset_data_1_daccode 0x0fff
#define dac_preset_data_1_DESIGNVALUE
                                        0x0155
/// 0x17 r/w dac preset data 2 DAC preset activated by <see cref="device control"/>
/// <code>xxxx11111111111<</code> daccode 12-bit DAC code
#define dac_preset_data_2_daccode 0x0fff
#define dac_preset_data_2_DESIGNVALUE
                                        0x0066
/// 0x18 r/w tmp_mon_cfg Temperautre Monitor Configuration
/// <code>xxxxxxxx11xxxx</code> TMPEXT2MONCFG average 4, 8, 16, or 32 measurements
/// <code>xxxxxxxxxxx11xx</code> TMPEXT1MONCFG average 4, 8, 16, or 32 measurements
/// <code>xxxxxxxxxxxx11</code> TMPINTMONCFG average 4, 8, 16, or 32 measurements
#define tmp mon cfg TMPEXT2MONCFG 0x0030
#define tmp_mon_cfg_TMPEXT1MONCFG 0x000c
#define tmp mon cfg TMPINTMONCFG 0x0003
/// 0x19 r/w tmp mon int hi thresh Internal Temeprature Hot Threshold
```

/// <code>xxxx111111111111/</code> tempcode Temperature code, LSB=0.125 degrees C, 12-bit 2's
complement

```
#define tmp_mon_int_hi_thresh_tempcode 0x0fff
```

#define tmp\_mon\_int\_hi\_thresh\_DESIGNVALUE 0x02a8 /// 0x1a r/w tmp\_mon\_int\_lo\_thresh Internal Temeprature Cold Threshold /// <code>xxxx111111111111<</code> tempcode Temperature code, LSB=0.125 degrees C, 12-bit 2's complement #define tmp mon int lo thresh tempcode 0x0fff #define tmp\_mon\_int\_lo\_thresh DESIGNVALUE 0x0ec0 /// 0x1b r/w tmp mon ext1 hi thresh External Temperature D0P/D0N Hot Threshold /// <code>xxxx11111111111<</code> tempcode Temperature code, LSB=0.125 degrees C, 12-bit 2's complement #define tmp mon ext1 hi thresh tempcode 0x0fff #define tmp mon ext1 hi thresh DESIGNVALUE 0x039a /// 0x1c r/w tmp mon ext1 lo thresh External Temperature D0P/D0N Cold Threshold /// <code>xxxx11111111111<</code> tempcode Temperature code, LSB=0.125 degrees C, 12-bit 2's complement #define tmp mon ext1 lo thresh tempcode 0x0fff #define tmp mon ext1 lo thresh DESIGNVALUE 0x0090 /// 0x1d r/w tmp mon ext2 hi thresh External Temperature D1P/D1N Hot Threshold /// <code>xxxx1111111111111/</code> tempcode Temperature code, LSB=0.125 degrees C, 12-bit 2's complement #define tmp\_mon\_ext2\_hi\_thresh\_tempcode 0x0fff #define tmp mon ext2 hi thresh DESIGNVALUE 0x07ff /// 0x1e r/w tmp mon ext2 lo thresh External Temperature D1P/D1N Cold Threshold /// <code>xxxx111111111111<</code> tempcode Temperature code, LSB=0.125 degrees C, 12-bit 2's complement #define tmp mon ext2 lo thresh tempcode 0x0fff #define tmp mon ext2 lo thresh DESIGNVALUE 0x0800 /// 0x1f r/w reserved 1F reserved /// 0x20 r/w port cfg 00 PIXI Port 0 configuration register /// <code>1111xxxxxxxx</code> PortCfgFuncID Port function / mode /// <code>xxxx1xxxxxxx</code> funcprm avrInv AVR / INV /// <code>xxxxx111xxxxxxx</code> funcprm\_range DAC Range / ADC Range /// <code>xxxxxxx111xxxxx</code> funcprm\_nsamples Number of samples / CAP /// <code>xxxxxxxxx11111</code> funcprm port Associated port 0..31 #define port\_cfg\_00\_PortCfgFuncID 0xf000 #define port\_cfg\_00\_funcprm\_avrInv 0x0800 #define port\_cfg\_00\_funcprm\_range 0x0700 #define port\_cfg\_00\_funcprm\_nsamples 0x00e0 #define port\_cfg\_00\_funcprm\_port 0x001f #define port\_cfg\_00\_DESIGNVALUE 0x6100 /// 0x21 r/w port cfg 01 PIXI Port 1 configuration register /// <code>1111xxxxxxxx</code> PortCfgFuncID Port function / mode /// <code>xxxx1xxxxxxxx</code> funcprm avrInv AVR / INV /// <code>xxxx111xxxxxx</code> funcprm range DAC Range / ADC Range /// <code>xxxxxxx111xxxxx</code> funcprm nsamples Number of samples / CAP /// <code>xxxxxxxx11111</code> funcprm port Associated port 0..31 #define port cfg 01 PortCfgFuncID 0xf000 #define port cfg 01 funcprm avrInv 0x0800 #define port\_cfg\_01\_funcprm\_range 0x0700 #define port\_cfg\_01\_funcprm\_nsamples 0x00e0

```
#define port_cfg_01_funcprm_port
                                 0x001f
#define port cfg 01 DESIGNVALUE
                                 0x1000
/// 0x22 r/w port_cfg_02 PIXI Port 2 configuration register
/// <code>1111xxxxxxxx</code> PortCfgFuncID Port function / mode
/// <code>xxxx1xxxxxxxx</code> funcprm avrInv AVR / INV
/// <code>xxxx111xxxxxxx</code> funcprm range DAC Range / ADC Range
/// <code>xxxxxxx111xxxxx</code> funcprm nsamples Number of samples / CAP
/// <code>xxxxxxxxxx11111</code> funcprm port Associated port 0..31
#define port cfg 02 PortCfgFuncID 0xf000
#define port cfg 02 funcprm avrInv
                                        0x0800
#define port cfg 02 funcprm range 0x0700
#define port_cfg_02_funcprm_nsamples
                                        0x00e0
#define port_cfg_02_funcprm_port 0x001f
#define port_cfg_02_DESIGNVALUE
                                 0x2000
/// 0x23 r/w port cfg 03 PIXI Port 3 configuration register
/// <code>1111xxxxxxxxx</code> PortCfgFuncID Port function / mode
/// <code>xxxx1xxxxxxx</code> funcprm avrInv AVR / INV
/// <code>xxxx111xxxxxx</code> funcprm range DAC Range / ADC Range
/// <code>xxxxxxx111xxxxx</code> funcprm_nsamples Number of samples / CAP
/// <code>xxxxxxxxxx11111</code> funcprm port Associated port 0..31
#define port cfg 03 PortCfgFuncID 0xf000
#define port_cfg_03_funcprm_avrInv
                                        0x0800
#define port_cfg_03_funcprm_range 0x0700
#define port_cfg_03_funcprm_nsamples
                                        0x00e0
#define port cfg 03 funcprm port
                                 0x001f
#define port_cfg_03_DESIGNVALUE
                                 0x0000
/// 0x24 r/w port cfg 04 PIXI Port 4 configuration register
/// <code>1111xxxxxxxx</code> PortCfgFuncID Port function / mode
/// <code>xxxx1xxxxxxx</code> funcprm avrInv AVR / INV
/// <code>xxxx111xxxxxx</code> funcprm_range DAC Range / ADC Range
/// <code>xxxxxxx111xxxxx</code> funcprm_nsamples Number of samples / CAP
/// <code>xxxxxxxxx11111</code> funcprm_port Associated port 0..31
#define port cfg 04 PortCfgFuncID 0xf000
#define port cfg 04 funcprm avrInv
                                        0x0800
#define port_cfg_04_funcprm_range 0x0700
#define port_cfg_04_funcprm_nsamples
                                        0x00e0
#define port_cfg_04_funcprm_port 0x001f
#define port_cfg_04_DESIGNVALUE
                                 0x3000
/// 0x25 r/w port_cfg_05 PIXI Port 5 configuration register
/// <code>1111xxxxxxxx</code> PortCfgFuncID Port function / mode
/// <code>xxxx1xxxxxxx</code> funcprm_avrInv AVR / INV
/// <code>xxxxx111xxxxxxx</code> funcprm range DAC Range / ADC Range
/// <code>xxxxxxx111xxxxx</code> funcprm_nsamples Number of samples / CAP
/// <code>xxxxxxxxx11111</code> funcprm port Associated port 0..31
#define port cfg 05 PortCfgFuncID 0xf000
#define port_cfg_05_funcprm_avrInv
                                        0x0800
#define port_cfg_05_funcprm_range 0x0700
#define port_cfg_05_funcprm_nsamples
                                        0x00e0
#define port_cfg_05_funcprm_port 0x001f
#define port cfg 05 DESIGNVALUE
                                 0x5100
/// 0x26 r/w port cfg 06 PIXI Port 6 configuration register
/// <code>1111xxxxxxxxx</code> PortCfgFuncID Port function / mode
```

/// <code>xxxx1xxxxxxxx</code> funcprm\_avrInv AVR / INV

```
/// <code>xxxxx111xxxxxxx</code> funcprm_range DAC Range / ADC Range
/// <code>xxxxxxx111xxxxx</code> funcprm nsamples Number of samples / CAP
/// <code>xxxxxxxxxx11111</code> funcprm_port Associated port 0..31
#define port_cfg_06_PortCfgFuncID 0xf000
#define port_cfg_06_funcprm_avrInv
                                        0x0800
#define port cfg 06 funcprm range 0x0700
#define port_cfg_06_funcprm_nsamples
                                        0x00e0
#define port cfg 06 funcprm port
                                  0x001f
#define port cfg 06 DESIGNVALUE
                                  0x6100
/// 0x27 r/w port_cfg_07 PIXI Port 7 configuration register
/// <code>1111xxxxxxxx</code> PortCfgFuncID Port function / mode
/// <code>xxxx1xxxxxxxx</code> funcprm avrInv AVR / INV
/// <code>xxxx111xxxxxxx</code> funcprm range DAC Range / ADC Range
/// <code>xxxxxxx111xxxxx</code> funcprm_nsamples Number of samples / CAP
/// <code>xxxxxxxxx11111</code> funcprm_port Associated port 0..31
#define port cfg 07 PortCfgFuncID 0xf000
#define port cfg 07 funcprm avrInv
                                        0x0800
#define port cfg 07 funcprm range 0x0700
#define port cfg 07 funcprm nsamples
                                        0x00e0
#define port_cfg_07_funcprm_port 0x001f
#define port_cfg_07_DESIGNVALUE
                                  0x7400
/// 0x28 r/w port_cfg_08 PIXI Port 8 configuration register
/// <code>1111xxxxxxxx</code> PortCfgFuncID Port function / mode
/// <code>xxxx1xxxxxxx</code> funcprm_avrInv AVR / INV
/// <code>xxxxx111xxxxxxx</code> funcprm range DAC Range / ADC Range
/// <code>xxxxxxxx111xxxxx</code> funcprm nsamples Number of samples / CAP
/// <code>xxxxxxxxx11111</code> funcprm port Associated port 0..31
#define port cfg 08 PortCfgFuncID 0xf000
#define port cfg 08 funcprm avrInv
                                        0x0800
#define port cfg 08 funcprm range 0x0700
#define port_cfg_08_funcprm_nsamples
                                        0x00e0
#define port_cfg_08_funcprm_port 0x001f
#define port_cfg_08_DESIGNVALUE
                                  0x8409
/// 0x29 r/w port_cfg_09 PIXI Port 9 configuration register
/// <code>1111xxxxxxxx</code> PortCfgFuncID Port function / mode
/// <code>xxxx1xxxxxxx</code> funcprm_avrInv AVR / INV
/// <code>xxxxx111xxxxxxx</code> funcprm_range DAC Range / ADC Range
/// <code>xxxxxxx111xxxxx</code> funcprm_nsamples Number of samples / CAP
/// <code>xxxxxxxxx11111</code> funcprm_port Associated port 0..31
#define port_cfg_09_PortCfgFuncID 0xf000
#define port_cfg_09_funcprm_avrInv
                                        0x0800
#define port_cfg_09_funcprm_range 0x0700
#define port_cfg_09_funcprm_nsamples
                                        0x00e0
#define port_cfg_09_funcprm_port
                                  0x001f
#define port cfg 09 DESIGNVALUE
                                  0x9400
/// 0x2a r/w port_cfg_10 PIXI Port 10 configuration register
/// <code>1111xxxxxxxxx</code> PortCfgFuncID Port function / mode
/// <code>xxxx1xxxxxxxx</code> funcprm avrInv AVR / INV
/// <code>xxxx111xxxxxxx</code> funcprm range DAC Range / ADC Range
/// <code>xxxxxxx111xxxxx</code> funcprm nsamples Number of samples / CAP
/// <code>xxxxxxxxx11111</code> funcprm port Associated port 0..31
#define port cfg 10 PortCfgFuncID 0xf000
#define port_cfg_10_funcprm_avrInv
                                        0x0800
#define port_cfg_10_funcprm_range 0x0700
```

```
#define port_cfg_10_funcprm_nsamples
                                         0x00e0
#define port cfg 10 funcprm port
                                  0x001f
#define port_cfg_10_DESIGNVALUE
                                  0x810b
/// 0x2b r/w port_cfg_11 PIXI Port 11 configuration register
/// <code>1111xxxxxxxx</code> PortCfgFuncID Port function / mode
/// <code>xxxx1xxxxxxxx</code> funcprm avrInv AVR / INV
/// <code>xxxxx111xxxxxxx</code> funcprm range DAC Range / ADC Range
/// <code>xxxxxxxx111xxxxx</code> funcprm nsamples Number of samples / CAP
/// <code>xxxxxxxxx11111</code> funcprm port Associated port 0..31
#define port cfg 11 PortCfgFuncID 0xf000
#define port cfg 11 funcprm avrInv
                                         0x0800
#define port cfg 11 funcprm range 0x0700
#define port cfg 11 funcprm nsamples
                                         0x00e0
#define port_cfg_11_funcprm_port 0x001f
#define port_cfg_11_DESIGNVALUE
                                  0xa100
/// 0x2c r/w port cfg 12 PIXI Port 12 configuration register
/// <code>1111xxxxxxxxx</code> PortCfgFuncID Port function / mode
/// <code>xxxx1xxxxxxxx</code> funcprm avrInv AVR / INV
/// <code>xxxx111xxxxxx</code> funcprm range DAC Range / ADC Range
/// <code>xxxxxxx111xxxxx</code> funcprm nsamples Number of samples / CAP
/// <code>xxxxxxxxxx11111</code> funcprm port Associated port 0..31
#define port cfg 12 PortCfgFuncID 0xf000
#define port_cfg_12_funcprm_avrInv
                                         0x0800
#define port_cfg_12_funcprm_range 0x0700
#define port cfg 12 funcprm nsamples
                                         0x00e0
#define port cfg 12 funcprm port
                                  0x001f
#define port_cfg_12_DESIGNVALUE
                                  0xb001
/// 0x2d r/w port cfg 13 PIXI Port 13 configuration register
/// <code>1111xxxxxxxx</code> PortCfgFuncID Port function / mode
/// <code>xxxx1xxxxxxx</code> funcprm_avrInv AVR / INV
/// <code>xxxxx111xxxxxxx</code> funcprm_range DAC Range / ADC Range
/// <code>xxxxxxx111xxxxx</code> funcprm_nsamples Number of samples / CAP
/// <code>xxxxxxxxx11111</code> funcprm port Associated port 0..31
#define port cfg 13 PortCfgFuncID 0xf000
#define port_cfg_13_funcprm_avrInv
                                         0x0800
#define port_cfg_13_funcprm_range 0x0700
#define port_cfg_13_funcprm_nsamples
                                         0x00e0
#define port_cfg_13_funcprm_port
                                 0x001f
#define port_cfg_13_DESIGNVALUE
                                  0x0000
/// 0x2e r/w port_cfg_14 PIXI Port 14 configuration register
/// <code>1111xxxxxxxx</code> PortCfgFuncID Port function / mode
/// <code>xxxx1xxxxxxxx</code> funcprm avrInv AVR / INV
/// <code>xxxxx111xxxxxxx</code> funcprm_range DAC Range / ADC Range
/// <code>xxxxxxx111xxxxx</code> funcprm nsamples Number of samples / CAP
/// <code>xxxxxxxxxx11111</code> funcprm port Associated port 0..31
#define port_cfg_14_PortCfgFuncID 0xf000
#define port cfg 14 funcprm avrInv
                                         0x0800
#define port_cfg_14_funcprm_range 0x0700
#define port_cfg_14_funcprm_nsamples
                                         0x00e0
#define port cfg 14 funcprm port 0x001f
#define port cfg 14 DESIGNVALUE
                                  0x0000
```

/// 0x2f r/w port\_cfg\_15 PIXI Port 15 configuration register
/// <code>1111xxxxxxxx</code> PortCfgFuncID Port function / mode

```
/// <code>xxxx1xxxxxxxx</code> funcprm_avrInv AVR / INV
/// <code>xxxxx111xxxxxxx</code> funcprm range DAC Range / ADC Range
/// <code>xxxxxxx111xxxxx</code> funcprm_nsamples Number of samples / CAP
/// <code>xxxxxxxxx11111</code> funcprm_port Associated port 0..31
#define port cfg 15 PortCfgFuncID 0xf000
#define port cfg 15 funcprm avrInv
                                        0x0800
#define port_cfg_15_funcprm_range 0x0700
#define port cfg 15 funcprm nsamples
                                        0x00e0
#define port cfg 15 funcprm port
                                  0x001f
#define port_cfg_15_DESIGNVALUE
                                  0x1000
/// 0x30 r/w port cfg 16 PIXI Port 16 configuration register
/// <code>1111xxxxxxxxx</code> PortCfgFuncID Port function / mode
/// <code>xxxx1xxxxxxx</code> funcprm avrInv AVR / INV
/// <code>xxxxx111xxxxxxx</code> funcprm_range DAC Range / ADC Range
/// <code>xxxxxxx111xxxxx</code> funcprm nsamples Number of samples / CAP
/// <code>xxxxxxxxxx11111</code> funcprm port Associated port 0..31
#define port cfg 16 PortCfgFuncID 0xf000
#define port cfg 16 funcprm avrInv
                                        0x0800
#define port cfg 16 funcprm range 0x0700
#define port_cfg_16_funcprm_nsamples
                                        0x00e0
#define port_cfg_16_funcprm_port 0x001f
#define port_cfg_16_DESIGNVALUE
                                  0x1000
/// 0x31 r/w port cfg 17 PIXI Port 17 configuration register
/// <code>1111xxxxxxxxx</code> PortCfgFuncID Port function / mode
/// <code>xxxx1xxxxxxxx</code> funcprm avrInv AVR / INV
/// <code>xxxxx111xxxxxxx</code> funcprm range DAC Range / ADC Range
/// <code>xxxxxxx111xxxxx</code> funcprm nsamples Number of samples / CAP
/// <code>xxxxxxxxx11111</code> funcprm port Associated port 0..31
#define port cfg 17 PortCfgFuncID 0xf000
#define port_cfg_17_funcprm_avrInv
                                        0x0800
#define port_cfg_17_funcprm_range 0x0700
#define port_cfg_17_funcprm_nsamples
                                        0x00e0
#define port_cfg_17_funcprm_port 0x001f
#define port cfg 17 DESIGNVALUE
                                  0x1000
/// 0x32 r/w port_cfg_18 PIXI Port 18 configuration register
/// <code>1111xxxxxxxxx</code> PortCfgFuncID Port function / mode
/// <code>xxxx1xxxxxxx</code> funcprm_avrInv AVR / INV
/// <code>xxxxx111xxxxxxx</code> funcprm_range DAC Range / ADC Range
/// <code>xxxxxxx111xxxxx</code> funcprm_nsamples Number of samples / CAP
/// <code>xxxxxxxxx11111</code> funcprm_port Associated port 0..31
#define port_cfg_18_PortCfgFuncID 0xf000
#define port_cfg_18_funcprm_avrInv
                                        0x0800
#define port_cfg_18_funcprm_range 0x0700
#define port_cfg_18_funcprm_nsamples
                                        0x00e0
#define port cfg 18 funcprm port 0x001f
#define port cfg 18 DESIGNVALUE
                                  0x1000
/// 0x33 r/w port cfg 19 PIXI Port 19 configuration register
/// <code>1111xxxxxxxx</code> PortCfgFuncID Port function / mode
/// <code>xxxx1xxxxxxxx</code> funcprm avrInv AVR / INV
/// <code>xxxx111xxxxxxx</code> funcprm range DAC Range / ADC Range
/// <code>xxxxxxx111xxxxx</code> funcprm nsamples Number of samples / CAP
/// <code>xxxxxxxxxx11111</code> funcprm port Associated port 0..31
#define port_cfg_19_PortCfgFuncID 0xf000
#define port_cfg_19_funcprm_avrInv
                                        0x0800
```

#define port\_cfg\_19\_funcprm\_range 0x0700
#define port\_cfg\_19\_funcprm\_nsamples 0x00e0
#define port\_cfg\_19\_funcprm\_port 0x001f
#define port\_cfg\_19\_DESIGNVALUE 0x0000

/// 0x40 r/o adc\_data\_port\_00 PIXI Port 0 Analog to Digital Converter register
/// <code>xxxx11111111111(/code> adccode 12-bit ADC code
#define adc\_data\_port\_00\_adccode 0x0fff

/// 0x41 r/o adc\_data\_port\_01 PIXI Port 1 Analog to Digital Converter register
/// <code>xxxx11111111111</code> adccode 12-bit ADC code
#define adc data port 01 adccode 0x0fff

/// 0x42 r/o adc\_data\_port\_02 PIXI Port 2 Analog to Digital Converter register /// <code>xxxx11111111111(/code> adccode 12-bit ADC code #define adc\_data\_port\_02\_adccode 0x0fff

/// 0x43 r/o adc\_data\_port\_03 PIXI Port 3 Analog to Digital Converter register
/// <code>xxxx111111111111</code> adccode 12-bit ADC code
#define adc\_data\_port\_03\_adccode 0x0fff

/// 0x44 r/o adc\_data\_port\_04 PIXI Port 4 Analog to Digital Converter register
/// <code>xxxx11111111111(</code> adccode 12-bit ADC code
#define adc data port 04 adccode 0x0fff

/// 0x45 r/o adc\_data\_port\_05 PIXI Port 5 Analog to Digital Converter register
/// <code>xxxx11111111111(/code> adccode 12-bit ADC code
#define adc\_data\_port\_05\_adccode 0x0fff

/// 0x46 r/o adc\_data\_port\_06 PIXI Port 6 Analog to Digital Converter register
/// <code>xxxx11111111111(</code> adccode 12-bit ADC code
#define adc\_data\_port\_06\_adccode 0x0fff

/// 0x47 r/o adc\_data\_port\_07 PIXI Port 7 Analog to Digital Converter register
/// <code>xxxx111111111111</code> adccode 12-bit ADC code
#define adc\_data\_port\_07\_adccode 0x0fff

/// 0x48 r/o adc\_data\_port\_08 PIXI Port 8 Analog to Digital Converter register
/// <code>xxxx111111111111</code> adccode 12-bit ADC code
#define adc\_data\_port\_08\_adccode 0x0fff

/// 0x49 r/o adc\_data\_port\_09 PIXI Port 9 Analog to Digital Converter register
/// <code>xxxx11111111111(/code> adccode 12-bit ADC code
#define adc\_data\_port\_09\_adccode 0x0fff

/// 0x4a r/o adc\_data\_port\_10 PIXI Port 10 Analog to Digital Converter register
/// <code>xxxx111111111111(</code> adccode 12-bit ADC code
#define adc\_data\_port\_10\_adccode 0x0fff

/// 0x4b r/o adc\_data\_port\_11 PIXI Port 11 Analog to Digital Converter register
/// <code>xxxx111111111111(</code> adccode 12-bit ADC code
#define adc\_data\_port\_11\_adccode 0x0fff

/// 0x4c r/o adc\_data\_port\_12 PIXI Port 12 Analog to Digital Converter register
/// <code>xxxx11111111111(</code> adccode 12-bit ADC code
#define adc\_data\_port\_12\_adccode 0x0fff

/// 0x4d r/o adc\_data\_port\_13 PIXI Port 13 Analog to Digital Converter register

/// <code>xxxx11111111111(/code> adccode 12-bit ADC code
#define adc\_data\_port\_13\_adccode 0x0fff

/// 0x4e r/o adc\_data\_port\_14 PIXI Port 14 Analog to Digital Converter register
/// <code>xxxx11111111111(</code> adccode 12-bit ADC code
#define adc data port 14 adccode 0x0fff

/// 0x4f r/o adc\_data\_port\_15 PIXI Port 15 Analog to Digital Converter register
/// <code>xxxx111111111111(</code> adccode 12-bit ADC code
#define adc\_data\_port\_15\_adccode 0x0fff

/// 0x50 r/o adc\_data\_port\_16 PIXI Port 16 Analog to Digital Converter register
/// <code>xxxx111111111111(</code> adccode 12-bit ADC code
#define adc\_data\_port\_16\_adccode 0x0fff

/// 0x51 r/o adc\_data\_port\_17 PIXI Port 17 Analog to Digital Converter register
/// <code>xxxx11111111111(</code> adccode 12-bit ADC code
#define adc data port 17 adccode 0x0fff

/// 0x52 r/o adc\_data\_port\_18 PIXI Port 18 Analog to Digital Converter register
/// <code>xxxx111111111111(</code> adccode 12-bit ADC code
#define adc\_data\_port\_18\_adccode 0x0fff

/// 0x53 r/o adc\_data\_port\_19 PIXI Port 19 Analog to Digital Converter register
/// <code>xxxx11111111111(</code> adccode 12-bit ADC code
#define adc\_data\_port\_19\_adccode 0x0fff

/// 0x60 r/w dac\_data\_port\_00 PIXI Port 0 Digital to Analog Converter register
/// <code>xxxx111111111111(</code> daccode 12-bit DAC code
#define dac\_data\_port\_00\_daccode 0x0fff
#define dac\_data\_port\_00\_DESIGNVALUE 0x0000

/// 0x61 r/w dac\_data\_port\_01 PIXI Port 1 Digital to Analog Converter register
/// <code>xxxx11111111111<</code> daccode 12-bit DAC code
#define dac\_data\_port\_01\_daccode 0x0fff
#define dac\_data\_port\_01\_DESIGNVALUE 0x0666

/// 0x62 r/w dac\_data\_port\_02 PIXI Port 2 Digital to Analog Converter register
/// <code>xxxx11111111111<</code> daccode 12-bit DAC code
#define dac\_data\_port\_02\_daccode 0x0fff
#define dac\_data\_port\_02\_DESIGNVALUE 0x0000

/// 0x63 r/w dac\_data\_port\_03 PIXI Port 3 Digital to Analog Converter register
/// <code>xxxx11111111111<</code> daccode 12-bit DAC code
#define dac\_data\_port\_03\_daccode 0x0fff
#define dac\_data\_port\_03\_DESIGNVALUE 0x0000

/// 0x64 r/w dac\_data\_port\_04 PIXI Port 4 Digital to Analog Converter register
/// <code>xxxx111111111111(</code> daccode 12-bit DAC code
#define dac\_data\_port\_04\_daccode 0x0fff
#define dac\_data\_port\_04\_DESIGNVALUE 0x0666

/// 0x65 r/w dac\_data\_port\_05 PIXI Port 5 Digital to Analog Converter register
/// <code>xxxx11111111111<</code> daccode 12-bit DAC code
#define dac\_data\_port\_05\_daccode 0x0fff
#define dac\_data\_port\_05\_DESIGNVALUE 0x0000

/// 0x66 r/w dac\_data\_port\_06 PIXI Port 6 Digital to Analog Converter register

/// <code>xxxx11111111111<</code> daccode 12-bit DAC code
#define dac\_data\_port\_06\_daccode 0x0fff
#define dac\_data\_port\_06\_DESIGNVALUE 0x0000

/// 0x67 r/w dac\_data\_port\_07 PIXI Port 7 Digital to Analog Converter register
/// <code>xxxx111111111111(</code> daccode 12-bit DAC code
#define dac\_data\_port\_07\_daccode 0x0fff
#define dac\_data\_port\_07\_DESIGNVALUE 0x0000

/// 0x68 r/w dac\_data\_port\_08 PIXI Port 8 Digital to Analog Converter register
/// <code>xxxx11111111111(/code> daccode 12-bit DAC code
#define dac\_data\_port\_08\_daccode 0x0fff
#define dac\_data\_port\_08\_DESIGNVALUE 0x0000

/// 0x69 r/w dac\_data\_port\_09 PIXI Port 9 Digital to Analog Converter register
/// <code>xxxx11111111111(/code> daccode 12-bit DAC code
#define dac\_data\_port\_09\_daccode 0x0fff
#define dac\_data\_port\_09\_DESIGNVALUE 0x0000

/// 0x6a r/w dac\_data\_port\_10 PIXI Port 10 Digital to Analog Converter register
/// <code>xxxx11111111111</code> daccode 12-bit DAC code
#define dac\_data\_port\_10\_daccode 0x0fff
#define dac\_data\_port\_10\_DESIGNVALUE 0x0000

/// 0x6b r/w dac\_data\_port\_11 PIXI Port 11 Digital to Analog Converter register
/// <code>xxxx11111111111</code> daccode 12-bit DAC code
#define dac\_data\_port\_11\_daccode 0x0fff
#define dac\_data\_port\_11\_DESIGNVALUE 0x0000

/// 0x6c r/w dac\_data\_port\_12 PIXI Port 12 Digital to Analog Converter register
/// <code>xxxx11111111111<</code> daccode 12-bit DAC code
#define dac\_data\_port\_12\_daccode 0x0fff
#define dac\_data\_port\_12\_DESIGNVALUE 0x0000

/// 0x6d r/w dac\_data\_port\_13 PIXI Port 13 Digital to Analog Converter register
/// <code>xxxx11111111111</code> daccode 12-bit DAC code
#define dac\_data\_port\_13\_daccode 0x0fff
#define dac\_data\_port\_13\_DESIGNVALUE 0x0000

/// 0x6e r/w dac\_data\_port\_14 PIXI Port 14 Digital to Analog Converter register
/// <code>xxxx11111111111</code> daccode 12-bit DAC code
#define dac\_data\_port\_14\_daccode 0x0fff
#define dac\_data\_port\_14\_DESIGNVALUE 0x0000

/// 0x6f r/w dac\_data\_port\_15 PIXI Port 15 Digital to Analog Converter register
/// <code>xxxx111111111111</code> daccode 12-bit DAC code
#define dac\_data\_port\_15\_daccode 0x0fff
#define dac\_data\_port\_15\_DESIGNVALUE 0x0666

/// 0x70 r/w dac\_data\_port\_16 PIXI Port 16 Digital to Analog Converter register
/// <code>xxxx11111111111</code> daccode 12-bit DAC code
#define dac\_data\_port\_16\_daccode 0x0fff
#define dac\_data\_port\_16\_DESIGNVALUE 0x0666

/// 0x71 r/w dac\_data\_port\_17 PIXI Port 17 Digital to Analog Converter register
/// <code>xxxx11111111111(</code> daccode 12-bit DAC code
#define dac\_data\_port\_17\_daccode 0x0fff
#define dac\_data\_port\_17\_DESIGNVALUE 0x0666

/// 0x72 r/w dac\_data\_port\_18 PIXI Port 18 Digital to Analog Converter register
/// <code>xxxx11111111111(</code> daccode 12-bit DAC code
#define dac\_data\_port\_18\_daccode 0x0fff
#define dac\_data\_port\_18\_DESIGNVALUE 0x0666

```
#endif /* _MAX11300_DESIGNVALUE_H_ */
```

// End of file

#### Figure 28. C Header File for MAX11300

### 13. Trademarks

PIXI is a trademark of Maxim Integrated Products, Inc.

Windows is a registered trademark and registered service mark and Windows XP is a registered trademark of Microsoft Corporation.

# 14. Revision History

| REVISION | REVISION | DESCRIPTION     | PAGES   |
|----------|----------|-----------------|---------|
| NUMBER   | DATE     |                 | CHANGED |
| 0        | 1/15     | Initial release |         |

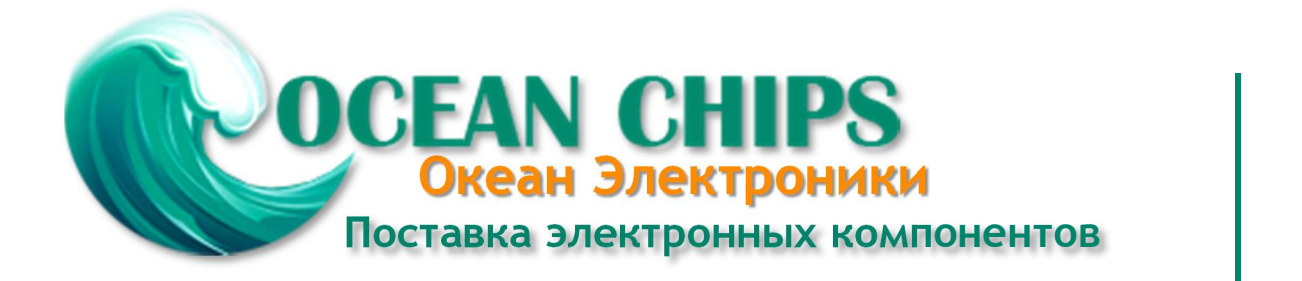

Компания «Океан Электроники» предлагает заключение долгосрочных отношений при поставках импортных электронных компонентов на взаимовыгодных условиях!

Наши преимущества:

- Поставка оригинальных импортных электронных компонентов напрямую с производств Америки, Европы и Азии, а так же с крупнейших складов мира;

- Широкая линейка поставок активных и пассивных импортных электронных компонентов (более 30 млн. наименований);

- Поставка сложных, дефицитных, либо снятых с производства позиций;
- Оперативные сроки поставки под заказ (от 5 рабочих дней);
- Экспресс доставка в любую точку России;
- Помощь Конструкторского Отдела и консультации квалифицированных инженеров;
- Техническая поддержка проекта, помощь в подборе аналогов, поставка прототипов;
- Поставка электронных компонентов под контролем ВП;
- Система менеджмента качества сертифицирована по Международному стандарту ISO 9001;

- При необходимости вся продукция военного и аэрокосмического назначения проходит испытания и сертификацию в лаборатории (по согласованию с заказчиком):

- Поставка специализированных компонентов военного и аэрокосмического уровня качества (Xilinx, Altera, Analog Devices, Intersil, Interpoint, Microsemi, Actel, Aeroflex, Peregrine, VPT, Syfer, Eurofarad, Texas Instruments, MS Kennedy, Miteq, Cobham, E2V, MA-COM, Hittite, Mini-Circuits, General Dynamics и др.);

Компания «Океан Электроники» является официальным дистрибьютором и эксклюзивным представителем в России одного из крупнейших производителей разъемов военного и аэрокосмического назначения «JONHON», а так же официальным дистрибьютором и эксклюзивным представителем в России производителя высокотехнологичных и надежных решений для передачи СВЧ сигналов «FORSTAR».

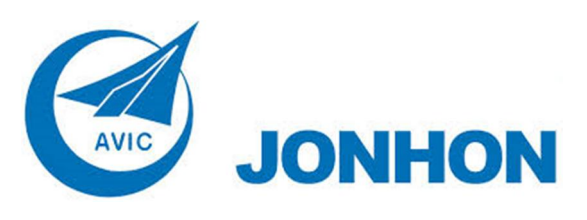

«JONHON» (основан в 1970 г.)

Разъемы специального, военного и аэрокосмического назначения:

(Применяются в военной, авиационной, аэрокосмической, морской, железнодорожной, горно- и нефтедобывающей отраслях промышленности)

«FORSTAR» (основан в 1998 г.)

ВЧ соединители, коаксиальные кабели, кабельные сборки и микроволновые компоненты:

(Применяются в телекоммуникациях гражданского и специального назначения, в средствах связи, РЛС, а так же военной, авиационной и аэрокосмической отраслях промышленности).

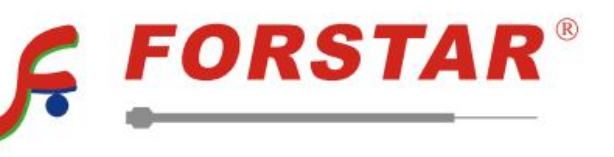

Телефон: 8 (812) 309-75-97 (многоканальный) Факс: 8 (812) 320-03-32 Электронная почта: ocean@oceanchips.ru Web: http://oceanchips.ru/ Адрес: 198099, г. Санкт-Петербург, ул. Калинина, д. 2, корп. 4, лит. А